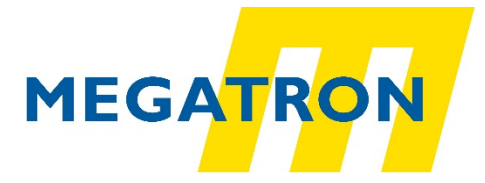

# **Technisches Handbuch**

Für Absolut-Drehgeber HTB36E und FHB58 mit CANopen-Schnittstelle

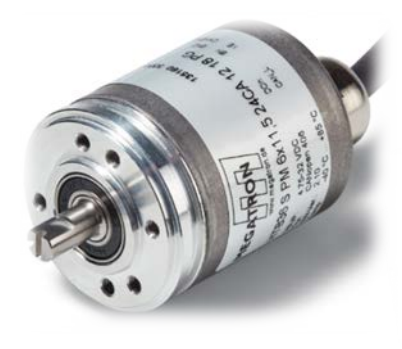

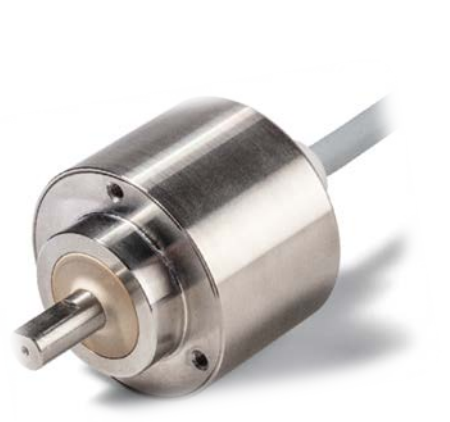

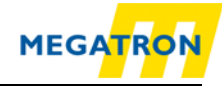

#### Impressum

#### **MEGATRON Elektronik GmbH & Co. KG**

Hermann-Oberth-Str. 7 D-85640 Putzbrunn Tel: +49 (0) 89 / 46094 - 0 Fax: +49 (0) 89 / 46094 - 201 E-Mail: <u>info@megatron.de</u> Homepage: <u>https://www.megatron.de</u>

#### Garantieverzicht, Änderungsvorbehalt, Urheberrechtsschutz:

Die Firma MEGATRON übernimmt keine Haftung oder Garantie für die Richtigkeit dieses Handbuches, sowie indirekte oder direkte Schäden, die daraus entstehen können. Im Sinne der stetigen Innovation und Zusammenarbeit mit Kunden behalten wir uns vor, technische Daten oder Inhalte jederzeit zu ändern.

Dieses Handbuch darf ohne vorherige schriftliche Genehmigung durch die Firma MEGATRON weder abgeändert, erweitert, vervielfältigt, noch an Dritte weitergegeben werden.

I

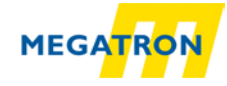

| 1 Ei | nleitung1                               |
|------|-----------------------------------------|
| 1.1  | Drehgebertypen1                         |
| 1.2  | Zu diesem Handbuch 2                    |
| 1.2  | 2.1 Symbolerklärung                     |
| 1.3  | Leistungsbeschreibung3                  |
| 2 Si | cherheitshinweise4                      |
| 2.1  | Allgemeines 4                           |
| 2.2  | Bestimmungsgemäße Verwendung 4          |
| 2.3  | Sicheres Arbeiten                       |
| 2.4  | Entsorgung 5                            |
| 3 Ge | erätebeschreibung6                      |
| 3.1  | Allgemeines Drehgeber-Design6           |
| 3.2  | Predefined Connection Settings 6        |
| 3.3  | Leuchtdiode und Status-Signalisierung 6 |
| 4 Sc | hnellstart9                             |
| 4.1  | CAN-Netzwerk-Integration9               |
| 4.2  | SDO-Befehl zur Einstellung Node-ID9     |
| 4.3  | Drehgeber-Inbetriebnahme 10             |
| 5 AI | Igemeine CAN-Informationen12            |
| 5.1  | CAN-Physik 12                           |
| 5.2  | CANopen14                               |
| 5.3  | Spezifikationen und Profile             |
| 5.3  | 3.1 Überblick                           |
| 5.3  | 8.2 Kommunikationsmechanismen           |
| 5.3  | 0.3 Objektverzeichnis                   |
| 5.4  | Netzwerkmanagement (NMT) 17             |
| 5.5  | Heartbeat und Node-Guarding             |
| 5.6  | Emergency-Nachrichten                   |
| 6 Ok | ojektverzeichnis HTB36E oder FHB5820    |
| 6.1  | Kommunikationsspezifische Objekte       |
| 6.2  | Gerätespezifische Objekte               |
| 6.3  | Herstellerspezifische Objekte           |
| 7 Ok | ojektbeschreibung32                     |
| 7.1  | Netzwerkmanagementbefehle 32            |

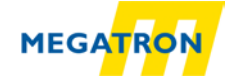

| 7. | .2  | Hea  | artbeat-Protokoll                                   | 33 |
|----|-----|------|-----------------------------------------------------|----|
| 7. | .3  | Em   | ergency-Nachrichten                                 | 34 |
| 7. | .4  | Feh  | nler Objekte                                        | 35 |
|    | 7.4 | 1    | Manufacturer status register                        | 35 |
|    | 7.4 | 2    | Alarms                                              | 36 |
|    | 7.4 | 3    | Warnings                                            | 36 |
| 7. | .5  | Ele  | ktronisches Nockenschaltwerk (CAM)                  | 36 |
|    | 7.5 | 1    | CAM-state-register                                  | 36 |
|    | 7.5 | 2    | CAM-enable-register                                 | 37 |
|    | 7.5 | 3    | CAM-polarity-register                               | 37 |
|    | 7.5 | 4    | CAM-Low-Limit                                       | 38 |
|    | 7.5 | 5    | CAM-High-Limit                                      | 38 |
|    | 7.5 | 6    | CAM-Hysteresis                                      | 38 |
| 7. | .6  | Ger  | räte-Profil                                         | 38 |
| 7. | .7  | SYI  | NC                                                  | 38 |
| 7. | .8  | Dre  | hgeber-Bezeichnung                                  | 39 |
| 7. | .9  | Ver  | halten bei Auftreten von Fehlern                    | 39 |
| 7. | .10 | Ν    | IMT-Startup-Verhalten                               | 39 |
| 7. | .11 | В    | us-Off Auto-Reset                                   | 40 |
| 7. | .12 | С    | ustomer Data                                        | 40 |
| 7. | .13 | Т    | emperatur                                           | 40 |
| 7. | .14 | K    | onfigurationsabgleich                               | 40 |
| 8  | Int | etri | iebnahme                                            | 41 |
| 8  | .1  | Me   | chanischer und elektrischer Anschluss               | 41 |
| 8  | .2  | Ein  | stellungen per LSS vornehmen                        | 43 |
|    | 8.2 | 1    | Allgemeine Einstellungen                            | 43 |
|    | 8.2 | 2    | LSS-Konfigurationsmodus mit "Switch Mode Global"    | 43 |
|    | 8.2 | 3    | LSS-Konfigurationsmodus mit "Switch Mode Selective" | 44 |
|    | 8.2 | 4    | Beenden des LSS-Konfigurationsmodus                 | 45 |
|    | 8.2 | 5    | Baudrate einstellen                                 | 45 |
|    | 8.2 | 6    | Node-ID des Drehgebers einstellen                   | 46 |
| 8  | .3  | Ein  | stellungen per SDO vornehmen                        | 47 |
|    | 8.3 | 1    | Objekte einrichten und lesen                        | 47 |
|    | 8.3 | 2    | Große Objekte (>4 Byte) einrichten und lesen        | 49 |
|    | 8.3 | 3    | Baudrate einstellen                                 | 56 |

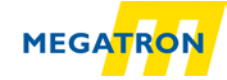

| 8.3  | .4           | Node-ID des Drehgebers einstellen             | 57   |
|------|--------------|-----------------------------------------------|------|
| 8.3  | 5.5          | NMT-Master Basisbefehle                       | . 58 |
| 8.4  | Hea          | artbeateinstellungen                          | . 59 |
| 8.5  | PD           | O-Konfiguration                               | . 59 |
| 8.5  | 5.1          | PDO-Parametrierung                            | . 59 |
| 8.5  | 5.2          | PDO in Synchronmodus setzen                   | 61   |
| 8.5  | 5.3          | PDO in Asynchronmodus setzen                  | 61   |
| 8.5  | .4           | Variables PDO-Mapping                         | 62   |
| 8.6  | Auf          | flösung und Drehsinn ändern                   | 65   |
| 8.7  | We           | Ilen-Position setzen                          | 66   |
| 8.8  | Pos          | sitionswert filtern                           | 67   |
| 8.9  | Spe          | eed-Integration und Skalierung ändern         | 67   |
| 8.10 | F            | requency-Limit                                | . 68 |
| 8.11 | С            | CAM-Konfiguration                             | . 68 |
| 8.12 | E            | instellungen in das EEPROM speichern          | . 70 |
| 8.1  | 2.1          | Netzausfallsicheres Speichern von Parametern  | . 70 |
| 8.1  | 2.2          | Parameter zurücksetzen auf Werkseinstellungen | . 71 |
| 9 Fe | hle          | r-Diagnose                                    | 72   |
| 9.1  | Tro          | publeshooting Gebereinstellungen              | . 72 |
| 10 1 | <b>Fec</b> ł | nnische Beratung                              | 73   |

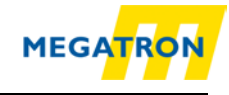

# Abbildungsverzeichnis

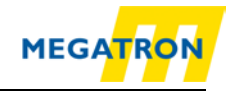

# Tabellenverzeichnis

| Tabelle 3.1: CAN-Identifier                                                    | 6  |
|--------------------------------------------------------------------------------|----|
| Tabelle 4.1: SYNC-Nachricht                                                    | 9  |
| Tabelle 4.2: SDO-Schreibbefehl zum Setzen der Node-ID                          | 10 |
| Tabelle 4.3: Node-ID in dezimaler und hexadezimaler Form                       | 10 |
| Tabelle 5.1: CAN Baudraten und Kabellängen                                     | 14 |
| Tabelle 5.2: Liste CiA Spezifikationen                                         | 15 |
| Tabelle 5.3: Struktur des Objektverzeichnisses                                 | 16 |
| Tabelle 5.4: Mögliche Kommunikation – Pre-Operational                          | 17 |
| Tabelle 5.5: Mögliche Kommunikation – Operational                              | 18 |
| Tabelle 5.6: Mögliche Kommunikation – Stopped                                  | 18 |
| Tabelle 6.1: Objektverzeichnis 1000h – 100Dh                                   | 21 |
| Tabelle 6.2: Objektverzeichnis 1010h – 1020h                                   | 22 |
| Tabelle 6.3: Objektverzeichnis 1029h – 1A01h                                   | 23 |
| Tabelle 6.4: Objektverzeichnis 1A03h – 1F80h                                   | 23 |
| Tabelle 6.5: Gerätespezifische Objekte 6000h –6008h                            | 24 |
| Tabelle 6.6: Gerätespezifische Objekte 6009h –6310h                            | 25 |
| Tabelle 6.7: Gerätespezifische Objekte 6311h –6321h                            | 26 |
| Tabelle 6.8: Gerätespezifische Objekte 6322h –6332h                            | 27 |
| Tabelle 6.9: Gerätespezifische Objekte 6333h –6500h                            | 28 |
| Tabelle 6.10: Gerätespezifische Objekte 6501h –6510h                           | 29 |
| Tabelle 6.11: Herstellerspezifische Objekte 2100h –2500h                       | 30 |
| Tabelle 6.12: Herstellerspezifische Objekte 2502h – 2504h                      | 31 |
| Tabelle 7.1: Aufbau NMT-Befehle                                                | 32 |
| Tabelle 7.2: Commands für NMT-Befehle                                          | 32 |
| Tabelle 7.3: Node-ID Werte für NMT-Befehle                                     | 32 |
| Tabelle 7.4: Fremden Heartbeat überwachen                                      | 33 |
| Tabelle 7.5: Beispielkonfiguration eines Consumer Heartbeats                   | 33 |
| Tabelle 7.6: Allgemeiner Aufbau einer Emergency-Nachricht                      | 34 |
| Tabelle 7.7: Emergency Error Code Liste                                        | 34 |
| Tabelle 7.8: Error-register                                                    | 34 |
| Tabelle 7.9: Infofeld Liste                                                    | 35 |
| Tabelle 7.10: Manufacturer status register                                     | 35 |
| Tabelle 7.11: Alarms - Objekt 6503h                                            | 36 |
| Tabelle 7.12: Warnings – Objekt 6505h                                          | 36 |
| Tabelle 7.13: CAM-state-register – Wert 89h                                    | 36 |
| Tabelle 7.14: CAM-state-register – Wert 81h                                    | 37 |
| Tabelle 7.15: CAM-enable-register – Wert 4Ah                                   | 37 |
| Tabelle 7.16: Beispiel CAM-polarity-register                                   | 37 |
| Tabelle 7.17: Werte zur Gebersteuerung bei Fehler                              | 39 |
| Tabelle 7.18: Werte zur Geber-Startup-Steuerung                                | 39 |
| Tabelle 8.1: Stecker-Kabel Belegung                                            | 42 |
| Tabelle 8.2: LSS-Nachricht                                                     | 43 |
| Tabelle 8.3: Befehl um Drehgeber in "Stopped"-Modus zu setzen                  | 43 |
| Tabelle 8.4: LSS-Selective-Identification-Commands                             | 44 |
| Tabelle 8.5: Antwort des Drehgebers auf LSS-Selective-Identification-Commands. | 44 |

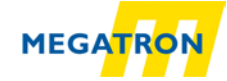

| Tabelle 8.6: LSS-Konfigurationsmodus beenden – Schritt 1: speichern    | 45 |
|------------------------------------------------------------------------|----|
| Tabelle 8.7: Konfigurations-Modus verlassen                            | 45 |
| Tabelle 8.8: Baudrate einstellen                                       | 45 |
| Tabelle 8.9: Baudraten-Codierung                                       | 45 |
| Tabelle 8.10: Antwort des LSS-Slaves                                   | 46 |
| Tabelle 8.11: Einstellen der Node-ID                                   | 46 |
| Tabelle 8.12: Beispiel SDO Masteranfrage – Objekt lesen                | 47 |
| Tabelle 8.13: Beispiel SDO Antwort – Objekt lesen                      | 47 |
| Tabelle 8.14: Kommando-Definitionen                                    | 48 |
| Tabelle 8.15: Beispiel SDO Masteranfrage – Objekt schreiben            | 48 |
| Tabelle 8.16: Beispiel SDO Antwort – Objekt schreiben                  | 48 |
| Tabelle 8.17: SDO Lesezugriff auf Objekt 6008h                         | 49 |
| Tabelle 8.18: Erläuterung der in Abbildung 8.4 verwendeten Abkürzungen | 50 |
| Tabelle 8.19: Bestätigung des SDO Lesezugriffs auf Objekt 6008h        | 50 |
| Tabelle 8.20: Erläuterung der in Abbildung 8.5 verwendeten Abkürzungen | 51 |
| Tabelle 8.21: Lesen des ersten Segmentes                               | 51 |
| Tabelle 8.22: Antwort mit erstem Datensegment                          | 51 |
| Tabelle 8.23: Lesen des ersten Segmentes                               | 52 |
| Tabelle 8.24: Antwort mit erstem Datensegment                          | 52 |
| Tabelle 8.25: SDO Schreibzugriff auf Objekt 6009h                      | 53 |
| Tabelle 8.26: Bestätigung des SDO Schreibzugriffs auf Objekt 6009h     | 53 |
| Tabelle 8.27: Erläuterung der in Abbildung 8.7 verwendeten Abkürzungen | 54 |
| Tabelle 8.28: Erstes Segment senden                                    | 54 |
| Tabelle 8.29: Bestätigung des Drehgebers                               | 54 |
| Tabelle 8.30: Erläuterung der in Abbildung 8.8 verwendeten Abkürzungen | 55 |
| Tabelle 8.31: Nächstes Segment senden                                  | 55 |
| Tabelle 8.32: Bestätigung des Drehgebers                               | 56 |
| Tabelle 8.33: Nächstes Segment senden                                  | 56 |
| Tabelle 8.34: Baudraten-Codierung                                      | 56 |
| Tabelle 8.35: Node-ID einstellen                                       | 57 |
| Tabelle 8.36: Beispielwerte der Node-ID                                | 57 |
| Tabelle 8.37: NMT Befehl - Start Remote Node                           | 58 |
| Tabelle 8.38: NMT Befehl - Stop Remote Node                            | 58 |
| Tabelle 8.39: NMT Befehl - Enter Pre-Operational-Status                | 58 |
| Tabelle 8.40: NMT Befehl - Reset Node Communication                    | 58 |
| Tabelle 8.41: NMT Befehl - Reset Remote Node                           | 58 |
| Tabelle 8.42: Beispiel Heartbeateinstellung                            | 59 |
| Tabelle 8.43: Beispiel Heartbeateinstellung                            | 59 |
| Tabelle 8.44: Heartbeat NMT-Status-Codierung                           | 59 |
| Tabelle 8.45: PDO-Vorkonfiguration                                     | 59 |
| Tabelle 8.46: Mögliche PDO-Zustände                                    | 60 |
| Tabelle 8.47: PDO-Deaktivierung                                        | 60 |
| Tabelle 8.48: Beispiel PDO1 Deaktivierung                              | 60 |
| Tabelle 8.49: Parametrierung von PDO1 Sub-Index 2                      | 61 |
| Tabelle 8.50: Parametrierung von PDO1 Sub-Index 2                      | 61 |
| Tabelle 8.51: Parametrierung von PDO1 Sub-Index 5                      | 61 |
| Tabelle 8.52: Parametrierung von PDO1 Sub-Index 2                      | 62 |

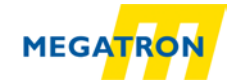

| 62 |
|----|
| 62 |
| 63 |
| 63 |
| 64 |
| 64 |
| 64 |
| 64 |
| 65 |
| 65 |
| 66 |
| 66 |
| 66 |
| 67 |
| 68 |
| 69 |
| 69 |
| 69 |
| 69 |
| 69 |
| 69 |
| 70 |
| 70 |
| 70 |
| 71 |
| 72 |
|    |

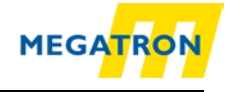

# Abkürzungsverzeichnis

| autom.    | automatisch                                                    |
|-----------|----------------------------------------------------------------|
| bzw.      | beziehungsweise                                                |
| ca.       | circa                                                          |
| CAN       | Controller Area Network                                        |
| CAN-ID    | Hauptteil des Arbitrierungsfeldes eines CAN-Datenframes        |
| CAM       | Nocken "Simulation"- Vorsprung an einer Welle oder Scheibe,    |
|           | der bei Drehung einen meist kraftschlüssig mit dem Nocken      |
|           | verbundenen Maschinenteil eine Auf- und Abwärtsbewegung        |
|           | erteilt, hier über Software nachgebildet.                      |
| со        | Constant: Parameter ist nur lesbar, ändert sich nicht          |
| COB-ID    | Communication Object Identifier, objektspezifische Bedeutung   |
|           | enthält die CAN-ID                                             |
| CRC       | Zyklische Redundanzprüfung                                     |
| d.h.      | das heißt                                                      |
| DLC       | Data Length Code                                               |
| DS        | Draft Standard; Normenentwurf                                  |
| DSP       | Draft Standard Proposal; Normentwurf-Vorschlag                 |
| dyn       | dynamisch; veränderliche Information in Abhängigkeit von       |
|           | Drehgebereigenschaft                                           |
| EDS file  | Standardisierte Datei, die die Funktionalität eines CANopen    |
|           | Geräts beschreibt                                              |
| Drehgeber | Kurzform; steht hier als Synonym für Absolutwertdrehgeber      |
| etc.      | et cetera, und so weiter                                       |
| evtl.     | eventuell                                                      |
| Fa.       | Firma                                                          |
| GND       | Ground, Masse                                                  |
| i*        | Platzhalter für Informationen, die vom individuellen Drehgeber |
|           | abhängen                                                       |
| ldx       | Sub-Index                                                      |

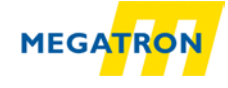

| LED     | Light Emitting Diode                                           |  |  |  |  |
|---------|----------------------------------------------------------------|--|--|--|--|
| LSB     | Least Significant Bit/Byte; niederwertigstes Bit/Byte          |  |  |  |  |
| LSS     | Layer Setting Services                                         |  |  |  |  |
| MSB     | Most Significant Bit/Byte; höchstwertigstes Bit/Byte           |  |  |  |  |
| MT      | Mutliturn                                                      |  |  |  |  |
| n.n.    | nicht nötig                                                    |  |  |  |  |
| NMT     | Network-Management                                             |  |  |  |  |
| Node-ID | Teil der CAN-ID; ID des Drehgebers im CAN-Netzwerk             |  |  |  |  |
| OSI     | Open Systems Interconnection (Schichtenmodell)                 |  |  |  |  |
| PDO     | Process Data Object. Kommunikations-Objekt zum Austausch       |  |  |  |  |
|         | von Prozessdaten                                               |  |  |  |  |
| res.    | reserviert                                                     |  |  |  |  |
| ro      | Read Only: Parameter ist nur lesbar, kann sich aber verändern  |  |  |  |  |
| RTR     | Remote Transmission Request; Datenanforderungsnachricht        |  |  |  |  |
| rw      | Read/Write: Parameter kann gelesen und geschrieben werden      |  |  |  |  |
| S.      | Seitenverweis oder auch "siehe Seite"                          |  |  |  |  |
| SDO     | Service Data Object; Kommunikations-Objekt zum Zugriff auf     |  |  |  |  |
|         | das Objektverzeichnis                                          |  |  |  |  |
| ST      | Singleturn                                                     |  |  |  |  |
| SYNC    | Synchronisations-Nachricht                                     |  |  |  |  |
| uvm.    | und vieles mehr                                                |  |  |  |  |
| vgl.    | vergleiche                                                     |  |  |  |  |
| wo      | Write Only: Parameter kann nur geschrieben werden              |  |  |  |  |
| xxb     | Zeichen dafür, dass Voranstehende Zahl (xx) eine Binärzahl ist |  |  |  |  |
| xxd     | Zeichen dafür, dass Voranstehende Zahl (xx) eine Dezimalzahl   |  |  |  |  |
|         | ist                                                            |  |  |  |  |
| xxh     | Zeichen dafür, dass Voranstehende Zahl (xx) eine               |  |  |  |  |
|         | Hexadezimalzahl ist                                            |  |  |  |  |
| z.B.    | zum Beispiel                                                   |  |  |  |  |
|         |                                                                |  |  |  |  |

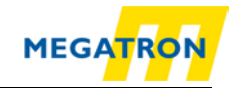

# 1 Einleitung

#### 1.1 Drehgebertypen

Dieses Originalhandbuch ist folgenden Drehgebertypen der Firma MEGATRON zuzuordnen:

#### HTB36E, FHB58 mit CANopen Interface

Es gilt für alle HTB und FHB CANopen Drehgeber mit der Revision Number (=Revisions Nummer, Softwareversion) 2.08 und kleiner.

Die CANopen Vendor-ID von MEGATRON Elektronik GmbH & Co. KG ist: 0x000004F9

Der Product Code für MEGATRON Drehgeber Singleturn: HTB/FHB-ST-CA: 0x46485442 Multiturn: HTB/FHB-PM-CA: 0x46485442

Die Revision Number und die Serial Number sind für jeden einzelnen Drehgeber unterschiedlich. Sie sind vom dem Drehgeber-Etikett identifizierbar:

| MEGATRON<br>www.megatron.de                                                                                                    | 123456                               | 6 1234                  | М           | ade in Germ             | hany        |
|----------------------------------------------------------------------------------------------------|--------------------------------------|-------------------------|-------------|-------------------------|-------------|
| VSUP:         4,75-32 VDC           Out:         CANopen         D           SW-Ver.:         1.00         D           Temp:         -40 °C+85 °C         D | Cin: 1<br>Cin: 1<br>Cin: 1<br>Cin: 1 | GND:<br>CANGND:<br>GND: | 2<br>2<br>2 | CANh:<br>CANh:<br>CANh: | 3<br>3<br>3 |

Abbildung 1.1: Illustration eines Drehgeberetiketts

In der Abbildung 1.1 die Software Revision Number ist mit dem roten Pfeil markiert (hier: 1.00). Sie ist mit einem führenden 0306 in der Software festgeschrieben. (z. B.  $1.00 = 0306 \ 0100$ h; 2.08 = 0306 0208h).

Die Serial Number ist grün markiert und liegt in Form eines QR codes vor (beispielsweise: 12345656). Mit einem QR-Code Reader kann diese Seriennummer als Dezimalwert ausgelesen werden.

Rechnet man diesen Dezimalwert in hex um, erhält man den Wert, der in der Software festgeschrieben ist (z. B. 12345656 = 00BC 6138h).

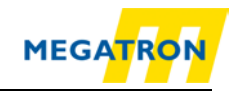

# 1.2 Zu diesem Handbuch

Dieses technische Handbuch beschreibt die Konfigurations- und Montagemöglichkeiten der MEGATRON Drehgeber HTB36E und HTB58 mit CANopen Profil. Es ist eine Ergänzung zu den anderen öffentlich verfügbaren MEGATRON Dokumenten, wie z. B. den Datenblättern, Montageanleitungen, Katalogen und Flyern. Wir empfehlen das Handbuch vor der Inbetriebnahme zu lesen Vor der Verwendung sollte geprüft werden, ob eine aktuellere Version dieses Handbuchs verfügbar ist. Achten Sie beim Lesen besonders auf die Sicherheitshinweise am Anfang des Dokuments und den mit Warnsymbolen gekennzeichneten Textblöcken innerhalb der Handbuchabschnitte.

Punkt 4 Schnellstart zeigt eine Variante der Konfiguration des Drehgebers mit grundlegenden Einstellungen für minimale Funktionalität. Für eine optimale Nutzung des Drehgebers werden aber alle Informationen der nachfolgenden Kapitel benötigt und sollten daher gelesen werden. Zu Beginn des Handbuches werden spezifische Abkürzungen und Fachwörter erklärt.

Dieses Handbuch richtet sich an Personen mit technischen Kenntnissen im Umgang mit Sensoren, CANopen Schnittstellen und Automatisierungselementen.

Bewahren Sie die mit unserem Produkt gelieferten Informationen gut auf, so dass Sie sich, wenn nötig, weiter oder zu einem späteren Zeitpunkt erneut informieren können.

#### 1.2.1 Symbolerklärung

| i | <ul> <li>Das INFO-Symbol steht neben einem Abschnitt, der<br/>besonders informativ oder wichtig f ür das weitere Verfahren<br/>mit dem Ger ät ist.</li> </ul>                          |
|---|----------------------------------------------------------------------------------------------------|
|   | <ul> <li>Das WICHTIG-Symbol steht neben einer Textstelle, in der ein<br/>Verfahren zum Lösen eines bestimmten Problems<br/>beschrieben wird.</li> </ul>                                |
|   | <ul> <li>Das WARN-Symbol steht neben einer Textstelle, die<br/>besonders zu beachten ist, um den ordnungsgemäßen<br/>Einsatz zu gewährleisten und vor Gefahren zu schützen.</li> </ul> |

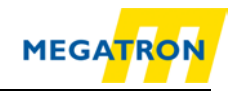

# 1.3 Leistungsbeschreibung

Der Drehgeber ist ein Sensor zur Erfassung von Winkelpositionen und Umdrehungen. Die Messdaten und daraus abgeleitete Größen werden vom Drehgeber aufbereitet und als elektrische Ausgangssignale für die nachfolgende Peripherie bereitgestellt.

Die Schnittstelle, über die der Drehgeber kommuniziert, folgt der CAN- bzw. CANopen-Spezifikation. Der Drehgeber ist CAN 2.0A und CAN 2.0B fähig. Er erfüllt das Drehgeberprofil CiA 406 und ist für die industrielle Anwendung bestimmt.

Zur einfachen Konfiguration des Drehgebers können Sie die EDS (Electronic Data Sheet) Dateie nutzen, welche auf der Produktseite des Drehgebers auf <u>https://www.megatron.de</u> unter Downloads zu finden ist.

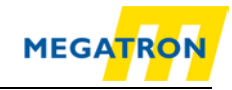

# 2 Sicherheitshinweise

## 2.1 Allgemeines

| <ul> <li>Zur Inbetriebnahme des Drehgebers sind die<br/>Montageanleitungen, das Handbuch und das Datenblatt zu<br/>beachten.</li> </ul> |
|----------------------------------------------------------------------------------------------------|
| <ul> <li>Eine Nichtbeachtung der Sicherheitshinweise kann zu<br/>Fehlfunktionen, Sach- und Personenschaden führen!</li> </ul>           |
| <ul> <li>Die Betriebsanleitung des Maschinenherstellers<br/>(applikationsseitig) ist zu beachten.</li> </ul>                            |

## 2.2 Bestimmungsgemäße Verwendung

Drehgeber sind Komponenten zum Einbau in Anlagen, Maschinen und Geräten. Vor der Inbetriebnahme (Betrieb in bestimmungsgemäßer Weise) muss festgestellt sein, dass die Anlage, die Maschine oder das Gerät als Ganzes der EMV- und ggf. der Maschinenrichtlinie entspricht.

Der Drehgeber ist ein Sensor zur Erfassung von Winkelpositionen und Umdrehungen und ist nur in diesem Sinne zu verwenden! Drehgeber der Firma MEGATRON werden für den industriellen Einsatz im nicht sicherheitsrelevanten Bereich gefertigt und vertrieben.

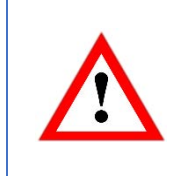

• Der Drehgeber darf nicht außerhalb der spezifizierten Grenzparameter betrieben werden (siehe zugehöriges Datenblatt).

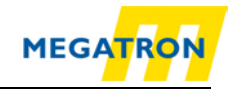

# 2.3 Sicheres Arbeiten

Der Einbau und die Montage des Drehgebers darf ausschließlich durch eine Elektrofachkraft vorgenommen werden.

Zur Errichtung von elektrotechnischen Anlagen sind die nationalen und internationalen Vorschriften unbedingt zu befolgen.

Bei einer nicht fachgerechten Inbetriebnahme des Drehgebers, kann es zu Fehlfunktionen oder zum Ausfall kommen.

Vor der Inbetriebnahme sind alle elektrischen Verbindungen zu prüfen.
 Durch geeignete Sicherheitsmaßnahmen muss sichergestellt werden, dass bei Ausfall oder Fehlfunktion keine Personen zu Schaden kommen und es zu keiner Beschädigung der Anlage oder von Betriebseinrichtungen führt.

# 2.4 Entsorgung

Geräte, die nicht mehr benötigt werden oder defekt sind, müssen vom Nutzer unter Beachtung der länderspezifischen Gesetze fachgerecht entsorgt werden. Dabei ist zu berücksichtigen, dass es sich um Elektronik-Sonderabfall handelt und eine Entsorgung über den normalen Hausmüll nicht zulässig ist.

Es besteht keine Rücknahmeverpflichtung seitens des Herstellers. Bei Fragen zur ordnungsgemäßen Entsorgung wenden sie sich an einen Entsorgungs-Fachbetrieb in Ihrer Nähe.

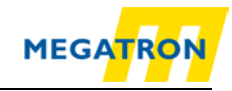

# 3 Gerätebeschreibung

#### 3.1 Allgemeines Drehgeber-Design

In Verbindung mit CANopen gibt die MEGATRON Drehgeberserien HTB36E im Ø36 mm Gehäuse und den FHB im Ø58 mm Gehäuse. HTB36E Drehgeber gibt es mit Vollwelle und Hohlwelle diese zeigt

#### Abbildung 3.1:

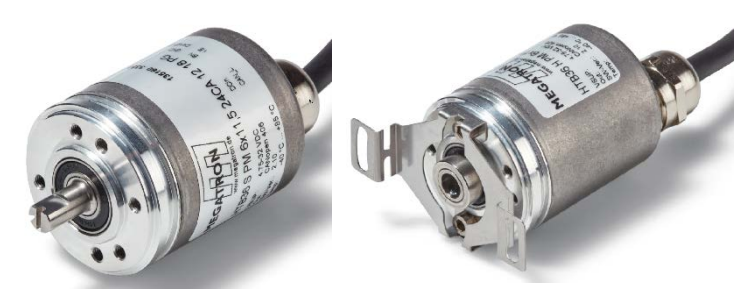

Abbildung 3.1: Drehgeberbauformen Vollwelle und Hohlwelle (Beispiel HTB36E)

Die Welle bzw. Hohlwelle des Drehgebers wird mit dem sich drehenden Teil in der Applikation verbunden, von welchem die Winkelposition und/oder Drehzahl gemessen werden soll. Kabel- oder Steckerabgänge bilden die Schnittstelle zum Anschluss an das CAN-Netzwerk. Die im Gehäusedeckel integrierte Status-LED signalisiert verschiedene Zustände des Drehgebers während des Einsatzes und unterstützt die Konfiguration des Drehgebers oder die Fehlersuche im Feldbus. Die Flanschbohrungen bzw. das mitgelieferte Federblech dient der Befestigung an der Maschine bzw. an der Anwendung.

## 3.2 Predefined Connection Settings

| Services | COB-ID         |
|----------|----------------|
| NMT      | 000h           |
| SYNC     | 080h           |
| EMCY     | 080h + Node-ID |
| PDO1(tx) | 180h + Node-ID |
| PDO2(tx) | 280h + Node-ID |
| PDO3(tx) | 380h + Node-ID |
| SDO(rx)  | 600h + Node-ID |
| SDO(rx)  | 580h + Node-ID |

Tabelle 3.1: CAN-Identifier

Die Drehgeber HTB und FHB werden standardmäßig mit der Node-ID 127 und Baudrate Auto-Detection ausgeliefert.

#### 3.3 Leuchtdiode und Status-Signalisierung

#### Definition der LED Signalfarben:

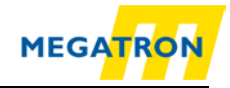

- = rot leuchtende LED = Information über "Physical Layer"
- = grün leuchtende LED = Information über den "NMT-Status"
- = LED aus
- $\rightarrow$  = wird wie erster Zyklus fortgesetzt

#### LED-Signalisierung [ms]:

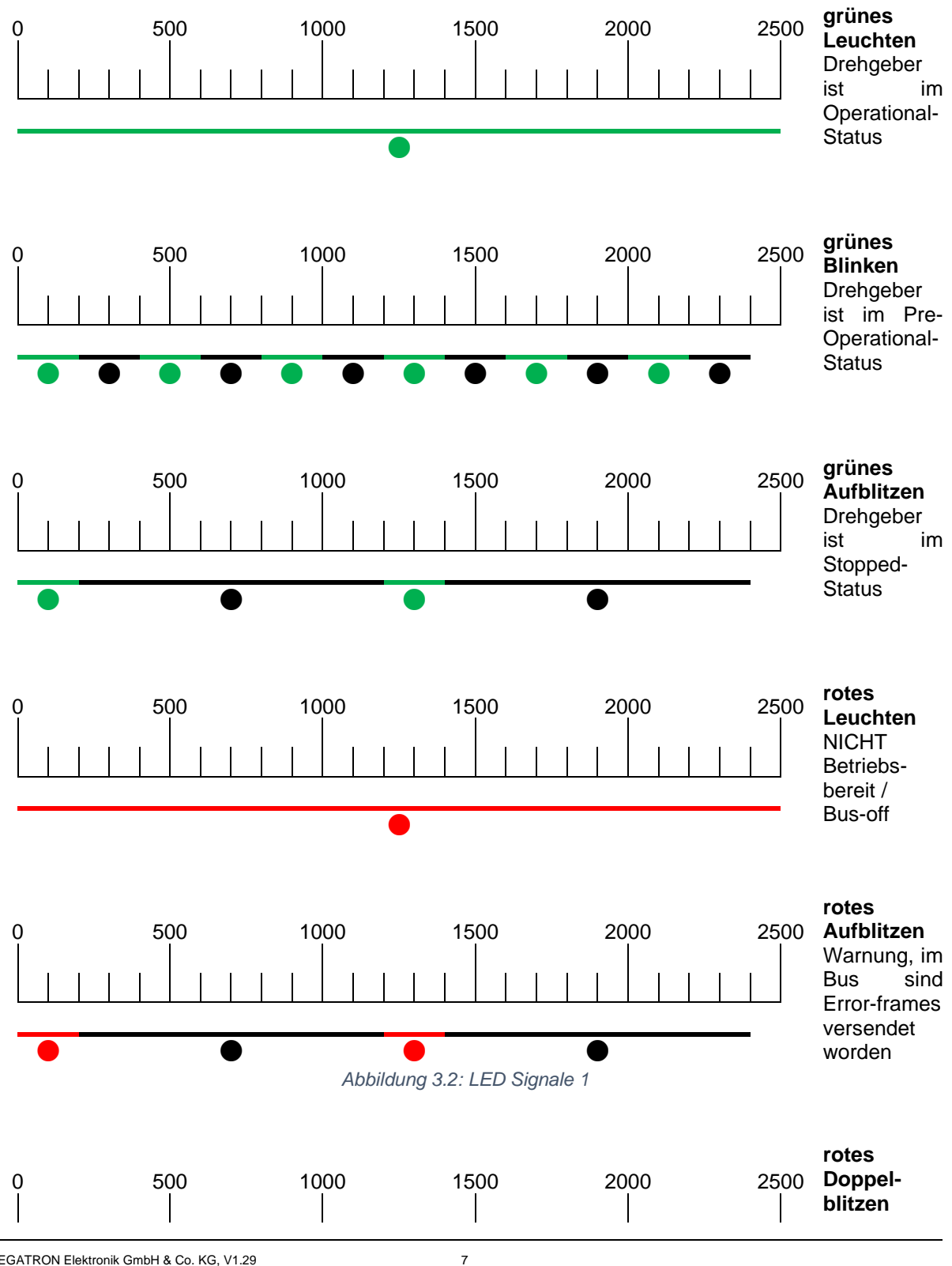

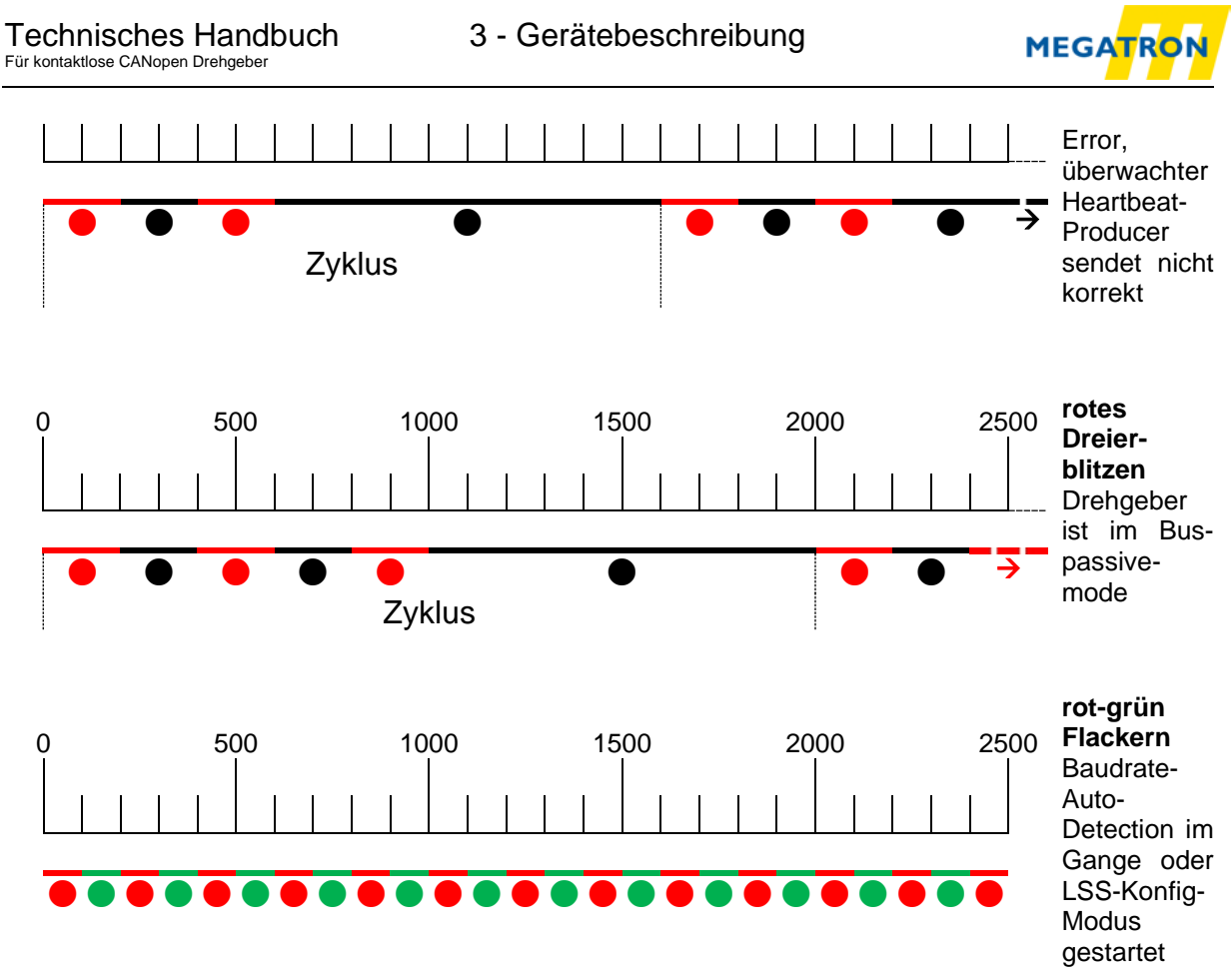

Abbildung 3.3: LED Signale 2

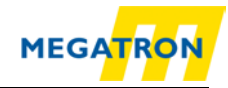

# 4 Schnellstart

| <b>i</b> , |  |
|------------|--|
|            |  |
| 3          |  |

 Der Drehgeber signalisiert jede Statusänderung mit seinem LED-Blinkverhalten. Siehe Kapitel 3.3 Leuchtdiode und Status-Signalisierung.

# 4.1 CAN-Netzwerk-Integration

MEGATRON Drehgeber HTB und FHB werden mit der Node-ID (Objekt 2101h Sub-Index: 00h) Wert: 127d ausgeliefert.

Damit der Drehgeber im CAN-Netzwerk arbeiten kann, muss die Baudrate eingestellt werden. Normalerweise geschieht dies mittels LSS (CiA DSP-305) oder über SDO-Befehle.

Bei den Drehgebern HTB und FHB wird die verwendete Baudrate im Bus jedoch automatisch erkannt (Objekt 2100h Sub-Index: 00h Wert: 09h - Baudrate-Auto-Detection), so dass keine Baudratenkonfiguration nötig ist. Um die im Bus verwendete Baudrate zu erkennen, bleibt der Drehgeber passiv und prüft Nachrichten auf dem Bus von anderen Teilnehmern, bis er deren Baudrate erkannt und selbst angenommen hat.

Da die Default Node-ID des Drehgebers evtl. in ihrem Netzwerk bereits vergeben sein könnte, raten wir Ihnen im Zweifelsfall, den Drehgeber nicht direkt in Ihre Anwendung zu implementieren, sondern zuerst 1:1 mit einem Master für die Konfiguration (z. B. Laptop mit passender Hard- und Software, voreingestellt auf die Sollbaudrate des CAN-Bus) zu verbinden und den Drehgeber über SDO oder LSS anzusprechen.

## 4.2 SDO-Befehl zur Einstellung Node-ID

Nachdem der Drehgeber HTB oder FHB mit dem CAN-Bus bzw. mit dem Master (z. B. Laptop s.o.) verbunden wurde, beginnt die LED mit "rot-grün Flackern" (siehe Abbildung 3.3 LED Signale 2).

| 080h       | 8   | 00h     | 00h   | 00h   | 00h   | 00h   | 00h   | 00h   | 00h   |
|------------|-----|---------|-------|-------|-------|-------|-------|-------|-------|
| CAN-<br>ID | DLC | Command | Byte0 | Byte1 | Byte2 | Byte3 | Byte4 | Byte5 | Byte6 |

Schicken Sie als erstes eine SYNC-Nachricht:

Tabelle 4.1: SYNC-Nachricht

Durch die SYNC-Nachricht erkennt der Drehgeber die benutzte Baudrate und nimmt diese an. Die LED beginnt nun mit grünem Blinken (siehe Abbildung 3.2).

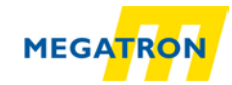

Zum Setzen der Node-ID des Drehgebers muss das Objekt 2101h im Sub-Index 00h angepasst werden. (Dies ist nur im Pre-Operational-Status möglich!) Dazu ist ein einfacher SDO-Schreibbefehl mit einem Datenwert der gewünschten Node-ID (in hex) nötig.

| 600h+ID | 8   | 2Fh     | 01h         | 21h         | 00h           | Node-<br>ID | 00h   | 00h   | 00h   |
|---------|-----|---------|-------------|-------------|---------------|-------------|-------|-------|-------|
| CAN-ID  | DLC | Command | Object<br>L | Object<br>H | Sub-<br>Index | Byte0       | Byte1 | Byte2 | Byte3 |

Tabelle 4.2: SDO-Schreibbefehl zum Setzen der Node-ID

#### Beispiele für eine Node-ID des Drehgebers können sein:

| Node-ID (d) | Node-ID (h) |
|-------------|-------------|
| 1           | 01h         |
| 2           | 02h         |
|             |             |
| 4           | 04h         |
|             |             |
| 127         | 7Fh         |

Tabelle 4.3: Node-ID in dezimaler und hexadezimaler Form

Das Senden des SDO-Schreibbefehls stellt die Node-ID des Drehgebers ein. Eine Änderung der Node-ID des Drehgebers über SDO wird erst nach dem manuellen Reset des Drehgebers (Spannungs-Reset oder NMT-Reset) wirksam. Das Schreiben in Objekt 2101h bewirkt ein automatisches Speichern im EEPROM. Somit ist kein manuelles Speichern nötig. Das Einstellen der Node-ID des Drehgebers mit LSS wird in Kapitel 8 Inbetriebnahme beschrieben.

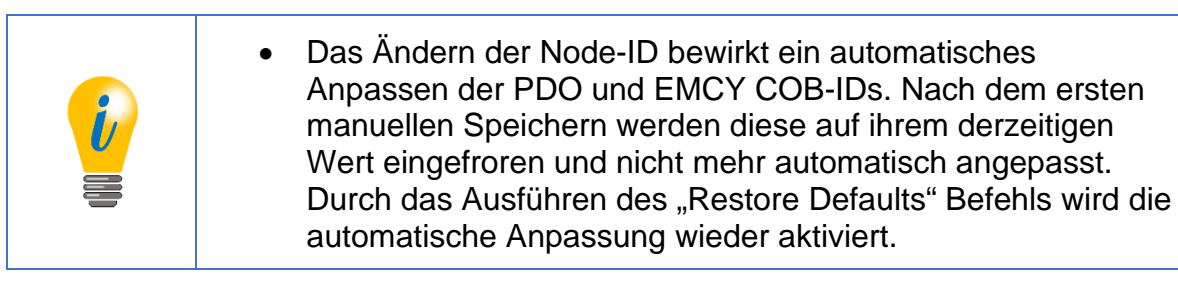

## 4.3 Drehgeber-Inbetriebnahme

Implementieren Sie den Drehgeber in Ihrer Anwendung. Bitte beachten Sie dabei die dem Drehgeber beiliegenden Montage- und Sicherheitshinweise. Weitere Informationen dazu finden Sie auch im Kapitel 8 Inbetriebnahme.

Wenn der Drehgeber in der Anwendung vollständig integriert und am Feldbus angeschlossen ist, können Sie ihn mit dem "Start-All-Nodes-Befehl" (vgl. 7.1 Netzwerkmanagementbefehle) starten.

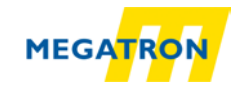

Der Drehgeber ist nun betriebsbereit (LED leuchtet grün) und wird Daten mittels verschiedener Prozess-Daten-Objekte (PDO) senden. Die Default-Einstellungen des Drehgebers sehen vor, dass das PDO1 gesendet wird, sobald sich der Messwert des Drehgebers ändert. Übertragen wird der Positionswert (Objekt 6004h) im Format Unsigned32. PDO2 wird standardmäßig mit dem gleichen Wert auf eine SYNC-Nachricht antworten. Das Heartbeat-Protokoll ist standardmäßig ausgeschaltet, so dass kein Heartbeat ausgesendet wird. Damit ist eine anwendungstaugliche Grundkonfiguration des Drehgebers erreicht. Er ist nun betriebsbereit.

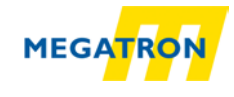

# **5** Allgemeine CAN-Informationen

## 5.1 CAN-Physik

CAN ist ein Feldbus. Der CAN-Bus funktioniert nach dem CSMA/CA (Carrier Sense Multiple Access / Collision Avoidance) Verfahren. Das bedeutet, dass Nachrichten-Kollisionen auf dem Bus beim Buszugriff durch die sog. Bit-Arbitrierung vermieden werden. Die Daten bzw. Bits werden in NRZ-L (Non Return To Zero - Low) codiert.

Zur Datensicherung werden eine zyklische Redundanzprüfung und andere Sicherheitsvorkehrungen verwendet. Die Synchronisierung der Busteilnehmer wird über ein sog. "Bit-stuffing" gewährleistet. CAN ist ein Multimaster-System. Das bedeutet, dass alle Busteilnehmer gleichberechtigt über den Bus verbunden sind und die Kommunikation nicht von einem einzelnen Master gesteuert werden muss.

Der CAN-Bus mit Kupferleitung-Ausführung arbeitet auf Basis von Differenzsignalen. Die Differenzsignale werden normalerweise über zwei Leitungen übertragen: CAN<sub>HIGH</sub>, CAN<sub>LOW</sub>. Der Pegel CAN<sub>HIGH</sub> ist komplementär zu CAN<sub>LOW</sub>. Gleichtaktstörungen werden so optimal unterdrückt.

Die Übertragung der Daten erfolgt so, dass ein Bit, je nach Zustand, entweder dominant oder rezessiv auf den Bus wirkt. Ein dominantes (0) überschreibt dabei ein rezessives Bit (1).

Das CAN-Netzwerk an sich basiert auf der Linienstruktur. Diese kann durch Stichleitungen erweitert werden. Stichleitungen sind jedoch nur in eingeschränktem Umfang zulässig (bis zu einer maximalen Länge von 0,5 m). Es müssen immer zwei Abschlusswiderstände von je 120 Ohm (zwischen CAN<sub>HIGH</sub> und CAN<sub>LOW</sub>) an dem jeweiligen Ende verwendet werden. Andere Positionen oder Widerstandsgrößen sind nicht zulässig.

Die oben angesprochene Arbitrierung(\*) wird zur Ordnung des Buszugriffes auf Basis der CAN-Identifier der zu sendenden Nachrichten genutzt. Jeder Teilnehmer überwacht ständig den Bus. Senden zwei Teilnehmer gleichzeitig, so setzt sich der Teilnehmer durch, der den "stärkeren" Identifier hat. Der andere Teilnehmer erkennt, wenn sich ein anderer "stärkerer" Identifier durchgesetzt hat, und stoppt das Senden eigener Informationen, bis es auf dem Bus wieder "still" ist (siehe Abbildung 5.1). Technisch gesehen überlagert das erste dominante Bit (=stärkere Bit) das entsprechend rezessive des anderen. Verwenden beide Teilnehmer einen gleichen CAN-Identifier, wird ein Error ausgegeben, sobald eine Kollision innerhalb des restlichen Nachrichtenteils entsteht. Grundsätzlich darf ein CAN-Identifier nur von maximal einem Teilnehmer verwendet werden!

#### (\*)Arbitrierung

Die Arbitrierung, Arbitration, ist ein Zugangsverfahren für Netzwerke, bei dem sich die Teilnehmer nach einer gegenseitigen Vereinbarung das Zugangsrecht zuteilen. Bei der Arbitrierung hat jedes an ein Netzwerk angeschlossenes Gerät generell die gleichen Rechte. Erst die Verhandlung eines Gerätes mit allen anderen sichert diesem den temporären Zugang. Die Rechteverteilung kann durch die Vergabe von Prioritäten bestimmte Nutzer bevorzugen. Dabei wird jedem Gerät eine Priorität zugeordnet, die diesem eine Priorität im Zugriff auf das Netz oder eine Netzressource einräumt

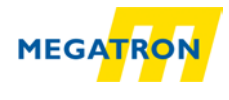

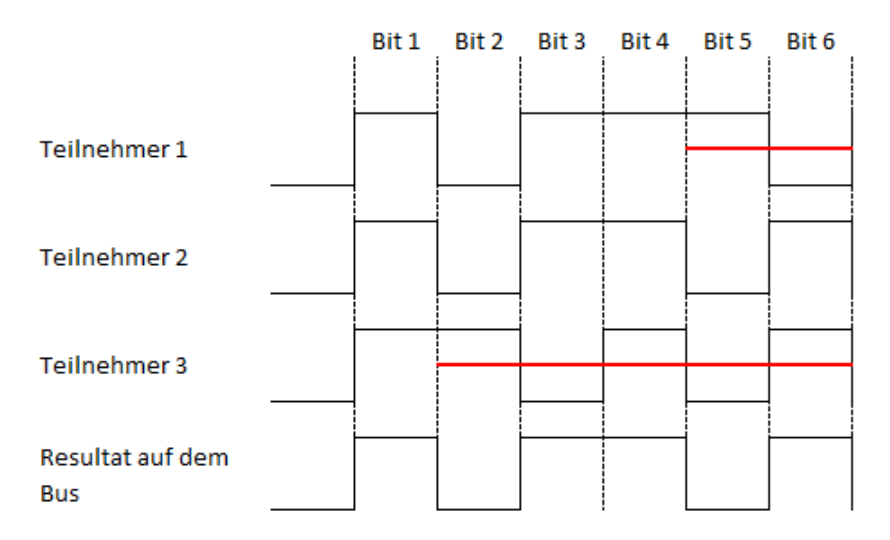

Abbildung 5.1: Beispiel einer Arbitrierung

Durch Nutzen der Arbitrierung stellt sich eine Hierarchie der Nachrichten untereinander ein. Die Nachricht mit dem niedrigsten Identifier hat höchste Priorität und wird immer Buszugriff erhalten. Für die Übertragung von zeitkritischen Nachrichten muss also ein CAN-Identifier hoher Priorität (mit niedrigem Wert) vergeben werden. Der Sendezeitpunkt kann aber selbst bei Nachrichten hoher Priorität nicht genau vorher bestimmt werden, da gerade in Übertragung befindliche Nachrichten nicht unterbrochen werden (nichtdeterministisches Verhalten.

Um eine Arbitrierung zu ermöglichen, müssen alle Teilnehmer zeitsynchronisiert senden. Bei Nachrichten mit vielen gleichen Bits hintereinander kann diese Synchronisation verloren gehen. Um dies zu verhindern, wird das sog. "Bitstuffing" eingesetzt. Hier wird nach fünf gleichen Bits ein komplementäres Bit hinzugefügt (ohne, dass es in der Nachricht vorkommt). Durch die entstehenden Flanken können sich so alle Teilnehmer am Bus resynchronisieren (siehe Abbildung 5.2).

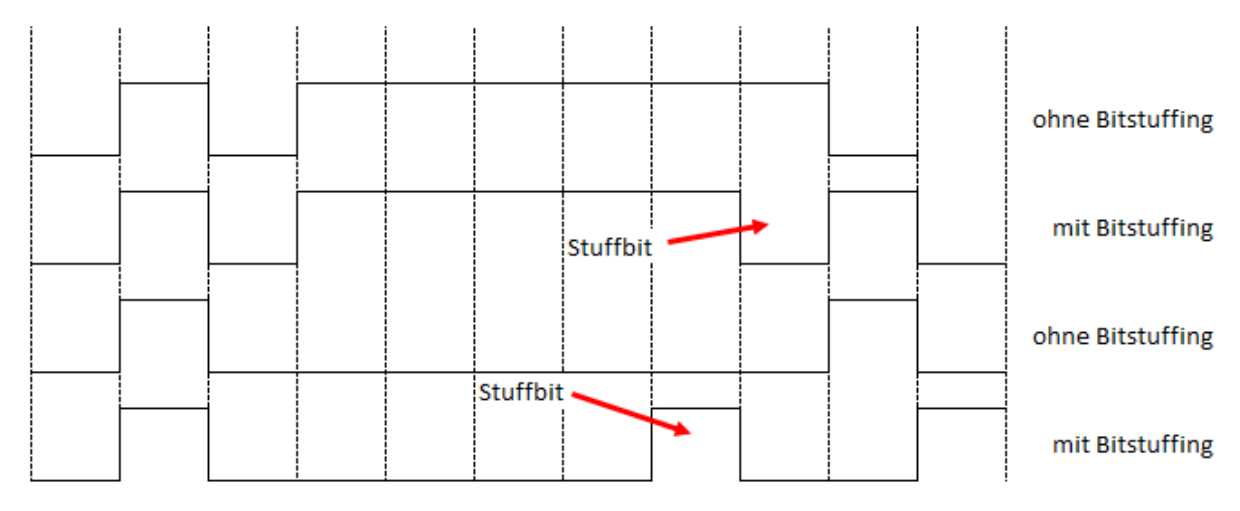

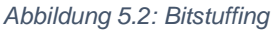

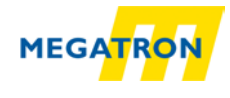

Ein CAN-Netzwerk kann Baudraten bis zu 1 MBit/s übertragen. Alle Teilnehmer müssen die Bits einer Nachricht gleichzeitig verarbeiten können. Dadurch ist die maximale Kabellänge abhängig von der Baudrate. Es gibt hierzu eine allgemeine Zuordnung der empfohlenen Baudraten und der entsprechenden maximalen Kabellänge.

| Baudraten  | Kabellänge | 1000 -        |    |          |              |        |       |      |      |
|------------|------------|---------------|----|----------|--------------|--------|-------|------|------|
| 10 kBit/s  | 6,7 km     | 800 -         |    |          |              |        |       |      |      |
| 20 kBit/s  | 3,3 km     | [s/s]         |    |          |              |        |       |      |      |
| 50 kBit/s  | 1,3 km     | - 009 -       |    | <b>1</b> |              |        |       |      |      |
| 125 kBit/s | 530 m      | - 005 ftraten |    |          |              |        |       |      |      |
| 250 kBit/s | 270 m      | <b></b>       |    |          | $\mathbf{i}$ |        |       |      |      |
| 500 kBit/s | 130 m      | 200 -         |    |          |              |        |       |      |      |
| 1 MBit/s   | <40 m      | 0 -           | 40 | 150      | 270          | 530    | 1300  | 3300 | 6700 |
|            |            |               |    |          | Kab          | elläng | e [m] |      |      |

Tabelle 5.1: CAN Baudraten und Kabellängen

#### 5.2 CANopen

CANopen ist die genormte Anwendungsschicht des standardisierten Schicht 7 Protokolls (Abbildung 5.3).

| ś                | 7. Anwendung      |
|------------------|-------------------|
| endur<br>ientie  | 6. Darstellung    |
| Anw              | 5. Sitzung        |
|                  | 4. Transport      |
| sport-<br>ntiert | 3. Vermittlung    |
| Trans<br>oriei   | 2. Sicherung      |
|                  | 1. Bitübertragung |

Abbildung 5.3: ISO-OSI-Schichtmodell

Mit CANopen ist es möglich große Datenmengen, Alarm-Nachrichten und Prozessdaten zu übermitteln. CANopen legt die Art der Kommunikation fest. Das bedeutet, dass Parameter zur Einstellung des Gerätes über eine definierte Schnittstelle übertragen werden (Profil).

Profile in CANopen bestehen aus mehreren Objekten, die in Tabellenform als sog. Objektverzeichnis organisiert sind.

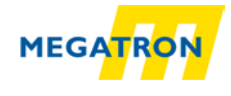

Es gibt das Kommunikationsprofil, über das die grundlegenden Daten des Drehgebers abfragbar bzw. einstellbar sind. Beispiele hierfür sind Gerätebezeichnung, Versionsstände, verwendete CAN-Identifier o.ä.

Das Geräteprofil beschreibt die besonderen Fähigkeiten des Geräts und "klassifiziert" es. Das für den HTB oder FHB relevante Profil ist das Geräteprofil CiA 406.

## 5.3 Spezifikationen und Profile

#### 5.3.1 Überblick

Die CANopen-Spezifikation wurde von der CiA im Draft Standard definiert. Besonders interessant in Bezug auf die Drehgeber HTB und FHB sind folgende Spezifikationen:

| Spezifikation | Beschreibung                                               |
|---------------|------------------------------------------------------------|
| CiA 301       | CANopen Kommunikationsprofil                               |
| CiA 303       | Kabel, Darstellung physikalischer Einheit + Gerätefunktion |
| CiA 305       | Einstellung Baudrate und Adresse über den Bus              |
| CiA 306       | Electronic Data Sheet                                      |
| CiA 406       | Geräte-/Applikationsprofil                                 |

Tabelle 5.2: Liste CiA Spezifikationen

#### 5.3.2 Kommunikationsmechanismen

In CANopen gibt es verschiedene Kommunikationsservices:

#### SDO Service Data Object

**Nutzung:** Zur Statusabfrage und Änderungen im Objektverzeichnis. Es gibt einen SDO-Kanal, dem zwei Identifier zugeordnet sind.

Ein SDO wird immer bestätigt, d. h., der Empfänger bestätigt den Empfang jeder erhaltenen SDO-Nachricht. Im Fehlerfall kann auch eine "Abort"-Nachricht gesendet werden. Die Delay-Time bis die Bestätigungsnachricht ausgesendet wird, beträgt bei den Drehgebern HTB und FHB maximal 1 Millisekunde.

#### **PDO** Prozess Data Object

**Nutzung:** Zur Prozessdatenübertragung. Ein PDO unterstützt die Nutzung einer vollen Länge einer CAN-Nachricht (8 Datenbytes), da ein PDO ohne Protokoll-Overhead auskommt. PDOs werden nicht quittiert und sind für zeitkritische Applikationen einsetzbar.

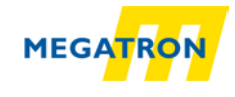

Durch Ausschöpfen des vollen 8 Datenbyte Umfanges für Nutzdaten, fällt die Protokollinformation weg. Dies hat zur Folge, dass das Format zwischen dem PDO-Producer und dem Consumer bei der Konfiguration vereinbart werden muss. Dies geschieht über ein PDO-Mapping.

PDOs können auf verschiedene Weise gesendet werden:

- Auf Anforderung: Ein anderer Busteilnehmer fordert über einen RTR Daten an. (Von der Nutzung des RTR rät die CiA ab, daher wird das RTR von MEGATRON nicht unterstützt!)
- **Im Sychronmodus:** Bei Empfang einer Synchronisationsnachricht (SYNC) eines anderen Busteilnehmers werden eigenständig PDOs ausgesendet.
- Im Asynchronmodus: Durch ein internes Ereignis (z. B. Messwertänderung, interner Event-Timer o. ä.) wird eine PDO-Nachricht ausgelöst.

#### 5.3.3 Objektverzeichnis

Das Objektverzeichnis (= Daten-Matrix für Parameter) listet alle Datentypen und Objekte des Kommunikations- und Geräteprofils auf. Ebenso sind hier die herstellerspezifischen Objekte gelistet. Die Adressierung erfolgt über 16-Bit-Indizes (Zeilen) und 8-Bit-Sub-Indizes (Spalten).

| Index(hex) | Objekt Beschreibung                    |
|------------|----------------------------------------|
| 0000       | reserviert                             |
| 0001 001F  | statische Datentypen                   |
| 0020 003F  | komplexe Datentypen                    |
| 0040 005F  | herstellerspezifische Datentypen       |
| 0060 007F  | profilspezifische statische Datentypen |
| 0080 009F  | profilspezifische komplexe Datentypen  |
| 00A0 0FFF  | reserviert                             |
| 1000 1FFF  | Kommunikationsprofil                   |
| 2000 5FFF  | herstellerspezifische Parameter        |
| 6000 9FFF  | Parameter aus den "Standard Profilen"  |
| A000 AFFF  | Netzwerk-Variable                      |
| B000 FFFF  | reserviert / Systemvariablen           |

Die Struktur des Objektverzeichnisses zeigt Tabelle 5.3:

Tabelle 5.3: Struktur des Objektverzeichnisses

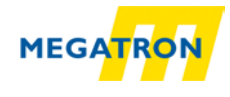

#### 5.4 Netzwerkmanagement (NMT)

Im CANopen-System gibt es immer einen Netzwerkmanagement-Master. Der NMT-Master steuert alle anderen dem Feldbus zugehörigen Geräte in ihren NMT-Zuständen.

Ein solches Gerät kann in drei verschiedene Zustände gesetzt werden. Diese Zustände sind:

- Pre-Operational
- Operational
- Stopped

|  | <ul> <li>Nach dem Start eines CANopen-Geräts, in dem es<br/>selbstständig die interne Kommunikation und Applikationen<br/>initialisiert, wechselt es in den Pre-Operational-Status. Von<br/>hier aus kann das Gerät vom Master über NMT-Befehle in die<br/>anderen Zustände gesetzt werden. Um anzuzeigen, dass das<br/>Gerät nach dem Start betriebsbereit und im Pre-Operational-<br/>Status ist, wird eine "Boot-up-message" ausgesendet, in der<br/>der CAN-Identifier des Error-Control-Protokolls benutzt wird.<br/>Diese Message ist fest an die eingestellte Geräteadresse<br/>gebunden.</li> </ul> |
|--|----------------------------------------------------------------------------------------------------|
|--|----------------------------------------------------------------------------------------------------|

#### Die Zustände eines Gerätes werden im Folgenden beschrieben:

| Pre-Operational                                  |               |  |  |  |  |
|--------------------------------------------------|---------------|--|--|--|--|
| Objekt                                           | Kommunikation |  |  |  |  |
| SDO                                              | JA            |  |  |  |  |
| PDO                                              | NEIN          |  |  |  |  |
| NMT                                              | JA            |  |  |  |  |
| SYNC                                             | NEIN          |  |  |  |  |
| EMCY                                             | JA            |  |  |  |  |
| Heartbeat                                        | JA            |  |  |  |  |
| Kommunikation mit dem Gerät per SDO ist möglich. |               |  |  |  |  |
| PDO Kommunikation ist nicht möglich.             |               |  |  |  |  |

Tabelle 5.4: Mögliche Kommunikation – Pre-Operational

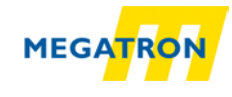

| Operational                                                             |               |  |  |  |
|-------------------------------------------------------------------------|---------------|--|--|--|
| Objekt                                                                  | Kommunikation |  |  |  |
| SDO                                                                     | JA            |  |  |  |
| PDO                                                                     | JA            |  |  |  |
| NMT                                                                     | JA            |  |  |  |
| SYNC                                                                    | JA            |  |  |  |
| EMCY                                                                    | JA            |  |  |  |
| Heartbeat                                                               | JA            |  |  |  |
| Gerät ist vollkommen Betriebsbereit und kann PDOs senden und empfangen. |               |  |  |  |

Tabelle 5.5: Mögliche Kommunikation – Operational

| Stopped                                |                                           |  |  |  |  |  |  |  |  |
|----------------------------------------|-------------------------------------------|--|--|--|--|--|--|--|--|
| Objekt                                 | Kommunikation                             |  |  |  |  |  |  |  |  |
| SDO                                    | NEIN                                      |  |  |  |  |  |  |  |  |
| PDO                                    | NEIN                                      |  |  |  |  |  |  |  |  |
| NMT                                    | JA                                        |  |  |  |  |  |  |  |  |
| SYNC                                   | NEIN                                      |  |  |  |  |  |  |  |  |
| EMCY                                   | NEIN                                      |  |  |  |  |  |  |  |  |
| Heartbeat                              | JA                                        |  |  |  |  |  |  |  |  |
| Das Gerät ist vollständig von der Komm | nunikation getrennt. Gerät kann über ein  |  |  |  |  |  |  |  |  |
| NMT-Kommando nur in einen anderen Zu   | stand gebracht werden (z. B. Start Node). |  |  |  |  |  |  |  |  |

Tabelle 5.6: Mögliche Kommunikation – Stopped

#### 5.5 Heartbeat und Node-Guarding

Es gibt zwei Möglichkeiten die Verfügbarkeit und Betriebsbereitschaft eines CAN-Geräts während des Betriebs zu prüfen.

- Heartbeat
- Node-Guarding

Das Heartbeat-Protokoll ist unabhängig vom Master. Es gilt als bessere Lösung. Hierbei sendet das Gerät zyklisch eine "Lebens"-Nachricht aus.

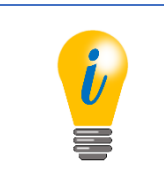

MEGATRON rät zur Nutzung des Heartbeats.

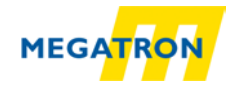

Das Node-Guarding-Protokoll sieht vor, dass der NMT-Master Remoteframes an die vorhandenen Slaves sendet und innerhalb einer bestimmten Zeit die Antwort eines jeden erwartet. Fehlt eine Antwort, so erkennt dies der Master. Node-Guarding führt zu einer hohen Abhängigkeit von der Betriebsbereitschaft des Masters, da dessen Ausfall zu einem Ausfall des Gesamtnetzwerkes führt.

> Eine Variante des Heartbeats ist die Bootup-Nachricht. Diese wird einmalig zum Start des Geräts ausgesendet und enthält keine Informationen (Datenbereich ist 00h). Einzig über die COB-ID der Nachricht ist die Node-ID des Aussenders zu erkennen (COB-ID = 700h + Node-ID).

## 5.6 Emergency-Nachrichten

Fehler im CAN-Gerät werden durch "verschiedene" Emergency-Nachrichten gemeldet. Die Nachricht beinhaltet einen Code, anhand dessen der Fehler mittels der Funktionsbeschreibung des Gerätes eindeutig identifiziert werden kann. Ein CAN-Gerät kann auch so eingestellt werden, dass keine Emergency-Nachrichten ausgesendet werden.

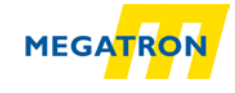

# 6 Objektverzeichnis HTB36E oder FHB58

## 6.1 Kommunikationsspezifische Objekte

Die kommunikationsspezifischen Objekte folgen der Spezifikation CiA 301 V4.02 und können maximal die Objektadressen 1000h bis 1FFFh beinhalten.

| Objekt         | Name                                 | ldx | Beschreibung                                                                                                    | Daten Größe<br>(Bit) | ro<br>rw<br>co | Мар | Default                                               |
|----------------|--------------------------------------|-----|----------------------------------------------------------------------------------------------------|----------------------|----------------|-----|-------------------------------------------------------|
| 1000h<br>S. 38 | Device type                          | 0h  | MSB = Drehgeber<br>Typ; LSB = Geräte<br>Profil Nr.                                                                                                    | Unsigned32           | со             | no  | Multiturn:<br>0002 0196h<br>Singleturn:<br>0001 0196h |
| 1001h<br>S. 34 | Error<br>Register                    | 0h  | Signalisierung von<br>internen Fehlern                                                                                                    | Unsigned8            | ro             | yes | 00h                                                   |
| 1002h<br>S. 35 | Manufacturer<br>status<br>register   | 0h  | Allgemeines<br>Statusregister<br>(herstellerspezifisch)                                                                                                    | Unsigned32           | ro             | yes | dyn.                                                  |
| 1003h          | PreDefined<br>Error Field            | 00h | Speichert die ersten,<br>via EMCY<br>signalisierten, Errors<br>im EEPROM                                                                                     | Unsigned8            | rw             | no  | dyn.                                                  |
|                |                                      | 01h | Standard error field 1                                                                                                    | Unsigned32           | ro             |     |                                                       |
|                |                                      | 02h | Standard error field 2                                                                                                    | Unsigned32           | ro             |     |                                                       |
|                |                                      | 03h | Standard error field 3                                                                                                    | Unsigned32           | ro             |     |                                                       |
|                |                                      | 04h | Standard error field 4                                                                                                    | Unsigned32           | ro             |     |                                                       |
|                |                                      | 05h | Standard error field 5                                                                                                    | Unsigned32           | ro             |     |                                                       |
| 1005h<br>S. 38 | COB-ID<br>SYNC-<br>Nachricht         | 00h | CAN-Identifier der<br>SYNC-Nachricht                                                                                                    | Unsigned32           | rw             | no  | 0000 0080h                                            |
| 1008h<br>S. 39 | Manufacturer<br>device name          | 00h | Hersteller<br>Gerätebezeichnung                                                                                                    | string256            | со             | no  | HTB/FHB-<br>PM-CA<br>HTB/FHB-<br>ST-CA                |
| 1009h          | Manufacturer<br>Hardware-<br>Version | 00h | Enthält die Geräte<br>Hardware-Version                                                                                                    | string16             | со             | СО  | i*                                                    |
| 100Ah          | Manufacturer<br>Software-<br>Version | 00h | Enthält die Geräte<br>Software-Version                                                                                                    | string72             | со             | no  | i*                                                    |
| 100Ch          | Guard time                           | 00h | Zeitbasis (in ms), die<br>in Verbindung mit<br>100Dh die Zeit ergibt,<br>in der die Antwort des<br>Node-Guards<br>erwartet wird. Wert<br>0000h = deaktiviert | Unsigned16           | rw             | no  | 0000h                                                 |
| 100Dh          | Life time<br>factor                  | 00h | Faktor, der in<br>Verbindung mit<br>100Ch die Zeit ergibt,<br>in der die Antwort des<br>Node-Guards<br>erwartet wird. Wert<br>00h = deaktiviert              | Unsigned8            | rw             | no  | 00h                                                   |

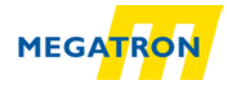

| Objekt         | Name                             | ldx | Beschreibung                                                                                                    | Daten Größe<br>(Bit) | ro<br>rw<br>co | Мар | Default                |
|----------------|----------------------------------|-----|----------------------------------------------------------------------------------------------------|----------------------|----------------|-----|------------------------|
| 1010h<br>S. 70 | Store<br>Parameters              | 00h | Speichert<br>Objektverzeichnis-<br>Einstellungen                                                                    | Unsigned8            | со             | no  | 04h                    |
|                |                                  | 01h | Alle Objekt-<br>verzeichnis-Inhalte                                                                                 | Unsigned32           | rw             |     | 0000 0001h             |
|                |                                  | 02h | Kommunikations-<br>spezifische Inhalte                                                                              | Unsigned32           | rw             |     | 0000 0001h             |
|                |                                  | 03h | Applikations-<br>spezifische Inhalte                                                                                | Unsigned32           | rw             |     | 0000 0001h             |
|                |                                  | 04h | Herstellerspezifische<br>Inhalte                                                                                    | Unsigned32           | rw             |     | 0000 0001h             |
| 1011h<br>S. 71 | Restore<br>default<br>Parameters | 00h | Stellt<br>Werkseinstellungen<br>wieder her                                                                          | Unsigned8            | со             | no  | 04h                    |
|                |                                  | 01h | Alle Objekt-<br>verzeichnis-Inhalte                                                                                 | Unsigned32           | rw             |     | 0000 0001h             |
|                |                                  | 02h | Kommunikations-<br>spezifische Inhalte                                                                              | Unsigned32           | rw             |     | 0000 0001h             |
|                |                                  | 03h | Applikations-<br>spezifische Inhalte                                                                                | Unsigned32           | rw             |     | 0000 0001h             |
|                |                                  | 04h | Herstellerspezifische<br>Inhalte                                                                                    | Unsigned32           | rw             |     | 0000 0001h             |
| 1014h<br>S. 34 | COB-ID<br>Emergency<br>object    | 00h | Definiert die COB-ID<br>des Emergency<br>Objekts (EMCY)                                                             | Unsigned32           | rw             | no  | 0000 0080h+<br>Node-ID |
| 1015h<br>S. 35 | Inhibit time<br>EMCY             | 00h | Definiert die Pausen-<br>Zeit (100 µs Schritte)<br>zwischen dem<br>Aussenden zweier<br>EMCYs                        | Unsigned16           | rw             | no  | 0000h                  |
| 1016h<br>S. 33 | Consumer<br>heartbeat<br>time    | 00h | Definiert die vom<br>Heartbeat-Consumer<br>erwartete Heartbeat-<br>Zyklus-Zeit                                      | Unsigned8            | CO             | no  | 01h                    |
|                | 01h Def<br>Hea<br>in n           |     | Definition der<br>Heartbeat-Zyklus-Zeit<br>in ms                                                                    | Unsigned32           | rw             |     | 0000 0000h             |
| 1017h<br>S. 33 | Producer<br>heartbeat<br>time    | 00h | Definiert die vom<br>Heartbeat-Producer<br>genutzte Heartbeat-<br>Zyklus-Zeit in ms.<br>Wert<br>0000h = deaktiviert | Unsigned16           | rw             | no  | 0000h                  |
| 1018h<br>S. 1  | Identity<br>Object               | 00h | Daten zur<br>Produktidentifikation                                                                                  | Unsigned8            | со             | no  | 04h                    |
|                |                                  | 01h | Vendor-ID                                                                                                    | Unsigned32           | со             |     | 0x000004F9             |
|                |                                  | 02h | Product Code (HTB,<br>FHB)                                                                                          | Unsigned32           | со             |     | 0x485442               |
|                |                                  | 03h | Revision Number                                                                                                    | Unsigned32           |                |     | i*                     |
|                |                                  | 04h | Serial Number                                                                                                    | Unsigned32           |                |     | i*                     |
| 1020h<br>S. 40 | Verify<br>Configura-<br>tion     | 00h | Zeitpunkt der letzten<br>Konfiguration aus-<br>lesen bzw. speichern                                                 | Unsigned8            | со             | no  | 02h                    |
|                |                                  | 01h | Configuration date                                                                                                  | Unsigned32           | rw             |     | 0000 0000h             |

#### Tabelle 6.1: Objektverzeichnis 1000h – 100Dh

MEGATRON Elektronik GmbH & Co. KG, V1.29

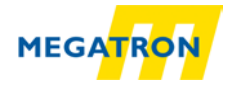

| 02h Configuration time | Unsigned32 | rw | 0000 0000h |
|------------------------|------------|----|------------|
|------------------------|------------|----|------------|

|                | Tabelle 6.2: Objektverzeichnis 1010h – 1020h |     |                                                             |                      |                |     |         |  |  |  |  |
|----------------|----------------------------------------------|-----|-------------------------------------------------------------|----------------------|----------------|-----|---------|--|--|--|--|
| Objekt         | Name                                         | ldx | Beschreibung                                                | Daten Größe<br>(Bit) | ro<br>rw<br>co | Мар | Default |  |  |  |  |
| 1029h<br>S. 39 | Error<br>behavior                            | 00h | Fehlerverhalten<br>ändern bei Node-<br>Guarding, Heartbeat, | Unsigned8            | CO             | no  | 02h     |  |  |  |  |

ial 10106 10206 ~ . ,

| 1029h<br>S. 39 | Error<br>behavior                               | 00h               | Fehlerverhalten<br>ändern bei Node-<br>Guarding, Heartbeat,<br>etc. | Unsigned8  | со | no | 02h                |
|----------------|-------------------------------------------------|-------------------|---------------------------------------------------------------------|------------|----|----|--------------------|
|                |                                                 | 01h               | Kommunikation Error                                                 | Unsigned8  | rw |    | 00h                |
|                |                                                 | 02h               | Drehgeber Error                                                     | Unsigned8  | rw |    | 00h                |
| 1800h<br>S. 59 | Transmit<br>PDO Com-<br>munication<br>Parameter | 00h               | Definiert die Kommu-<br>nikations-Parameter<br>für das erste TPDO   | Unsigned8  | со | no | 05h                |
|                |                                                 | 01h               | COB-ID des PDO                                                      | Unsigned32 | rw |    | 180h + Node-<br>ID |
|                |                                                 | 02h               | Transmission Type                                                   | Unsigned8  | rw |    | Feh                |
|                |                                                 | 05h               | Event-Timer                                                         | Unsigned16 | rw |    | 0000h              |
| 1801h<br>S. 59 | Transmit<br>PDO Com-<br>munication<br>Parameter | 00h               | Definiert die Kommu-<br>nikations-Parameter<br>für das 2. TPDO      | Unsigned8  | со | no | 05h                |
|                |                                                 | 01h               | COB-ID des PDO                                                      | Unsigned32 | rw |    | 280h + Node-<br>ID |
|                |                                                 | 02h               | Transmission Type                                                   | Unsigned8  | rw |    | 01h                |
|                |                                                 | 05h               | Event-Timer                                                         | Unsigned16 | rw |    | 0000h              |
| 1802h<br>S. 59 | Transmit<br>PDO Com-<br>munication<br>Parameter | 00h               | Definiert die Kommu-<br>nikations-Parameter<br>für das 3. TPDO      | Unsigned8  | со | no | 05h                |
|                |                                                 | 01h               | COB-ID des PDO                                                      | Unsigned32 | rw |    | 380h + Node-<br>ID |
|                |                                                 | 02h               | Transmission Type                                                   | Unsigned8  | rw |    | 01h                |
|                |                                                 | 05h               | Event-Timer                                                         | Unsigned16 | rw |    | 0000h              |
| 1803h<br>S. 59 | Transmit<br>PDO Com-<br>munication<br>Parameter | 00h               | Definiert die Kommu-<br>nikations-Parameter<br>für das 4. TPDO      | Unsigned8  | со | no | 05h                |
|                |                                                 | 01h               | COB-ID des PDO                                                      | Unsigned32 | rw |    | 480h + Node-<br>ID |
|                |                                                 | 02h               | Transmission Type                                                   | Unsigned8  | rw |    | 01h                |
|                |                                                 | 05h               | Event-Timer                                                         | Unsigned16 | rw |    | 0000h              |
| 1A00h<br>S. 63 | TPDO<br>mapping<br>Parameter                    | 00h               | Definiert das PDO-<br>mapping für das erste<br>TPDO                 | Unsigned8  | rw | no | 01h                |
|                |                                                 | 01h               | Mapping von Objekt 1<br>in der Applikation                          | Unsigned32 | rw |    | 6004 0020h         |
|                | Inaktiv durch<br>Sub-index<br>00h               | 02h<br>bis<br>08h | Mapping von Objekt 2-8 in der Applikation                           | Unsigned32 | rw |    |                    |
| 1A01h<br>S. 63 | TPDO<br>mapping<br>Parameter                    | 00h               | Definiert das PDO-<br>mapping für das 2.<br>TPDO                    | Unsigned8  | rw | no | 01h                |
|                |                                                 | 01h               | Mapping von Objekt 1<br>in der Applikation                          | Unsigned32 | rw |    | 6004 0020h         |

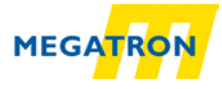

|  | Inaktiv durch | 02h | Mapping von Objekt     | Unsigned32 | rw | 0000 00h |
|--|---------------|-----|------------------------|------------|----|----------|
|  | Sub-index     | bis | 2-8 in der Applikation |            |    |          |
|  | 00h           | 08h |                        |            |    |          |

| Tabelle 6.3: Objek | tverzeichnis | 1029h – | 1A01h |
|--------------------|--------------|---------|-------|
|--------------------|--------------|---------|-------|

| Objekt         | Name                              | ldx               | Beschreibung                                          | Daten Größe<br>(Bit) | ro<br>rw<br>co | Мар | Default    |
|----------------|-----------------------------------|-------------------|-------------------------------------------------------|----------------------|----------------|-----|------------|
| 1A02h<br>S. 63 | TPDO<br>mapping<br>Parameter      | 00h               | Definiert das PDO-<br>mapping für das 3.<br>TPDO      | Unsigned8            | rw             | no  | 01h        |
|                |                                   | 01h               | Mapping von Objekt 1<br>in der Applikation            | Unsigned32           | rw             |     | 6008 0020h |
|                | Inaktiv durch<br>Sub-index<br>00h | 02h<br>bis<br>08h | Mapping von Objekt 2-8 in der Applikation             | Unsigned32           | rw             |     |            |
| 1A03h<br>S. 63 | TPDO<br>mapping<br>Parameter      | 00h               | Definiert das PDO-<br>mapping für das 4.<br>TPDO      | Unsigned8            | rw             | no  | 00h        |
|                | Inaktiv durch<br>Sub-index<br>00h | 01h<br>bis<br>08h | Mapping von Objekt<br>1-8 in der Applikation          | Unsigned32           | rw             |     |            |
| 1F80h<br>S. 39 | NMT-<br>Startup-<br>verhalten     | 00h               | NMT-<br>Startupverhalten<br>des Gerätes<br>definieren | Unsigned32           | rw             | no  | 0000 0000h |

Tabelle 6.4: Objektverzeichnis 1A03h – 1F80h

(S. = Seitenverweis; Idx = Sub-Index; ro / rw / co = Zugriffsart; Map = PDO-Mapping; i\* = individuell ; dyn = dynamisch; ST = Singleturn; MT = Multiturn)

#### 6.2 Gerätespezifische Objekte

Die gerätespezifischen Objekte folgen dem CiA-Drehgeber-Profil 406 und können maximal die Objektadressen 6000h bis 9FFFh beinhalten.

| Objekt         | Name                                 | ldx | Beschreibung                                                             | Daten Größe<br>(Bit) | ro<br>rw<br>co | Мар | Default    |
|----------------|--------------------------------------|-----|--------------------------------------------------------------------------|----------------------|----------------|-----|------------|
| 6000h<br>S. 65 | Operating<br>Parameters              | 00h | Änderung/Anzeige<br>der Betriebs-<br>parameter                           | Unsigned16           | rw             | no  | 0004h      |
| 6001h<br>S. 66 | Measuring<br>units per<br>revolution | 00h | Änderung der<br>Singleturn-Auflösung                                     | Unsigned32           | rw             | no  | 0000 4000h |
| 6002h<br>S. 66 | Total<br>measuring<br>range          | 00h | Änderung der<br>Gesamt-Auflösung                                         | Unsigned32           | rw             | no  | i*         |
| 6003h<br>S. 66 | Preset value                         | 00h | Änderung / Anzeige<br>eines Preset-Wertes<br>zur Nullpunkt-<br>Anpassung | Unsigned32           | rw             | no  | 0000 0000h |
| 6004h          | Position value                       | 00h | Ausgabewert der<br>Position (ST + MT)                                    | Unsigned32           | ro             | yes | dyn        |

MEGATRON Elektronik GmbH & Co. KG, V1.29

## 6 - Objektverzeichnis HTB36E oder FHB58

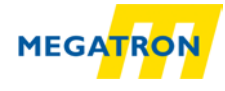

| 6008h | High      | 00h | Ausgabewert   | der    | Unsigned64 | ro | yes | dyn |  |
|-------|-----------|-----|---------------|--------|------------|----|-----|-----|--|
|       | precision |     | Position,     | wenn   |            |    |     |     |  |
|       | position  |     | Messbereich > | 32 Bit |            |    |     |     |  |
|       | value     |     |               |        |            |    |     |     |  |

Tabelle 6.5: Gerätespezifische Objekte 6000h –6008h

| Objekt         | Name                                     | ldx | Beschreibung                                                                                      | Daten Größe<br>(Bit) | ro<br>rw<br>co | Мар | Default                 |
|----------------|------------------------------------------|-----|---------------------------------------------------------------------------------------------------|----------------------|----------------|-----|-------------------------|
| 6009h          | High<br>precision<br>Preset Value        | 00h | Änderung / Anzeige<br>des High-precision-<br>Preset-Wertes zur<br>Nullpunkt-Anpassung             | Unsigned64           | rw             | no  | 0000 0000<br>0000 0000h |
| 6030h          | Speed Value                              | 00h | Geschwindigkeit in<br>Vielfachen von<br>Einheiten/sek                                             | Unsigned8            | ro             | yes | 01h                     |
|                |                                          | 01h | Aktueller<br>Geschwindigkeitswert                                                                 | Signed16             | ro             |     | dyn                     |
| 6040h          | Acceleration<br>Vakue                    | 00h | Beschleunigung in<br>Vielfachen von<br>Maßeinheiten/s <sup>2</sup>                                | Unsigned8            | ro             | yes | 01h                     |
|                |                                          | 01h | Aktueller<br>Beschleunigungswert                                                                  | Signed16             | ro             |     | dyn                     |
| 6050h          | Jerk Value                               | 00h | Ruck in Vielfachen von Maßeinheiten/s <sup>3</sup>                                                | Unsigned8            | ro             | yes | 01h                     |
|                |                                          | 01h | Aktueller Wert des<br>Rucks                                                                       | Signed16             | ro             |     | dyn                     |
| 6200h          | Cyclic-Timer                             | 00h | Änderung / Anzeige<br>der Transmissions<br>Periode für TPDO1                                      | Unsigned16           | rw             | no  | 0001h                   |
| 6300h<br>S. 36 | CAM state register                       | 00h | Anzeige des Status<br>der Nocken                                                                  | Unsigned8            | ro             | yes | 01h                     |
|                |                                          | 01h | Nockenstatus<br>(bitweise Codierung:<br>0b = inactiv,<br>1b = activ)                              | Unsigned8            | ro             |     | 00h                     |
| 6301h<br>S. 37 | CAM enable register                      | 00h | Ein bzw. Ausschalten<br>von einzelnen<br>Nocken                                                   | Unsigned8            | ro             | no  | 01h                     |
| 01h            |                                          | 01h | Nocken Ein- bzw.<br>Ausschalter<br>(bitweise Codierung:<br>0b = inactiv,<br>1b = activ)           | Unsigned8            | rw             |     | 00h                     |
| 6302h<br>S. 37 | 6302h CAM polarity 00h<br>S. 37 register |     | Logikinvertierung<br>einzelner Nocken im<br>betreffendem CAM<br>status<br>(1b: inactiv <=> activ) | Unsigned8            | ro             | no  | 01h                     |
|                |                                          | 01h | CAM polarity<br>0b = CAM Status<br>nicht invertiert,<br>1b = CAM Status<br>invertiert             | Unsigned8            | rw             |     | 00h                     |
| 6310h          | CAM1 low<br>limit                        | 00h | Unterer Umschalt-<br>punkt für den 1. CAM                                                         | Unsigned8            | со             | no  | 01h                     |
|                |                                          | 01h | Änderung des<br>unteren Umschalt-                                                                 | Signed32             | rw             |     | 0000 0000h              |

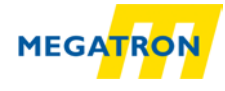

|  | punktes für<br>1. CAM | den |  |  |  |  |
|--|-----------------------|-----|--|--|--|--|
|--|-----------------------|-----|--|--|--|--|

Tabelle 6.6: Gerätespezifische Objekte 6009h-6310h

| Objekt | Name               | ldx | Beschreibung                                                   | Daten Größe<br>(Bit) | ro<br>rw<br>co | Мар | Default    |
|--------|--------------------|-----|----------------------------------------------------------------|----------------------|----------------|-----|------------|
| 6311h  | CAM2 low<br>limit  | 00h | Unterer Umschalt-<br>punkt für den 2. CAM                      | Unsigned8            | со             | no  | 01h        |
|        |                    | 01h | Änderung des<br>unteren Umschalt-<br>punktes für den<br>2. CAM | Signed32             | rw             |     | 0000 0000h |
| 6312h  | CAM3 low<br>limit  | 00h | Unterer Umschalt-<br>punkt für den 3. CAM                      | Unsigned8            | со             | no  | 01h        |
|        |                    | 01h | Anderung des<br>unteren Umschalt-<br>punktes für den<br>3. CAM | Signed32             | rw             |     | 0000 0000h |
| 6313h  | CAM4 low<br>limit  | 00h | Unterer Umschalt-<br>punkt für den 4. CAM                      | Unsigned8            | со             | no  | 01h        |
|        |                    | 01h | Änderung des<br>unteren Umschalt-<br>punktes für den<br>4. CAM | Signed32             | rw             |     | 0000 0000h |
| 6314h  | CAM5 low<br>limit  | 00h | Unterer Umschalt-<br>punkt für den 5. CAM                      | Unsigned8            | со             | no  | 01h        |
|        |                    | 01h | Änderung des<br>unteren Umschalt-<br>punktes für den<br>5. CAM | Signed32             | rw             |     | 0000 0000h |
| 6315h  | CAM6 low<br>limit  | 00h | Unterer Umschalt-<br>punkt für den 6. CAM                      | Unsigned8            | со             | no  | 01h        |
|        |                    | 01h | Änderung des<br>unteren Umschalt-<br>punktes für den<br>6. CAM | Signed32             | rw             |     | 0000 0000h |
| 6316h  | CAM7 low<br>limit  | 00h | Unterer Umschalt-<br>punkt für den 7. CAM                      | Unsigned8            | со             | no  | 01h        |
|        |                    | 01h | Änderung des<br>unteren Umschalt-<br>punktes für den<br>7. CAM | Signed32             | rw             |     | 0000 0000h |
| 6317h  | CAM8 low<br>limit  | 00h | Unterer Umschalt-<br>punkt für den 8. CAM                      | Unsigned8            | со             | no  | 01h        |
|        |                    | 01h | Änderung des<br>unteren Umschalt-<br>punktes für den<br>8. CAM | Signed32             | rw             |     | 0000 0000h |
| 6320h  | CAM1 high<br>limit | 00h | Obere Umschalt-<br>punkt für den 1. CAM                        | Unsigned8            | со             | no  | 01h        |
|        |                    | 01h | Änderung des oberen<br>Umschalt-punktes für<br>den 1. CAM      | Signed32             | rw             |     | 0000 0000h |
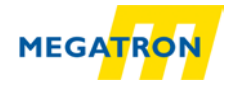

| 6321h | CAM2 high<br>limit | 00h | Obere Umschalt-<br>punkt für den 2. CAM                   | Unsigned8 | со | no | 01h        |
|-------|--------------------|-----|-----------------------------------------------------------|-----------|----|----|------------|
|       |                    | 01h | Änderung des oberen<br>Umschalt-punktes für<br>den 2. CAM | Signed32  | rw |    | 0000 0000h |

Tabelle 6.7: Gerätespezifische Objekte 6311h-6321h

| Objekt | Name               | ldx | Beschreibung Daten Größe<br>(Bit)                                             |                        | ro<br>rw<br>co | Мар        | Default    |
|--------|--------------------|-----|-------------------------------------------------------------------------------|------------------------|----------------|------------|------------|
| 6322h  | CAM3 high<br>limit | 00h | Obere Umschalt- Unsigned8<br>punkt für den 3. CAM                             |                        | со             | no         | 01h        |
|        |                    | 01h | Änderung des oberen Signed32<br>Umschalt-punktes für<br>den 3. CAM            |                        | rw             |            | 0000 0000h |
| 6323h  | CAM4 high<br>limit | 00h | Obere Umschalt-<br>punkt für den 4. CAM                                       | Unsigned8              | CO             | no         | 01h        |
|        |                    | 01h | Änderung des oberen<br>Umschalt-punktes für<br>den 4. CAM                     | Signed32               | rw             |            | 0000 0000h |
| 6324h  | CAM5 high<br>limit | 00h | Obere Umschalt-<br>punkt für den 5. CAM                                       | Unsigned8              | CO             | no         | 01h        |
|        |                    | 01h | Änderung des oberen<br>Umschalt-punktes für<br>den 5. CAM                     | Signed32               | rw             |            | 0000 0000h |
| 6325h  | CAM6 high<br>limit | 00h | Obere Umschalt-<br>punkt für den 6. CAM                                       | Unsigned8              | со             | no         | 01h        |
|        |                    | 01h | Änderung des oberen<br>Umschalt-punktes für<br>den 6. CAM                     | Signed32               | rw             |            | 0000 0000h |
| 6326h  | CAM7 high<br>limit | 00h | Obere Umschalt-<br>punkt für den 7. CAM                                       | Unsigned8              | CO             | no         | 01h        |
|        |                    | 01h | Änderung des oberen<br>Umschalt-punktes für<br>den 7. CAM                     | Signed32               | Signed32 rw    |            | 0000 0000h |
| 6327h  | CAM8 high<br>limit | 00h | Obere Umschalt-<br>punkt für den 8. CAM                                       | Unsigned8              | CO             | no         | 01h        |
|        |                    | 01h | Änderung des oberen<br>Umschalt-punktes für<br>den 8. CAM                     | Signed32               | rw             |            | 0000 0000h |
| 6330h  | CAM1<br>hysteresis | 00h | Hysterese für die<br>Umschaltpunkte des<br>1. CAM                             | Unsigned8              | со             | no         | 01h        |
|        |                    | 01h | Hysteresegröße<br>ist abhängig von<br>der Höhe dieses<br>Wertes               | Unsigned32 rw          |                |            | 0000 0000h |
| 6331h  | CAM2<br>hysteresis | 00h | Hysterese für die<br>Umschaltpunkte des<br>2. CAM                             | Unsigned8 co n         |                | no         | 01h        |
|        |                    | 01h | Hysteresegröße Unsigned32 rw<br>ist abhängig von<br>der Höhe dieses<br>Wertes |                        |                | 0000 0000h |            |
| 6332h  | CAM3<br>hysteresis | 00h | Hysterese für die<br>Umschaltpunkte des<br>3. CAM                             | es Unsigned8 co no 01h |                | 01h        |            |

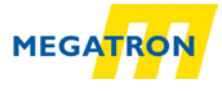

| 01h | Hysteresegröße<br>ist abhängig von | Unsigned32 | rw | 0000 0000h |
|-----|------------------------------------|------------|----|------------|
|     |                                    |            |    |            |
|     | vvertes                            |            |    |            |

Tabelle 6.8: Gerätespezifische Objekte 6322h-6332h

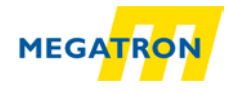

| Objekt | Name                    | ldx | Beschreibung                                                                                                    | Daten Größe<br>(Bit) | ro<br>rw<br>co | Мар | Default    |
|--------|-------------------------|-----|----------------------------------------------------------------------------------------------------|----------------------|----------------|-----|------------|
| 6333h  | CAM4<br>hysteresis      | 00h | Hysterese für die<br>Umschaltpunkte des<br>4. CAM                                                                            | Unsigned8            | со             | no  | 01h        |
|        |                         | 01h | Hysteresegröße<br>ist abhängig von<br>der Höhe dieses<br>Wertes                                                              | Unsigned32           | rw             |     | 0000 0000h |
| 6334h  | CAM5<br>hysteresis      | 00h | Hysterese für die<br>Umschaltpunkte des<br>5. CAM                                                                            | Unsigned8            | со             | no  | 01h        |
|        |                         | 01h | Hysteresegröße<br>ist abhängig von<br>der Höhe dieses<br>Wertes                                                              | Unsigned32           | rw             |     | 0000 0000h |
| 6335h  | CAM6<br>hysteresis      | 00h | Hysterese für die<br>Umschaltpunkte des<br>6. CAM                                                                            | Unsigned8            | со             | no  | 01h        |
|        |                         | 01h | Hysteresegröße<br>ist abhängig von<br>der Höhe dieses<br>Wertes                                                              | Unsigned32           | rw             |     | 0000 0000h |
| 6336h  | CAM7<br>hysteresis      | 00h | Hysterese für die<br>Umschaltpunkte des<br>7. CAM                                                                            | Unsigned8            | со             | no  | 01h        |
|        |                         | 01h | Hysteresegröße<br>ist abhängig von<br>der Höhe dieses<br>Wertes                                                              | Unsigned32           | rw             |     | 0000 0000h |
| 6337h  | CAM8<br>hysteresis      | 00h | Hysterese für die<br>Umschaltpunkte des<br>8. CAM                                                                            | Unsigned8            | со             | no  | 01h        |
|        |                         | 01h | Hysteresegröße<br>ist abhängig von<br>der Höhe dieses<br>Wertes                                                              | Unsigned32           | rw             |     | 0000 0000h |
| 6400h  | Area state<br>register  | 00h | Anzahl der Statusbits des Arbeitsbereiches                                                                                   | Unsigned8            | со             | yes | 01h        |
|        |                         | 01h | Status des Area<br>state registers,<br>00h = im<br>Arbeitsbereich,<br>02h oberhalb,<br>04h unterhalb des<br>Arbeitsbereiches | Unsigned8            | ro             |     | dyn        |
| 6401h  | Work area<br>low limit  | 00h | Untere Grenze des<br>Work area                                                                                               | Unsigned8            | CO             | no  | 01h        |
|        |                         | 01h | Änderung des Work area low limits                                                                                            | Signed32             | rw             |     | 0000 0000h |
| 6402h  | Work area<br>high limit | 00h | Obere Grenze des<br>Work area                                                                                                | Unsigned8            | со             | no  | 01h        |
|        |                         | 01h | Änderung des Work area high limits                                                                                           | Signed32             | rw             |     | 0000 4000h |
| 6500h  | Operating-<br>status    | 00h | Status des<br>Betriebszustands des<br>Gerätes                                                                                | Unsigned16           | ro             | no  | dyn        |

Tabelle 6.9: Gerätespezifische Objekte 6333h-6500h

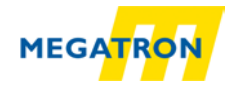

| Objekt         | Name                                             | ldx        | Beschreibung Daten Größe (Bit)                                                                    |                          | ro<br>rw | Мар        | Default                |
|----------------|--------------------------------------------------|------------|---------------------------------------------------------------------------------------------------|--------------------------|----------|------------|------------------------|
| 6501h          | Measuring<br>units per<br>revolution             | 00h        | Anzeige der<br>Singleturn-AuflösungUnsigned32cono                                                 |                          | no       | 0000 4000h |                        |
| 6502h          | Number of<br>distinguish-<br>able<br>revolutions | 00h        | Anzeige der<br>Multiturn-Auflösung                                                                | Unsigned16               | со       | no         | ST: 0001h<br>MT: FFFFh |
| 6503h<br>S. 36 | Alarms                                           | 00h        | Alarm bei<br>Fehlfunktion                                                                         | Unsigned16               | ro       | yes        | dyn                    |
| 6504h          | Supported<br>alarms                              | 00h        | Anzeige der im<br>Drehgeber<br>implementierten<br>Alarme                                          | Unsigned16               | со       | no         | 0001h                  |
| 6505h<br>S. 36 | Warnings                                         | 00h        | Warnung bei<br>Abweichung von<br>Betriebsparametern                                               | Unsigned16               | ro       | yes        | dyn                    |
| 6506h          | Supported<br>warnings                            | 00h        | Anzeige der imUnsigned16coDrehgeberimplementiertenWarnings                                        |                          | no       | 7001h      |                        |
| 6507h          | Profile and<br>software<br>version               | 00h        | die ersten 4 Stellen = Unsigned32 co no<br>Softwareversion, die<br>nächsten 4 Stellen =<br>Profil |                          | no       | 0105 0302h |                        |
| 6508h          | Operating<br>time                                | 00h        | nicht unterstützt Unsigned32 co no                                                                |                          | no       | FFFF FFFFh |                        |
| 6509h          | Offset value                                     | 00h        | Enthält den Offset-<br>Wert, errechnet aus<br>der Preset-Funktion<br>(6003b)                      |                          | no       | 0000 0000h |                        |
| 650Ah          | Module<br>identification                         | 00h        | Herstellerspezifischer<br>Offset                                                                  | Unsigned8                | со       | no         | 03h                    |
|                |                                                  | 01h        | Manufacturer<br>offset value                                                                      | Signed32                 | со       |            | 00h                    |
|                |                                                  | 02h        | Manufacturer<br>minposition                                                                       | Signed32                 | со       |            | -                      |
|                |                                                  | 03h        | Manufacturer Signed32 co                                                                          |                          |          | -          |                        |
| 650Bh          | Serial<br>number                                 | 00h        | Anzeige der Serien-<br>nummer des Dreh-<br>gebers, fest-<br>geschrieben mit<br>Objekt 1018h-04h   |                          | со       | no         | 01h                    |
| 6510h          | Number of                                        | 01h<br>00h | Serial number<br>Anzeige der max                                                                  | Unsigned32<br>Unsigned40 | 00<br>00 | no         | i*<br>0080             |
|                | high-<br>precision-<br>revolutions               |            | möglichen high-<br>precision Multiturn-<br>Auflösung                                              |                          |          |            | 0000<br>0000h          |

Tabelle 6.10: Gerätespezifische Objekte 6501h –6510h

(S. = Seitenverweis; Idx = Sub-Index; ro / rw / co = Zugriffsart; Map = PDO-Mapping; i\* = individuell; dyn = dynamisch; ST = Singleturn; MT = Multiturn)

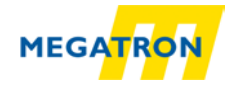

# 6.3 Herstellerspezifische Objekte

Die Objekte 2000h bis 5FFFh sind herstellerspezifisch und werden nicht von der CiA festgelegt.

| Objekt         | Name                   | ldx | Beschreibung Daten Größe<br>(Bit)                                                                                                    |            | ro<br>rw | Мар       | Default   |
|----------------|------------------------|-----|----------------------------------------------------------------------------------------------------|------------|----------|-----------|-----------|
|                |                        |     |                                                                                                    |            | со       |           |           |
| 2100h<br>S. 56 | Baudrate               | 00h | Ändern / Anzeigen der Baudrate                                                                                                    | Unsigned8  | rw       | no        | 09h       |
| 2101h<br>S. 57 | Node-ID                | 00h | Ändern / Anzeigen<br>der Node-ID                                                                                                    | Unsigned8  | rw       | no        | 7Fh       |
| 2103h<br>S. 40 | BUS-Off<br>Auto-Reset  | 00h | Definiert die Zeit Unsigned8<br>Busoff der Drehgeber<br>Selbstständig einen<br>Reset durchführt.<br>0h = gar nicht,<br>01h-EEh = Sekunden |            | rw       | no        | 00h       |
| 2105h<br>S. 67 | Integration value      | 00h | Anzahl Filterschritte<br>für Speed, Acceller-<br>ation und Jerk                                                                           | Unsigned8  | rw       | no        | 02h       |
|                |                        | 01h | Integration-<br>Positionsfilter                                                                                                    | Unsigned8  | rw       |           | 01h       |
|                |                        | 02h | h Integration- Unsigned32 rw<br>Geschwindigkeitsfilter                                                                                    |            |          | 03E8h     |           |
| 2106h<br>S. 67 | Speed<br>scaling       | 00h | h Geschwindigkeitswert Unsigned8 co nc<br>skalierung                                                                                      |            | no       | 02h       |           |
|                |                        | 01h | Multiplikator                                                                                                    | Unsigned16 | rw       |           | 0001h     |
|                |                        | 02h | h Divisor Unsigned16 rw                                                                                                    |            |          | 0001h     |           |
| 2107h<br>S. 68 | Frquency-<br>Limit     | 00h | Ih Limit für Unsigned16 rw nu<br>Geschwindigkeitswert                                                                                     |            | no       | FFFFh     |           |
| 2120h<br>S. 40 | Customer<br>Flash area | 00h | n Objekt zum Unsigned8 co no<br>Speichern beliebiger<br>Daten                                                                             |            | no       | 08h       |           |
|                |                        | 01h | Customer data 1                                                                                                    | Unsigned32 | rw       |           | FFFF FFFF |
|                |                        | 02h | Customer data 2                                                                                                    | Unsigned32 | rw       |           | FFFF FFFF |
|                |                        | 03h | Customer data 3 Unsigned32 rw                                                                                                    |            |          | FFFF FFFF |           |
|                |                        | 04h | Customer data 4 Unsigned32 rw                                                                                                    |            |          | FFFF FFFF |           |
|                |                        | 05h | Customer data 5                                                                                                    | Unsigned32 | rw       |           | FFFF FFFF |
|                |                        | 06h | Customer data 6 Unsigned32 rw                                                                                                    |            |          | FFFF FFFF |           |
|                |                        | 07h | Customer data 7     Unsigned32     rw                                                                                                    |            |          | FFFF FFFF |           |
| 0.70.01        |                        | 08h | Customer data 8 Unsigned32 rw                                                                                                    |            |          | FFFF FFFF |           |
| 2500h<br>S. 40 | Temperature<br>Object  | 00h | IN Uberwachung der Unsigned8 co ye<br>Betriebstemperatur                                                                                  |            | yes      | 05h       |           |
|                |                        | 01h | h Aktueller Signed16 ro<br>Temperaturwert                                                                                                 |            |          | dyn       |           |
|                |                        | 02h | Upper Limit                                                                                                    | Signed16   | rw       |           | 100°      |
|                |                        | 03h | Lower Limit                                                                                                    | Signed16   | rw       |           | -40°      |
|                |                        | 04h | Aufgetretener<br>Maximalwert                                                                                                    | Signed16   | ro       |           | dyn       |
|                |                        | 05h | Aufgetretener<br>Minimalwert                                                                                                    | Signed16   | ro       |           | dyn       |

Tabelle 6.11: Herstellerspezifische Objekte 2100h –2500h

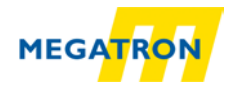

| Objekt | Name                 | ldx | Beschreibung Daten Größe                        |            | ro | Мар | Default |
|--------|----------------------|-----|-------------------------------------------------|------------|----|-----|---------|
|        |                      |     |                                                 | (Bit)      | CO |     |         |
| 2502h  | Error History        | 00h | Aufzeichnung<br>aufgetretener Errors            | Unsigned32 | со | no  | dyn     |
|        |                      | 01h | Errorfeld 1                                     | Unsigned32 | ro |     | dyn     |
|        |                      | 02h | Errorfeld 2                                     | Unsigned32 | ro |     | dyn     |
|        |                      | 03h | Errorfeld 3                                     | Unsigned32 | ro |     | dyn     |
|        |                      | 04h | Errorfeld 4                                     | Unsigned32 | ro |     | dyn     |
|        |                      | 05h | Errorfeld 5                                     | Unsigned32 | ro |     | dyn     |
| 2503h  | Alarms-              | 00h | Aufzeichnung Unsigned8                          |            | со | no  | dyn     |
|        | History              |     | aufgetretener Alarms                            |            |    |     |         |
|        |                      | 01h | Alarmwert 1                                     | Unsigned16 | ro |     | dyn     |
|        |                      | 02h | Alarmwert 2 Unsigned16 ro                       |            |    | dyn |         |
|        |                      | 03h | Alarmwert 3                                     | Unsigned16 | ro |     | dyn     |
|        |                      | 04h | Alarmwert 4                                     | Unsigned16 | ro |     | dyn     |
|        |                      | 05h | Alarmwert 5                                     | Unsigned16 | ro |     | dyn     |
| 2504h  | Warnings-<br>History | 00h | Aufzeichnung<br>aufgetretener<br>Warnings 6505h | Unsigned8  | rw | no  | dyn     |
|        |                      | 01h | Warningwert 1                                   | Unsigned16 | ro |     | dyn     |
|        |                      | 02h | Warningwert 2                                   | Unsigned16 | ro |     | dyn     |
|        |                      | 03h | Warningwert 3                                   | Unsigned16 | ro |     | dyn     |
|        |                      | 04h | Warningwert 4                                   | Unsigned16 | ro |     | dyn     |
|        |                      | 05h | Warningwert 5                                   | Unsigned16 | ro |     | dyn     |

Tabelle 6.12: Herstellerspezifische Objekte 2502h –2504h

(S. = Seitenverweis; Idx = Sub-Index; ro / rw / co = Zugriffsart; Map = PDO-Mapping; i\* = individuell; dyn = dynamisch; ST = Singleturn; MT = Multiturn)

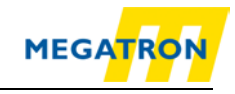

# 7 Objektbeschreibung

## 7.1 Netzwerkmanagementbefehle

Um den Drehgeber von einem Zustand (Stopped, Pre-Operational, Operational) in einen anderen zu bringen, können verschiedene Kommunikationsbefehle genutzt werden. Die Transmissionen hierfür sind 3 Byte groß und werden nicht bestätigt. Die Kennung (CAN-ID) ist für NMT-Befehle immer NULL.

| 0          | 02h | Command | Node-<br>ID |
|------------|-----|---------|-------------|
| CAN-<br>ID | DLC | Byte 0  | Byte 1      |

Tabelle 7.1: Aufbau NMT-Befehle

#### Command:

Der Wert des Commands bestimmt, welche Aktion der oder die ausgewählten Teilnehmer ausführen sollen.

| Command             | Wert |
|---------------------|------|
| Start Node          | 01h  |
| Stop Node           | 02h  |
| Pre-Operational     | 80h  |
| Reset Node          | 81h  |
| Reset Communication | 82h  |

Tabelle 7.2: Commands für NMT-Befehle

#### Node-ID:

Der Wert der Node-ID bestimmt, welcher Teilnehmer oder ob alle Teilnehmer mit dem NMT-Befehl angesprochen werden sollen.

| Command            | Wert    |
|--------------------|---------|
| alle Nodes         | 00d     |
| Nodes nach Node-ID | 01127d  |
| ungültig           | 128255d |

Tabelle 7.3: Node-ID Werte für NMT-Befehle

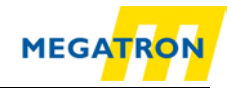

# 7.2 Heartbeat-Protokoll

Das Heartbeat-Protokoll ist defaultmäßig ausgeschaltet. An/Aus bzw. die Zeit in Millisekunden wird gesteuert über den Wert des Objekts. Ein Heartbeat kann entweder ausgesendet oder überwacht werden:

## Producer Heartbeat (Drehgeber sendet seinen Heartbeat)

Der Producer Heartbeat kann An/Aus bzw. die Producer-Heartbeat-Time in Millisekunden eingestellt werden. Dies wird über den Wert des Objekts 1017h im Sub-Index 0 (00h = Aus, Time = 0..9999h) gesteuert.

## Consumer Heartbeat (Drehgeber überwacht einen fremden Heartbeat)

Über das Objekt 1016h Sub-Index = 01h kann die Consumer Heartbeat Time eingestellt werden. Damit kann durch den Drehgeber ein anderes Gerät (ein Heartbeat Producer) überwacht werden. Der Ausfall eines Heartbeat Producers innerhalb der eingestellten Zeit führt zum Aussenden einer Emergency- Nachricht mit dem Wert 8130h (Life guard error oder heartbeat error). Über den 32-Bit-Wert wird die Zeit und die Node-ID des zu überwachenden Geräts eingestellt.

| Bit 31-24        | Bit 23 -16 | Bit 15 – 0         |
|------------------|------------|--------------------|
| Reserviert (00h) | Node-ID    | Heartbeat Producer |
|                  |            | time               |

Tabelle 7.4: Fremden Heartbeat überwachen

Der Wert für die Zeit wird in Millisekunden angeben. Wird für die Zeit der Wert 0 oder für die Node der Wert 0 oder größer 127 eingetragen, so wird die Consumer Heartbeat Time nicht genutzt bzw. deaktiviert.

Im Folgenden wird ein Beispiel für die Konfiguration eines Consumer Heartbeats zur Überwachung des Heartbeat Producers mit der Node-ID = 127 (7Fh) über eine Zeit von 10000 Millisekunden (= 2710h) gezeigt. Dazu wird ein SDO Schreibbefehl an den überwachenden Drehgeber mit der Node-ID = 01h geschickt.

| 601h | 8   | 23h    | 16h    | 10h    | 01h   | 10h    | 27h    | 7Fh      |
|------|-----|--------|--------|--------|-------|--------|--------|----------|
| CAN- | DLC | Comman | Object | Object | Sub-  | Time L | Time H | Producer |
| ID   |     | d      | L      | Н      | Index |        |        | Node-ID  |

Tabelle 7.5: Beispielkonfiguration eines Consumer Heartbeats

MEGATRON Elektronik GmbH & Co. KG, V1.29

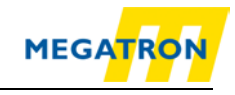

# 7.3 Emergency-Nachrichten

Die Emergency-Nachricht wird bei Fehlern auf dem Bus oder bei Problemen im Gerät ausgesendet. Sie hat einen speziellen Aufbau und übermittelt eine Errorcodierung.

Über den Index 1014h ist die COB-ID für Emergency-Nachrichten zu definieren. Der Standardwert für den Identifier der Emergency-Nachricht ist 80h + eingestellte Node-ID (1 - 127). Es können BasicCAN Frames und ExtendedCAN Frames verwendet werden (Bit 29 = 1).

| 80h+ID | 8   | Error Code<br>L | Error Code<br>H | Error Reg. | Info1 | Info2 |
|--------|-----|-----------------|-----------------|------------|-------|-------|
| CAN-ID | DLC | Bvte0           | Bvte1           | Bvte2      | Bvte3 | Bvte4 |

Tabelle 7.6: Allgemeiner Aufbau einer Emergency-Nachricht

| Error | Code | Beschreibung                           |
|-------|------|----------------------------------------|
| (H,L) |      |                                        |
| 0000h |      | Kein Error / Entwarnung                |
| 4200h |      | Temperatur außerhalb der Toleranz      |
| 5000h |      | Hardware defekt (EEPROM)               |
| 8110h |      | CAN-overrun                            |
| 8120h |      | CAN Error-Passive-Status               |
| 8130h |      | Heartbeat-Fehler / Lifeguarding-Fehler |
| 8140h |      | Busoff-Recover                         |

Tabelle 7.7: Emergency Error Code Liste

#### Error-register:

Inhalt von Objekt 1001h (Zuteilung Bit - Bedeutung, Standard = 00000000):

| Bit:  | 7  | 6  | 5  | 4             | 3           | 2  | 1  | 0             |
|-------|----|----|----|---------------|-------------|----|----|---------------|
| Info: | со | со | со | Communication | Temperature | со | СО | Generic error |

Tabelle 7.8: Error-register

#### Infofeld Liste:

Das Infofeld ist abhängig vom Wert des Error Codes:

| ErrorCode | Feld                | Bit | Hex-<br>Wert | Fehler             |
|-----------|---------------------|-----|--------------|--------------------|
| 4200h     | Infofeld 1 (Byte 3) | 6   | 40h          | Temp. Read Error   |
|           |                     | 5   | 20h          | low limit Verstoß  |
|           |                     | 4   | 10h          | high limit Verstoß |

| ErrorCode | Feld                | Bit | Hex-<br>Wert | Fehler             |
|-----------|---------------------|-----|--------------|--------------------|
| 5000h     | Infofeld 2 (Byte 4) | 0   | 01h          | Init EEPROM-Fehler |
|           |                     | 3   | 08h          | EEPROM Timeout     |

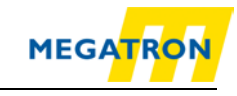

| Error Code    | Feld                                      | Bit   | Hex-<br>Wert | Fehler           |
|---------------|-------------------------------------------|-------|--------------|------------------|
| 8120h + 8100h | Infofeld 1 (Byte 3)<br>Low Nibble         | 0     | 1h           | active, no Error |
|               |                                           | 1+2   | 6h           | Bus-Warning      |
|               |                                           | 0+1+2 | 7h           | Bus-Passive      |
| 8120h + 8100h | Infofeld 1 (Byte 3)<br><b>High</b> Nibble | 0     | 1h           | Bit              |
|               |                                           | 1     | 2h           | Stuffing-Error   |
|               |                                           | 0+1   | 3h           | Form             |
|               |                                           | 2     | 4h           | CRC              |
|               |                                           | 0+2   | 5h           | Ack              |

#### Tabelle 7.9: Infofeld Liste

Das Low Nibble beschreibt den CAN-Status, das High Nibble beschreibt den CAN-Error näher.

Das Senden der Emergency-Nachricht kann durch Setzen des Bit 31 (MSB) im Objekt 1014h Sub-Index 00h unterbunden werden. Über den Index 1015h kann die Verzögerungszeit in Vielfachen von 100µs zwischen dem Senden von zwei Emergency-Nachrichten definiert werden.

#### 7.4 Fehler Objekte

#### 7.4.1 Manufacturer status register

Inhalt von Objekt 1002h (Zuteilung Bit - Bedeutung, Standard = 00h):

| Bit:  | 7  | 6  | 5  | 4  | 3  | 2       | 1   | 0      |
|-------|----|----|----|----|----|---------|-----|--------|
| Info: | CO | СО | CO | СО | СО | EEPROM* | MT* | ST*(1) |

| Bit:  | 15     | 14     | 13     | 12     | 11     | 10     | 9      | 8      |
|-------|--------|--------|--------|--------|--------|--------|--------|--------|
| Info: | ST*(8) | ST*(7) | ST*(6) | ST*(5) | ST*(4) | ST*(3) | ST*(2) | ST*(1) |

| Bit:  | 23      | 22      | 21      | 20      | 19      | 18      | 17     | 16     |
|-------|---------|---------|---------|---------|---------|---------|--------|--------|
| Info: | ST*(15) | ST*(14) | ST*(13) | ST*(12) | ST*(11) | ST*(10) | ST*(9) | ST*(8) |

| Bit:  | 31     | 30     | 29     | 28     | 27     | 26     | 25     | 24     |
|-------|--------|--------|--------|--------|--------|--------|--------|--------|
| Info: | MT*(9) | MT*(8) | MT*(7) | MT*(6) | MT*(5) | MT*(4) | MT*(3) | MT*(2) |

Tabelle 7.10: Manufacturer status register

\*= Errortyp(Zahl) | Definition über Support erhältlich

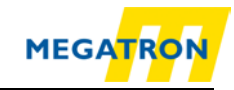

# 7.4.2 Alarms

Inhalt von Objekt 6503h (Zuteilung Bit - Bedeutung, Standard = 0000000000000000):

| Bit:  | 151 | 0              |
|-------|-----|----------------|
| Info: | со  | Position Error |

Tabelle 7.11: Alarms - Objekt 6503h

## 7.4.3 Warnings

Inhalt von Objekt 6505h (Zuteilung Bit - Bedeutung, Standard = 0000000000000000):

| Bit:  | 15 | 14                | 13         | 12        | 111 | 0               |
|-------|----|-------------------|------------|-----------|-----|-----------------|
| Info: | со | Temp. read failed | Undertemp. | Overtemp. | со  | Frequency limit |

Tabelle 7.12: Warnings – Objekt 6505h

# 7.5 Elektronisches Nockenschaltwerk (CAM)

Die Drehgeber der Firma MEGATRON bieten die Möglichkeit der Konfiguration eines sog. elektronischen Nockenschaltwerks über CANopen. Es wird ein CAM-Kanal mit bis zu 8 Nocken-Schaltpositionen unterstützt. Jeder Positionsparameter wird durch seinen Minimum-Schaltpunkt, seinen Maximum-Schaltpunkt und seine Schalt-Hysterese bestimmt.

## 7.5.1 CAM-state-register

Das CAM-state-register (Objekt 6300h) dient zur Darstellung der Nocken-Schalt-Zustände in Abhängigkeit zur Position der Drehgeberwelle. Dazu ist der Wert des Registers in binärer Schreibweise aufzuschlüsseln (siehe unten). Jedes Bit der Unsigned 8 aus Objekt 6300h zeigt den Status einer bestimmten Schaltposition. Folgendes Beispiel zeigt ein CAM-state-register mit dem Wert 89h:

| Position | 7(MSB) | 6     | 5     | 4     | 3     | 2     | 1     | 0(LSB) |
|----------|--------|-------|-------|-------|-------|-------|-------|--------|
| Туре     | CAM 8  | CAM 7 | CAM 6 | CAM 5 | CAM 4 | CAM 3 | CAM 2 | CAM 1  |
| Value    | 1      | 0     | 0     | 0     | 1     | 0     | 0     | 1      |
| Logic    | High   | Low   | Low   | Low   | High  | Low   | Low   | High   |

Wie oben zu sehen ist, definiert der Wert 89h, dass die Nockenschaltpositionen CAM 1, CAM 4 und CAM 8 High und die restlichen Nocken Low sind. Bei einem Weiterdrehen der Welle könnte es z. B. passieren, dass schließlich CAM 4 ebenfalls Low wird. Dann wäre der Wert des CAM-state-registers = 81h:

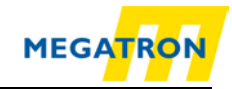

| Position | 7(MSB) | 6     | 5     | 4     | 3     | 2     | 1     | 0(LSB) |
|----------|--------|-------|-------|-------|-------|-------|-------|--------|
| Туре     | CAM 8  | CAM 7 | CAM 6 | CAM 5 | CAM 4 | CAM 3 | CAM 2 | CAM 1  |
| Value    | 1      | 0     | 0     | 0     | 0     | 0     | 0     | 1      |
| Logic    | High   | Low   | Low   | Low   | Low   | Low   | Low   | High   |

Tabelle 7.14: CAM-state-register – Wert 81h

Über das unabhängige Schalten jedes einzelnen CAMs können so innerhalb eines Objektes und Sub-Indices 256 unterschiedliche Zustände erzeugt werden, die zur Steuerung von Maschinen verwendet werden können.

## 7.5.2 CAM-enable-register

Jede Nockenschaltposition des CAM-Kanals im Drehgeber muss zur Verwendung einzeln "angeschaltet" werden. Das "Anschalten" der einzelnen CAM funktioniert, indem der passende Wert in Objekt 6301h Sub-Index 01h geschrieben wird. Der richtige Wert ist zu finden, indem das Bit für jede Nockenschaltposition, die aktiv sein soll, in binärer Schreibweise auf 1 gesetzt wird. Sollen z. B. nur CAM 2, CAM 4 und CAM 7 aktiv sein, so ergibt sich nach binärer Schreibweise:

| Position | 7(MSB) | 6     | 5     | 4     | 3     | 2     | 1     | 0(LSB) |
|----------|--------|-------|-------|-------|-------|-------|-------|--------|
| Туре     | CAM 8  | CAM 7 | CAM 6 | CAM 5 | CAM 4 | CAM 3 | CAM 2 | CAM 1  |
| Value    | 0      | 1     | 0     | 0     | 1     | 0     | 1     | 0      |

Tabelle 7.15: CAM-enable-register – Wert 4Ah

Dies entspricht dem Wert 4Ah. Wird dieser in Objekt 6301h Sub-Index 01h geschrieben, so sind nur die Nockenschaltpositionen CAM 2, CAM 4 und CAM 7 aktiv und können sich in Abhängigkeit von Ihrer Konfiguration verändern.

## 7.5.3 CAM-polarity-register

Über das CAM-polarity-register in Objekt 6302h Sub-Index 01h können die Polaritäten jeder Nockenschaltposition im CAM-Kanal verändert werden. Standardmäßig ist die Polarität so gesetzt, dass alle Nockenschaltpositionen bei Positionswerten in ihren Limits auf High (= 1b) "springen" (Default = 00000000b = 00h). Durch Verändern der einzelnen Bits können die einzelnen Polaritäten der Nockenpositionen verändert werden. So sind bei einem Wert von 13h (= 00010011b) CAM 1, CAM 2 und CAM 6 invertiert (Bit = 0b (Low), wenn Positionswert innerhalb der Limits).

| Position | 7(MSB)  | 6       | 5       | 4        | 3       | 2       | 1        | 0(LSB)   |
|----------|---------|---------|---------|----------|---------|---------|----------|----------|
| Туре     | CAM 8   | CAM 7   | CAM 6   | CAM 5    | CAM 4   | CAM 3   | CAM 2    | CAM 1    |
| Value    | 0       | 0       | 0       | 1        | 0       | 0       | 1        | 1        |
| Logic    | Default | Default | Default | Inverted | Default | Default | Inverted | Inverted |

Tabelle 7.16: Beispiel CAM-polarity-register

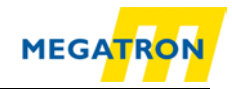

# 7.5.4 CAM-Low-Limit

Über das CAM-Low-Limit wird der untere Umschaltpunkt einer Nockenschaltposition definiert. Jede einzelne Nockenschaltposition (CAM 1 .. CAM 8) hat ein eigenes CAM-Low-Limit-Objekt (siehe Objektverzeichnis 6310h .. 6317h).

 Das CAM-Low-Limit kann erst konfiguriert, d. h. in seinem Wert verändert werden, wenn das CAM-High-Limit des gleichen CAMs bereits gesetzt wurde. Es gilt: Der Wert des CAM-Low-Limit muss kleiner sein als der Wert des CAM-High-Limits

## 7.5.5 CAM-High-Limit

Über das CAM-High-Limit wird der obere Umschaltpunkt einer Nockenschaltposition definiert. Jede einzelne Nockenschaltposition (CAM 1 .. CAM 8) hat ein eigenes CAM-High-Limit-Objekt (siehe Objektverzeichnis 6320h .. 6327h).

## 7.5.6 CAM-Hysteresis

Über die CAM-Hysteresis wird die Breite der Hysterese der Umschaltpunkte definiert. Für jede einzelne Nockenschaltposition (CAM 1 .. CAM 8) kann eine eigene CAM-Hysteresis eingestellt werden (siehe Objektverzeichnis 6320h .. 6327h).

# 7.6 Geräte-Profil

Über den Index 1000h kann das Geräte-Profil abgefragt werden. Es wird nur Sub-Index 0 unterstützt. Defaultwerte sind:

- 0001 0196h für Singleturn-Drehgeber
- 0002 0196h für Multiturn-Drehgeber

# 7.7 SYNC

Über den Index 1005h wird der Identifier für die Synchronisations-Message (SYNC-Nachricht) eingestellt. Über die SYNC-Message kann das Senden eines PDOs ausgelöst werden. Es können BasicCAN Frames und ExtendedCAN Frames (Bit 29 = 1) verwendet werden. Das Gerät kann SYNC nur empfangen, nicht senden!

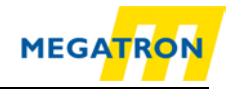

# 7.8 Drehgeber-Bezeichnung

Über den Index 1008h kann die Geräte-Bezeichnung abgefragt werden. Es wird nur Sub-Index 0 unterstützt. Der Wert des Objektes ist abhängig von der Firmware Variante.

Device Name für Singleturn Drehgeber:

HTB/FHB-ST-CA

Device Name für Multiturn Drehgeber:

HTB/FHB-PM-CA

# 7.9 Verhalten bei Auftreten von Fehlern

Wenn eine Betriebsstörung im CAN-Bus oder im Drehgeber selbst erkannt wird und das Gerät befindet sich im Operational Status, so wird das Gerät automatisch in den Pre-Operational-Status geschaltet. Das Verhalten bei CAN-Bus Fehlern wird über das Objekt 1029h Sub-Index 01h, das Verhalten bei Drehgeber Fehler über Sub-Index 02h geändert. Es sind folgende Werte zur Steuerung des Fehlerverhaltens für den Sub-Index 01h und 02h erlaubt:

| Wert | Beschreibung                                   |
|------|------------------------------------------------|
| 00h  | Standardverhalten, in Pre-Operational wechseln |
| 01h  | Der aktuelle NMT-Status wird nicht verändert   |
| 02h  | In den NMT-Status "Stopped" wechseln           |

Tabelle 7.17: Werte zur Gebersteuerung bei Fehler

## 7.10 NMT-Startup-Verhalten

Über den Index 1F80h wird das NMT-Startup-Verhalten des Gerätes definiert. Es wird nur Sub-Index 0 unterstützt. Es sind folgende Werte zur Änderung des Startup-Verhaltens erlaubt:

| Wert | Beschreibung                                   |
|------|------------------------------------------------|
| 00h  | Standardverhalten, in Pre-Operational wechseln |
| 02h  | Sende NMT-Befehl "Start All Nodes"             |
| 08h  | In den NMT-Status "Operational" wechseln       |

Tabelle 7.18: Werte zur Geber-Startup-Steuerung

So kann definiert werden, dass der Drehgeber selbstständig nach Stromanschalten in den Operational-Status wechselt oder, falls nötig, als "CANopen-NMT-Master" eine "Start-All-Nodes" Nachricht aussendet. Die Konfiguration des Startup-Verhaltens muss gespeichert werden.

MEGATRON Elektronik GmbH & Co. KG, V1.29

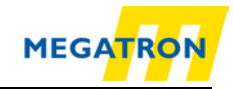

# 7.11 Bus-Off Auto-Reset

Über den Index 2103h kann das Verhalten bei Bus-Off geändert werden. Der Wert definiert die Zeit in Sekunden, die verstreicht, bevor das Gerät automatisch von CAN Bus-Off in CAN-Error-Active wechselt. Der Wert 0 ist die Default-Einstellung und schaltet dieses Verhalten ab, da eine andere Konfiguration evtl. kritisch sein kann.

# 7.12 Customer Data

Über den Index 2120h kann der Endkunde bis zu 8 Worte im EEPROM des Gerätes speichern. Es wird nur Sub-Index 0 bis 8 unterstützt. Ein Schreibzugriff auf die Sub-Indices 1 bis 8 bewirkt ein automatisches Speichern des Wertes im EEPROM. Ein Zugriff auf Objekt 1010h (siehe 8.12 "Einstellungen in das EEPROM speichern") ist nicht erforderlich.

## 7.13 Temperatur

Über den Index 2500h kann die aktuelle Gerätetemperatur ausgelesen, sowie Temperaturgrenzen gesetzt werden. Es werden die Sub-Indices 0 bis 5 unterstützt. Die aktuelle Temperatur wird alle 60 Sekunden gemessen. Alle Temperaturwerte werden in °C angegeben. Ein Überschreiten der Grenzwerte löst einen einmaligen Temperaturalarm aus (EMCY-Nachricht, Warning-Objekt 6505h). Der Alarmstatus wird im Error-Register Objekt 1001h Sub-Index 0h mitgeführt. Bei einer Temperatur, die außerhalb der Limits liegt, wird das Error-Register den binären Wert 1000b (=08h) annehmen.

## 7.14 Konfigurationsabgleich

Über den Index 1020h kann der Zeitpunkt der letzten Konfiguration des Gerätes ausgelesen bzw. gespeichert werden. Bei Änderung der Konfiguration des Gerätes löschen sich der Inhalt des Sub-Indices 1 und 2 und es muss der neue Zeitpunkt der Konfiguration eingespeichert werden.

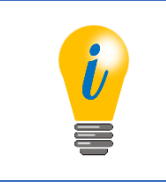

 Jede Veränderung der Parameter von Objekten muss, sofern nicht anders beschrieben, durch den Befehl "Store All Parameters" (siehe 8.12 "Einstellungen in das EEPROM speichern") gespeichert werden.

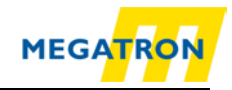

# 8 Inbetriebnahme

## 8.1 Mechanischer und elektrischer Anschluss

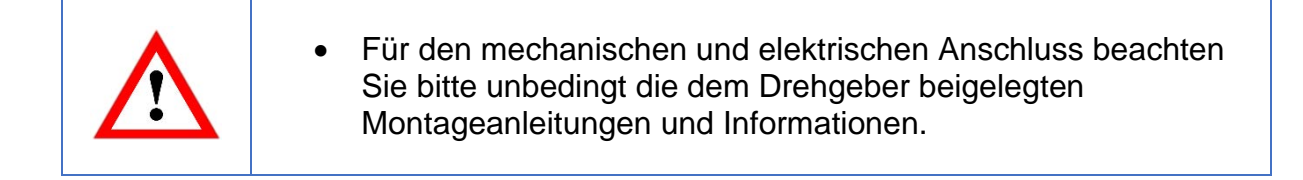

Vollwellen-Drehgeber:

|  | <ul> <li>Drehgeberwelle und Antriebswelle immer über eine dafür<br/>geeignete Kupplung verbinden. Die Kupplung sorgt für den<br/>Ausgleich des Spiels beider Wellen in radialer und axialer<br/>Richtung. Drehgeber- und Antriebswelle dürfen sich niemals<br/>berühren. Die maximalen Achslasten des Antriebs und des<br/>Drehgebers sind zu beachten. Passendes Zubehör finden Sie<br/>auf <u>https://www.megatron.de</u></li> </ul> |
|--|----------------------------------------------------------------------------------------------------|
|  | <ul> <li>Der Drehgeber kann über die Bohrungen im Flansch auf der<br/>Wellenseite einfach an einer geeigneten Platte verschraubt<br/>werden.</li> </ul>                                                                                                    |
|  | <ul> <li>Eine weitere Möglichkeit der Befestigung des Drehgebers<br/>bietet der Einsatz von MEGATRON Synchroklemmen SFN1.</li> </ul>                                                                                                    |

Hohlwellen-Drehgeber:

| <ul> <li>Drehgeber vollständig auf die Antriebswelle stecken. Mit den<br/>Madenschrauben in der Drehgeber-Hohlwelle durch<br/>Schrauben auf der Antriebswelle befestigen.</li> </ul>                                                                                                    |
|----------------------------------------------------------------------------------------------------|
| <ul> <li>Der Drehgeber verfügt über ein Federblech, welches das im<br/>Flansch entstehende Drehmoment aufnimmt. Es wird mit zwei<br/>Schrauben an der Maschine befestigt. Das Federblech ist<br/>"federnd" ausgeführt, um Vibrationen und Spiel auf der<br/>Antriebswelle ausgleichen zu können und die Lager des<br/>Drehgebers dabei nicht zu überlasten.</li> </ul> |

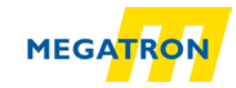

Der Drehgeber ist entweder über einen Sensorstecker oder ein Kabel mit dem CAN-Bus zu verbinden. Um den Drehgeber einfach in den Bus zu integrieren, legen wir Ihnen nahe, sog. Busweichen (T-Stückadapter) zu verwenden. Sollte der Drehgeber am Ende des Busses eingesetzt werden sind auch 120 Ohm Abschlusswiderstände erhältlich. Zubehörteile finden Sie unter <u>https://www.megatron.de</u>

## Belegung (nach CiA 303):

(HTB36E-Belegung kann abweichen (z.B. FHB58))

| Definition                            | Kabelfarbe<br>(Kabelgeber) | Steckerpin<br>(Steckergeber) |  |  |  |  |  |  |
|---------------------------------------|----------------------------|------------------------------|--|--|--|--|--|--|
| Versorgung<br>U <sub>B</sub> (10-30V) | braun                      | 2                            |  |  |  |  |  |  |
| Ground<br>(GND)                       | weiß                       | 3                            |  |  |  |  |  |  |
| CANHigh                               | grün                       | 4                            |  |  |  |  |  |  |
| CANLow                                | gelb                       | 5                            |  |  |  |  |  |  |
| CANGND                                | grau                       | 1                            |  |  |  |  |  |  |

Tabelle 8.1: Stecker-Kabel Belegung

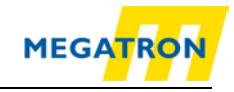

# 8.2 Einstellungen per LSS vornehmen

## 8.2.1 Allgemeine Einstellungen

Das Layer Setting Services Protokoll (LSS) ist in dem Draft Standard Proposal 305 beschrieben. Das LSS erlaubt die Konfiguration des Drehgebers, auch wenn dessen Node-ID nicht eindeutig im CAN-Bus vergeben ist. Dies kann passieren, wenn der Drehgeber zum ersten Mal integriert und noch nicht konfiguriert wurde. Die Drehgeber HTB und FHB unterstützen folgende LSS-Dienste:

- Switch Mode Global
- Switch Mode Selective
- Configure Baudrate Service
- Configure Node-ID Service
- Store Configuration Service
- Identification And Inquire Services (Node-ID, Vendor-ID, Product Code, Revision Number, Serial Number)

Eine LSS-Nachricht ist wie folgt aufgebaut:

| CAN-ID | DLC | Command | Byte0 | Byte1 | Byte2 | Byte3 | Byte4 | Byte5 | Byte6 |
|--------|-----|---------|-------|-------|-------|-------|-------|-------|-------|
|        |     |         |       |       |       |       |       |       |       |

Tabelle 8.2: LSS-Nachricht

## Dabei gilt für die CAN-ID:

- LSS-Master -> LSS-Slave: 2021(7E5h)
- LSS-Slave ) -> LSS-Master: 2020(7E4h)

Das LSS kann nur genutzt werden, wenn sich der Drehgeber im Stopped-Status bzw. Pre-Operational-Status befindet. Um den Drehgeber über LSS konfigurierbar zu machen, muss er in den LSS Konfig-Modus versetzt werden. Dafür gibt es verschiedene Möglichkeiten:

- Switch Mode Global
- Switch Mode Selective

## 8.2.2 LSS-Konfigurationsmodus mit "Switch Mode Global"

Verbinden Sie den LSS-Master mit dem Drehgeber. Schalten Sie zuerst den Drehgeber ein, dann den Master. Die eingestellte Baudrate des LSS-Masters wird vom Drehgeber erkannt. Setzen Sie den Drehgeber per NMT-Befehl in den "Stopped" Modus. Schicken Sie diese Nachricht:

| 7E5h | 04h | 01h | 00h | 00h | 00h | 00h | 00h | 00h |
|------|-----|-----|-----|-----|-----|-----|-----|-----|
|------|-----|-----|-----|-----|-----|-----|-----|-----|

Tabelle 8.3: Befehl um Drehgeber in "Stopped"-Modus zu setzen

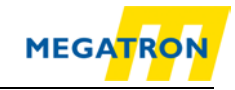

Der Drehgeber ist nun im Konfigurationsmodus. Sie können jetzt die Baudrate und die Node-ID des Drehgebers über LSS einstellen (siehe Kapitel 8.2.5 und 8.2.6).

## 8.2.3 LSS-Konfigurationsmodus mit "Switch Mode Selective"

Verbinden Sie den LSS-Master mit dem Drehgeber. Schalten Sie zuerst den Drehgeber ein, dann den Master. Die eingestellte Baudrate des LSS-Masters wird vom Drehgeber erkannt. Setzen Sie den Drehgeber per NMT-Befehl in den "Stopped" Modus. Im Switch Mode Selektiv kann ein bestimmtes Gerät über das Aussenden einer Folge von vier verschiedenen Identifikations-Nachrichten ausgewählt werden:

| LSS-Command | Information    | Beschreibung                |
|-------------|----------------|-----------------------------|
| 40h         | Vendor-ID      | 0100 021Fh                  |
| 41h         | ProductCode    | 5744 4741h                  |
| 42h         | RevisionNumber | Revision des Drehgebers     |
| 43h         | SerialNumber   | Seriennummer des Drehgebers |

Tabelle 8.4: LSS-Selective-Identification-Commands

Weitere Informationen zur Revision Number und der Serial Number finden Sie unter Punkt 1 Einleitung.

Nachdem die letzte der vier Identifikations-Nachrichten gesendet wurde, antwortet der angesprochene Drehgeber mit dem Code:

| LSS-Command | Information | Beschreibung                |
|-------------|-------------|-----------------------------|
| 44h         | Mode        | Mode = 1 -> Konfig-Modus    |
|             |             | Mode = 0 -> Operation-Modus |

Tabelle 8.5: Antwort des Drehgebers auf LSS-Selective-Identification-Commands

Der Drehgeber ist nun im Konfigurationsmodus. Sie können jetzt die Baudrate und die Node-ID des Drehgebers über LSS einstellen (siehe Kapitel 8.2.5 und 8.2.6).

|  | <ul> <li>Sobald der Drehgeber durch LSS in den LSS-Konfig-Modus<br/>geschaltet wurde (selective oder global) sind Baudrate sowie<br/>Node-ID des Drehgebers über LSS einstellbar. Nach der<br/>Konfiguration müssen die Einstellungen gespeichert und der<br/>Konfigurationsmodus wieder deaktiviert werden (siehe<br/>nächste Seite "Beenden des LSS-Konfigurationsmodus:").</li> </ul> |
|--|----------------------------------------------------------------------------------------------------|
|--|----------------------------------------------------------------------------------------------------|

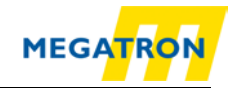

#### 8.2.4 Beenden des LSS-Konfigurationsmodus

Nach Beendigung der Konfiguration muss der Drehgeber die veränderten Parameter speichern und wieder in den Pre-Operational-Status versetzt werden. Dies wird mit folgenden Nachrichten durchgeführt:

Schritt 1 – speichern:

| 7E5h 17h 00h 00h 00h 00h 00h 00h 00h 00h |
|------------------------------------------|
|------------------------------------------|

Tabelle 8.6: LSS-Konfigurationsmodus beenden – Schritt 1: speichern

#### Schritt 2 – Konfigurations-Modus verlassen:

Tabelle 8.7: Konfigurations-Modus verlassen

Danach muss ein neuer Boot-up ausgelöst werden (z. B. durch Spannungsreset).

#### 8.2.5 Baudrate einstellen

Um die Baudrate des in der Anwendung verwendeten CAN-Bus einzustellen, schicken Sie den Befehl:

| 7E5h   | 13h     | 00h       | Baudrate | 00h   | 00h   | 00h   | 00h   | 00h   |
|--------|---------|-----------|----------|-------|-------|-------|-------|-------|
| CAN-ID | Command | Sub-Index | Baudrate | Byte2 | Byte3 | Byte4 | Byte5 | Byte6 |

Tabelle 8.8: Baudrate einstellen

Für die Baudraten sind folgende Werte vorgesehen:

| Wert | Baudrate   |
|------|------------|
| 0    | 1 Mbit/s   |
| 1    | 800 kBit/s |
| 2    | 500 kBit/s |
| 3    | 250 kBit/s |
| 4    | 125 kBit/s |
| 5    | 100 kBit/s |
| 6    | 50 kBit/s  |
| 7    | 20 kBit/s  |
| 8    | 10 kBit/s  |
| 9    | Auto       |

Tabelle 8.9: Baudraten-Codierung

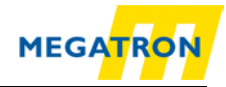

#### Prüfen Sie die Antwort des LSS-Slaves auf obigen Befehl:

| 7E4h   | 13h     | 00h        | 00h            | 00h   | 00h   | 00h   | 00h   | 00h   |
|--------|---------|------------|----------------|-------|-------|-------|-------|-------|
| CAN-ID | Command | Error Code | Specific Error | Byte2 | Byte3 | Byte4 | Byte5 | Byte6 |

Tabelle 8.10: Antwort des LSS-Slaves

#### Error Code:

- 00h = OK
- 01h = Außerhalb des Bereichs

#### Specific Error:

- 00h = OK
- FFh = Applikations-spezifischer Fehler

Es ist möglich, dass nach Beendigung des LSS-Konfigurationsmodus Ihre Verbindung mit dem Drehgeber abbricht, da Konfigurationstool und Drehgeber auf unterschiedlichen Baudtraten arbeiten. Für weitere Konfigurationen führen Sie die Baudrateneinstellung auf Ihrem Konfigurationstool nach!

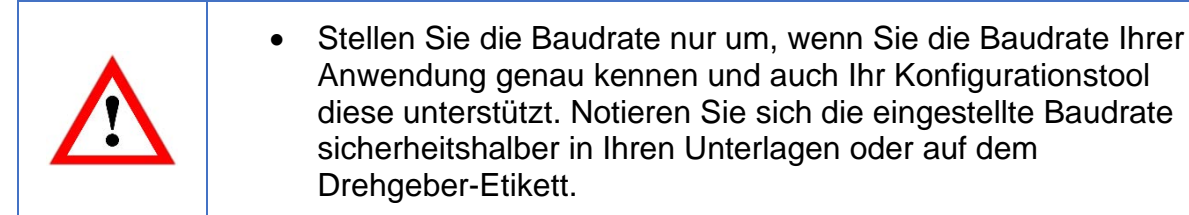

## 8.2.6 Node-ID des Drehgebers einstellen

Zum Einstellen der Node-ID des Drehgebers schicken Sie den Befehl:

| 7E5h   | 11h     | Node-ID | 00h   | 00h   | 00h   | 00h   | 00h   | 00h   |
|--------|---------|---------|-------|-------|-------|-------|-------|-------|
| CAN-ID | Command | Node-ID | Byte1 | Byte2 | Byte3 | Byte4 | Byte5 | Byte6 |

Tabelle 8.11: Einstellen der Node-ID

Der Wertebereich für die Node-ID des Drehgebers liegt zwischen 00h und 7Fh.

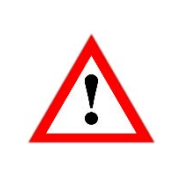

• Vergessen Sie nach Beenden der Konfiguration nicht, den LSS-Konfigurationsmodus zu verlassen (siehe oben)!

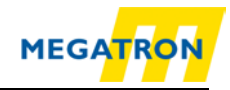

## 8.3 Einstellungen per SDO vornehmen

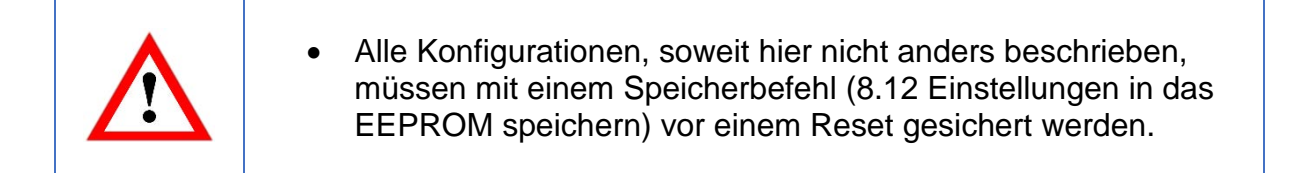

## 8.3.1 Objekte einrichten und lesen

Mittels eines SDOs können Daten eingerichtet, abgespeichert oder gelesen werden. Lesen eines Objektes:

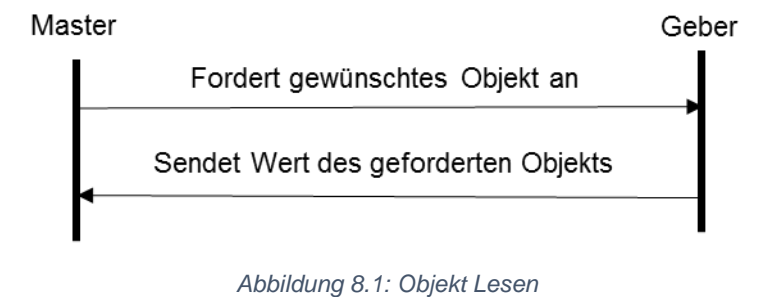

Die Nachrichten strukturieren sich dabei wie folgt:

#### Masteranfrage:

| 600h+ID | 8   | 40h     | 04h      | 60h      | 00h           | 00h   | 00h   | 00h   | 00h   |
|---------|-----|---------|----------|----------|---------------|-------|-------|-------|-------|
| CAN-ID  | DLC | Command | Object L | Object H | Sub-<br>Index | Byte0 | Byte1 | Byte2 | Byte3 |

Tabelle 8.12: Beispiel SDO Masteranfrage – Objekt lesen

## Drehgeber Antwort mit 4 Byte Daten (d1d2d3d4):

| 580h+ID | 8   | 43h     | 04h      | 60h      | 00h           | d4    | d3    | d2    | d1    |
|---------|-----|---------|----------|----------|---------------|-------|-------|-------|-------|
| CAN-ID  | DLC | Command | Object L | Object H | Sub-<br>Index | Byte0 | Byte1 | Byte2 | Byte3 |

Tabelle 8.13: Beispiel SDO Antwort – Objekt lesen

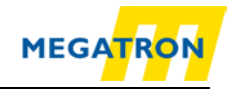

Die Kommandowerte folgen dabei einer grundlegenden Logik. Tabelle 8.14: Kommando-Definitionen zeigt einen allgemeinen Überblick.

| Command | Тур           | Beschreibung                        |
|---------|---------------|-------------------------------------|
| 22h     | Schreibbefehl | Parameter an Drehgeber              |
| 23h     | Schreibbefehl | 4 Byte Parameter an Drehgeber       |
| 27h     | Schreibbefehl | 3 Byte Parameter an Drehgeber       |
| 2Bh     | Schreibbefehl | 2 Byte Parameter an Drehgeber       |
| 2Fh     | Schreibbefehl | 1 Byte Parameter an Drehgeber       |
| 60h     | Bestätigung   | Parameter empfangen                 |
| 40h     | Lesebefehl    | Parameter von Drehgeber fordern     |
| 42h     | Antwort       | Parameter an Master                 |
| 43h     | Antwort       | 4 Byte Parameter an Master          |
| 47h     | Antwort       | 3 Byte Parameter an Master          |
| 4Bh     | Antwort       | 2 Byte Parameter an Master          |
| 4Fh     | Antwort       | 1 Byte Parameter an Master          |
| 80h     | Abbruchcode   | Übertragungsfehler / Fehlercode     |
| 41h     | Antwort       | SDO segmented Transfer (s. CiA 301) |

Tabelle 8.14: Kommando-Definitionen

Schreiben eines Objektes:

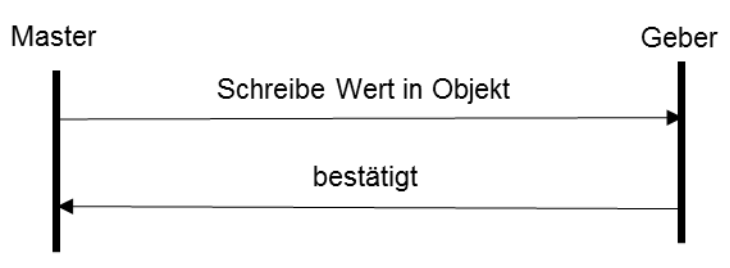

Abbildung 8.2: Objekt schreiben

Die Nachrichten strukturieren sich dabei wie in folgendem Beispiel:

Master sendet 1 Byte Daten (d1) zum Speichern an den Drehgeber:

| 600h+ID | 8   | 2Fh     | 00h      | 21h      | 00h           | d1    | 00h   | 00h   | 00h   |
|---------|-----|---------|----------|----------|---------------|-------|-------|-------|-------|
| CAN-ID  | DLC | Command | Object L | Object H | Sub-<br>Index | Byte0 | Byte1 | Byte2 | Byte3 |

Tabelle 8.15: Beispiel SDO Masteranfrage – Objekt schreiben

#### Drehgeber Antwort mit ohne Datenbytes:

| 580h+ID | 8   | 2Fh     | 00h      | 21h      | 00h           | 00h   | 00h   | 00h   | 00h   |
|---------|-----|---------|----------|----------|---------------|-------|-------|-------|-------|
| CAN-ID  | DLC | Command | Object L | Object H | Sub-<br>Index | Byte0 | Byte1 | Byte2 | Byte3 |

Tabelle 8.16: Beispiel SDO Antwort – Objekt schreiben

Auch hier zeigt Tabelle 8.14 den Überblick über die verwendeten Kommandos.

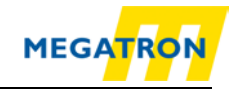

## 8.3.2 Große Objekte (>4 Byte) einrichten und lesen

Ein SDO kann maximal 4 Byte Nutzdaten übertragen. Soll eine größere Datenmenge übertragen werden, so kann dies über den segmented SDO-Transfer oder einen Block-Transfer mit bis zu 127 Segmenten á 4 Bytes gemacht werden. Als Anwendungsbeispiel soll hier das Auslesen von dem Objekt 6008h (High Precision Position Value) und danach das Schreiben auf Objekt 6009h (High Precision Preset) über segmented SDO-Transfer gezeigt werden.

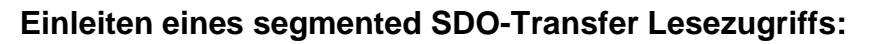

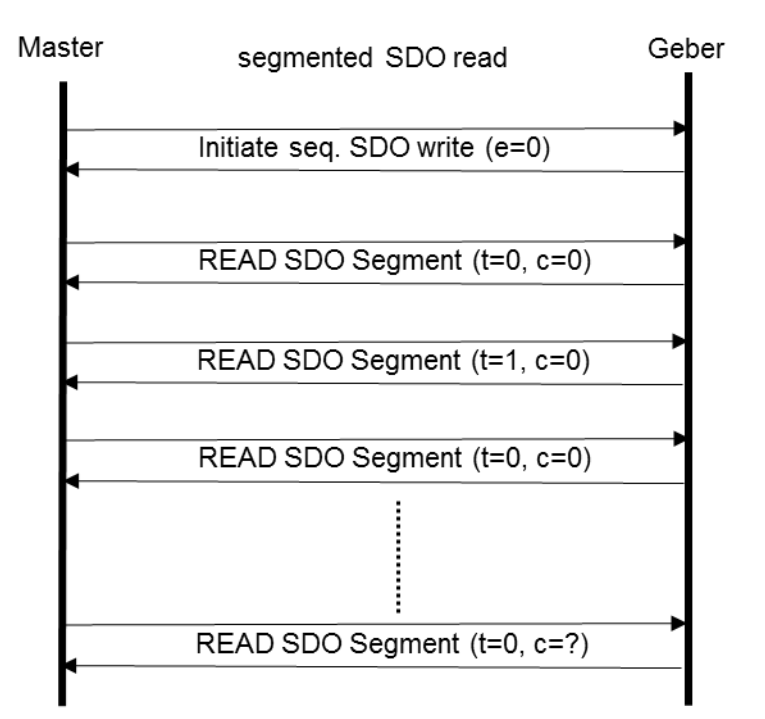

Abbildung 8.3: Allgemeiner segmented SDO-Transfer Lesezugriff

## Beispiel: 8 Byte "High Precision Position Value" (Objekt 6008h) lesen:

| 600h+ID | 8   | 40h<br>01000000b<br>ccs=2,e=0,<br>s=0 | 08h         | 06h      | 00h           | 00h   | 00h   | 00h   | 00h   |
|---------|-----|---------------------------------------|-------------|----------|---------------|-------|-------|-------|-------|
| CAN-ID  | DLC | Command                               | Object<br>L | Object H | Sub-<br>Index | Byte0 | Byte1 | Byte2 | Byte3 |

Tabelle 8.17: SDO Lesezugriff auf Objekt 6008h

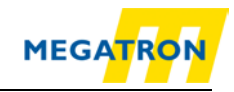

#### Lesen von einem Objekt über segmented SDO-Transfer:

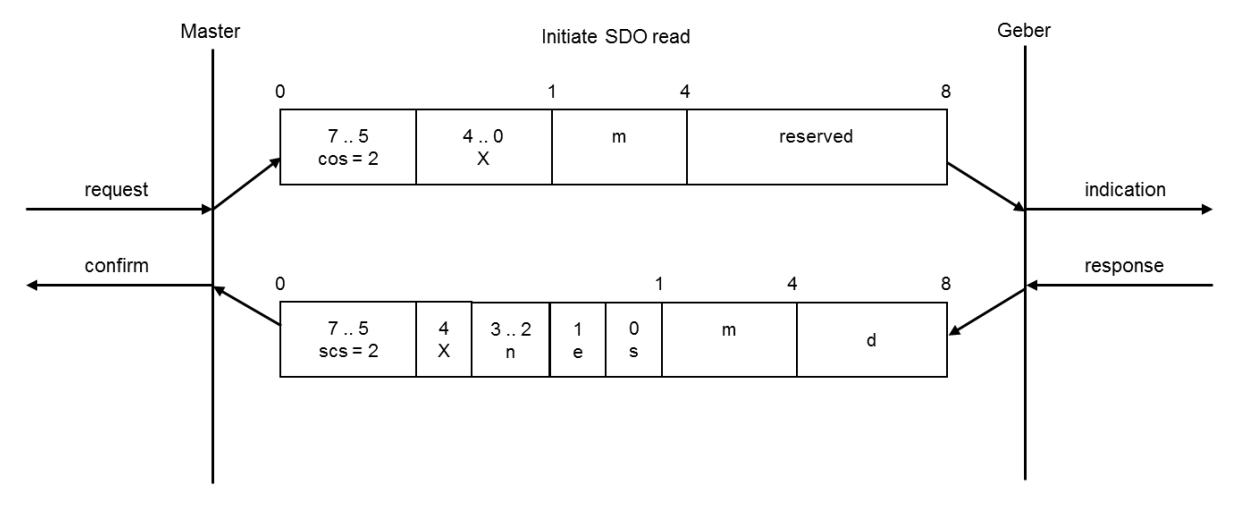

#### Abbildung 8.4: Initiate SDO read

| CCS | client command specifier                                        | 2 = initiate read (upload) request                                                                                                    |
|-----|-----------------------------------------------------------------|----------------------------------------------------------------------------------------------------|
| SCS | server command specifier                                        | 2 = initiate read (upload) response                                                                                                    |
| n   | Indicates that bytes<br>[8-n,7] don't contain<br>segmented data | Only valid if e=1 and s=1, otherwise 0.                                                                                                    |
| е   | Transfer type                                                   | 0 = segmented transfer<br>1 = expedited transfer                                                                                                    |
| S   | size indicator                                                  | 0 = data set size not indicated<br>1 = data set size indicated                                                                                                    |
| m   | multiplexor                                                     | index/sub index of data to be transferred                                                                                                    |
| d   | data                                                            | <ul> <li>e=0, s=0 -&gt; d is reserved.</li> <li>e=0, s=1 -&gt; d = number of bytes to be read.</li> <li>e=1, s=1 -&gt; d = data of length 4-n to be read.</li> <li>e=1, s=0 -&gt; d = unspecified number of bytes to be read.</li> </ul> |
| Х   | not used                                                        | always 0                                                                                                    |
|     | reserved                                                        | reserved for further use, always 0                                                                                                    |

Tabelle 8.18: Erläuterung der in Abbildung 8.4 verwendeten Abkürzungen

## Der Drehgeber bestätigt den segmented SDO-Transfer über 8 Datenbyte:

| 580h+ID | 8   | 41h<br>01000001b<br>scs=2,e=0,<br>s=1 | 08h         | 06h      | 00h           | 08h   | 00h   | 00h   | 00h   |
|---------|-----|---------------------------------------|-------------|----------|---------------|-------|-------|-------|-------|
| CAN-ID  | DLC | Command                               | Object<br>L | Object H | Sub-<br>Index | Byte0 | Byte1 | Byte2 | Byte3 |

Tabelle 8.19: Bestätigung des SDO Lesezugriffs auf Objekt 6008h

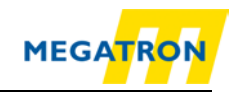

## SDO-Segment auslesen:

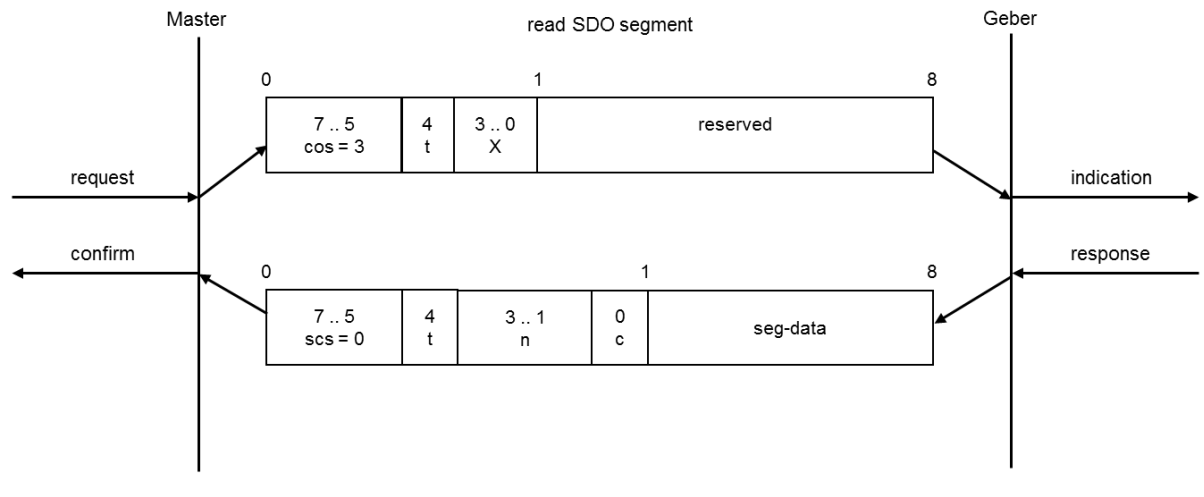

Abbildung 8.5: SDO-Segment auslesen

| CCS          | client command specifier   | 3 = read (upload) segment request                       |
|--------------|----------------------------|---------------------------------------------------------|
| SCS          | server command specifier   | 0 = read (upload) segment response                      |
| t            | toggle bit                 | Must alternate for each subsequent segment with t=0 for |
|              |                            | response.                                               |
| С            | more segments indicator    | 0 = more segments to be read (uploaded).                |
|              |                            | 1 = no more segments to be read (uploaded).             |
| seg-<br>data | Segment data               | At most 7 byte of segment data.                         |
| n            | Number of bytes that don't | Bytes [8-n;7] don't contain segment                     |
|              | contain segment data       | n = 0 if no segment size indicated                      |
| x            | not used                   | always 0                                                |
|              | reserved                   | reserved for further use, always 0                      |

Tabelle 8.20: Erläuterung der in Abbildung 8.5 verwendeten Abkürzungen

#### Das erste Segment lesen:

| 600h+ID | 8   | 60h<br>01100000b<br>ccs=3, t=0 | 00h         | 00h      | 00h           | 08h   | 00h   | 00h   | 00h   |
|---------|-----|--------------------------------|-------------|----------|---------------|-------|-------|-------|-------|
| CAN-ID  | DLC | Command                        | Object<br>L | Object H | Sub-<br>Index | Byte0 | Byte1 | Byte2 | Byte3 |

Tabelle 8.21: Lesen des ersten Segmentes

#### Der Drehgeber antwortet mit dem ersten Datensegment:

| 580h+ID | 8   | 00h<br>00000000b<br>scs=0, t=0,<br>n=0, c=0 | data        | data     | data          | data  | data  | data  | data  |
|---------|-----|---------------------------------------------|-------------|----------|---------------|-------|-------|-------|-------|
| CAN-ID  | DLC | Command                                     | Object<br>L | Object H | Sub-<br>Index | Byte0 | Byte1 | Byte2 | Byte3 |

Tabelle 8.22: Antwort mit erstem Datensegment

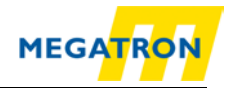

## Dann wird das nächste Segment angefragt:

| 600h+ID | 8   | 70h<br>01110000b<br>ccs=3, t=1 | 00h         | 00h      | 00h           | 08h   | 00h   | 00h   | 00h   |
|---------|-----|--------------------------------|-------------|----------|---------------|-------|-------|-------|-------|
| CAN-ID  | DLC | Command                        | Object<br>L | Object H | Sub-<br>Index | Byte0 | Byte1 | Byte2 | Byte3 |

Tabelle 8.23: Lesen des ersten Segmentes

#### Der Drehgeber antwortet mit dem nächsten Datensegment:

| 580h+ID | 8   | 1Dh<br>00011101b<br>scs=0, t=1,<br>n=6, c=1 | data        | x        | x             | x     | x     | x     | X     |
|---------|-----|---------------------------------------------|-------------|----------|---------------|-------|-------|-------|-------|
| CAN-ID  | DLC | Command                                     | Object<br>L | Object H | Sub-<br>Index | Byte0 | Byte1 | Byte2 | Byte3 |

Tabelle 8.24: Antwort mit erstem Datensegment

In diesem Segment teilt der Drehgeber mit, dass es das letzte zu übertragende Segment ist und dass nur das erste Datenbyte noch Nutzdaten enthält. Die 7 Datenbytes aus dem ersten Segment und das eine Nutzdatenbyte aus Segment zwei beschreiben zusammengenommen den Wert des Objekts 6008h (High Precision Position Value).

#### Segmented-SDO Transfer Schreibzugriff:

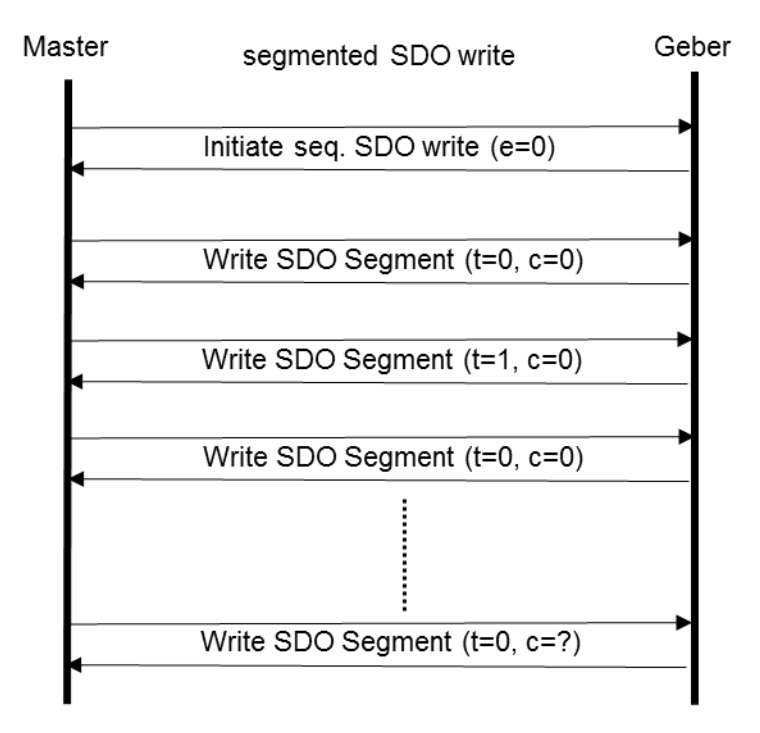

Abbildung 8.6: Segmented-SDO Transfer Schreibzugriff

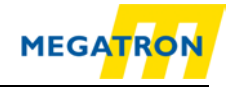

Folgendes Beispiel zeigt, wie 8 Nutzdaten über einen Segmented SDO-Transfer auf Objekt 6009h (High Precision Preset Value) geschrieben werden können.

SDO Schreibzugriff Anfrage für 8 Nutzdatenbytes auf Objekt 6009h:

| 600h+ID | 8   | 21h<br>00100001b<br>ccs=1,e=0,<br>s=1 | 09h         | 06h      | 00h           | 08h   | 00h   | 00h   | 00h   |
|---------|-----|---------------------------------------|-------------|----------|---------------|-------|-------|-------|-------|
| CAN-ID  | DLC | Command                               | Object<br>L | Object H | Sub-<br>Index | Byte0 | Byte1 | Byte2 | Byte3 |

Tabelle 8.25: SDO Schreibzugriff auf Objekt 6009h

Der Drehgeber bestätigt den segmented SDO-Transfer über 8 Datenbyte und erwartet das erste Segment:

| 580h+ID | 8   | 60h<br>01100000b<br>scs=3 | 09h         | 06h      | 00h           | 00h   | 00h   | 00h   | 00h   |
|---------|-----|---------------------------|-------------|----------|---------------|-------|-------|-------|-------|
| CAN-ID  | DLC | Command                   | Object<br>L | Object H | Sub-<br>Index | Byte0 | Byte1 | Byte2 | Byte3 |

Tabelle 8.26: Bestätigung des SDO Schreibzugriffs auf Objekt 6009h

Einleiten eines segmented SDO-Tranfer Schreibzugriffs:

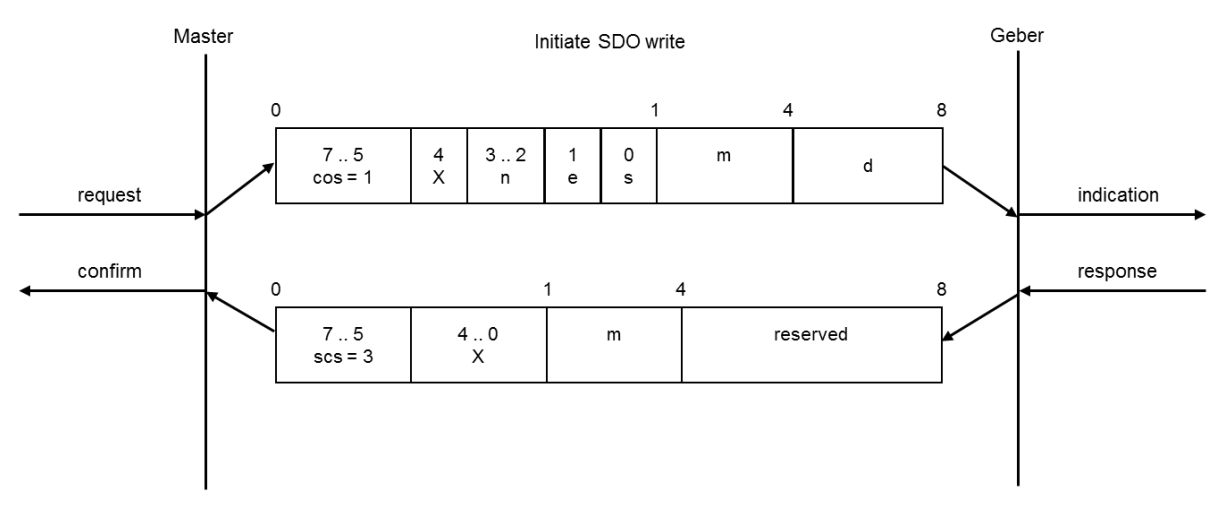

Abbildung 8.7: Initiate SDO write

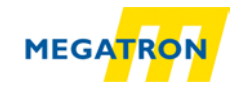

|     |                       | 4 initiate units (double od) to support                      |
|-----|-----------------------|--------------------------------------------------------------|
| ccs | client command        | T = Initiate write (download) request                        |
|     | specifier             |                                                              |
| SCS | server command        | 3 = initiate write (download) response                       |
|     | specifier             |                                                              |
| n   | Indicates that bytes  | Only valid if e=1 and s=1, otherwise 0.                      |
|     | [8-n.7] don't contain |                                                              |
|     | segmented data        |                                                              |
| е   | Transfer type         | 0 = segmented transfer                                       |
| Ŭ   |                       | 1 – expedited transfer                                       |
|     |                       |                                                              |
| S   | size indicator        | 0 = data set size not indicated                              |
|     |                       | 1 = data set size indicated                                  |
| m   | multiplexor           | index/sub index of data to be transferred                    |
| d   | data                  | e=0, s=0 -> d is reserved.                                   |
|     |                       | $e=0$ , $s=1 \rightarrow d = number of bytes to be written.$ |
|     |                       | e=1, s=1 -> d = data of length 4-n to be written.            |
|     |                       | e=1, s=0 -> d = unspecified number of bytes to be written.   |
| Х   | not used              | always 0                                                     |
|     | reserved              | reserved for further use, always 0                           |

Tabelle 8.27: Erläuterung der in Abbildung 8.7 verwendeten Abkürzungen

Das erste Segment wird gesendet:

| 600h+ID | 8   | 00h<br>00000000b<br>ccs=0, t=0,<br>n=0, c=0 | data        | data     | data          | data  | data  | data  | data  |
|---------|-----|---------------------------------------------|-------------|----------|---------------|-------|-------|-------|-------|
| CAN-ID  | DLC | Command                                     | Object<br>L | Object H | Sub-<br>Index | Byte0 | Byte1 | Byte2 | Byte3 |

Tabelle 8.28: Erstes Segment senden

Der Drehgeber bestätigt und erwartet das nächste Segment:

| 580h+ID | 8   | 20h<br>00100000b<br>scs=1, t=0 | data        | data     | data          | data  | data  | data  | data  |
|---------|-----|--------------------------------|-------------|----------|---------------|-------|-------|-------|-------|
| CAN-ID  | DLC | Command                        | Object<br>L | Object H | Sub-<br>Index | Byte0 | Byte1 | Byte2 | Byte3 |

Tabelle 8.29: Bestätigung des Drehgebers

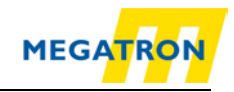

## Segmented SDO-Transfer Schreibzugriff:

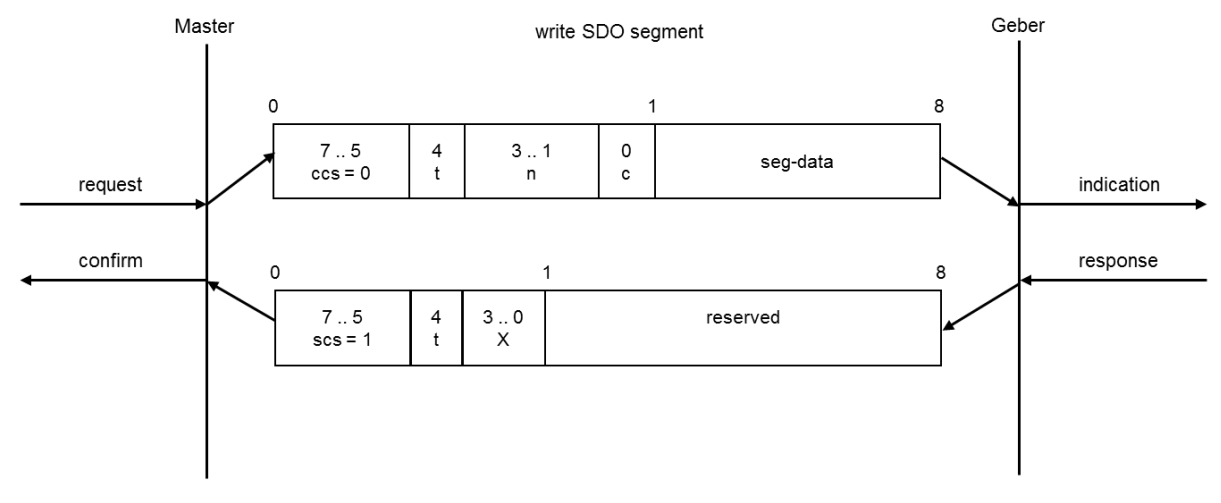

#### Abbildung 8.8: write SDO segment

| CCS          | client command specifier   | 0 = write (download) segment request                                                                                          |
|--------------|----------------------------|----------------------------------------------------------------------------------------------------|
| SCS          | server command specifier   | 0 = write (download) segment response                                                                                         |
| t            | toggle bit                 | Must alternate for each subsequent segment with t=0 for<br>the first segment. Equal for each pair of request and<br>response. |
| С            | more segments indicator    | 0 = more segments to be written (downloaded).<br>1 = no more segments to be written (downloaded).                             |
| seg-<br>data | Segment data               | At most 7 byte of segment data.                                                                                               |
| n            | Number of bytes that don't | Bytes [8-n;7] don't contain segment                                                                                           |
|              | contain segment data       | n = 0 if no segment size indicated                                                                                            |
| x            | not used                   | always 0                                                                                                    |
|              | reserved                   | reserved for further use, always 0                                                                                            |

Tabelle 8.30: Erläuterung der in Abbildung 8.8 verwendeten Abkürzungen

#### Das nächste Segment wird gesendet:

| 600h+ID | 8   | 1Dh<br>00011101b<br>ccs=0, t=1,<br>n=6, c=1 | data        | x        | x             | x     | x     | x     | X     |
|---------|-----|---------------------------------------------|-------------|----------|---------------|-------|-------|-------|-------|
| CAN-ID  | DLC | Command                                     | Object<br>L | Object H | Sub-<br>Index | Byte0 | Byte1 | Byte2 | Byte3 |

Tabelle 8.31: Nächstes Segment senden

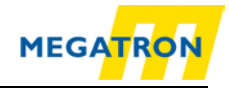

In diesem Segment wird mitgeteilt, dass dies das letzte zu übertragende Segment war und dass nur das erste Datenbyte Nutzdaten enthält.

Der Drehgeber bestätigt dies mit:

|         |     | 20h        | data   | X        | х     | x     | x     | x     | X     |
|---------|-----|------------|--------|----------|-------|-------|-------|-------|-------|
| 580h+ID | 8   | 00100000b  |        |          |       |       |       |       |       |
|         |     | scs=1, t=1 |        |          |       |       |       |       |       |
| CAN-ID  | DLC | Command    | Object | Object H | Sub-  | Byte0 | Byte1 | Byte2 | Byte3 |
|         |     |            | L      |          | Index |       |       |       |       |

Tabelle 8.32: Bestätigung des Drehgebers

Die 7 Datenbytes aus dem ersten Segment und das eine Nutzdatenbyte aus Segment zwei beschreiben zusammengenommen den Wert des Objekts 6009h (High Precision Position Preset Value).

#### 8.3.3 Baudrate einstellen

Die Baudrate der Drehgeber HTB und FHB der Firma Megatron sind mit einer automatischen Baudratenerkennung und Einstellung ausgestattet. Eine manuelle Einstellung der Baudrate über SDO ist ebenfalls möglich.

Die SDO Konfiguration ist nur im Pre-Operational-Status möglich. Zum Einstellen der Baudrate muss das Objekt 2100h im Sub-Index 00h angepasst werden. Dazu ist ein einfacher SDO-Schreibbefehl mit der Baudrate als Wert nötig.

| 600h+ID | 8   | 2Fh     | 00h         | 21h      | 00h           | Baud  | 00h   | 00h   | 00h   |
|---------|-----|---------|-------------|----------|---------------|-------|-------|-------|-------|
| CAN-ID  | DLC | Command | Object<br>L | Object H | Sub-<br>Index | Byte0 | Byte1 | Byte2 | Byte3 |

| Tabelle | 8.33: | Nächstes | Seament | senden   |
|---------|-------|----------|---------|----------|
| abono   | 0.00. | 1100100  | ooginon | 00110011 |

Für die Baudrate (Baud) sind folgende Werte vorgesehen:

| Wert | Baudrate   |
|------|------------|
| 0    | 1 Mbit/s   |
| 1    | 800 kBit/s |
| 2    | 500 kBit/s |
| 3    | 250 kBit/s |
| 4    | 125 kBit/s |
| 5    | 100 kBit/s |
| 6    | 50 kBit/s  |
| 7    | 20 kBit/s  |
| 8    | 10 kBit/s  |
| 9    | Auto       |

Tabelle 8.34: Baudraten-Codierung

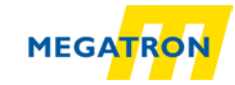

 Eine Änderung der Baudrate über SDO wird erst nach dem manuellen Reset des Drehgebers (Spannungs-Reset oder NMT-Reset, siehe 7.2.7 Drehgeber Basisbefehle (NMT)) wirksam. Das Schreiben in Objekt 2100h ist NICHT passwortgeschützt und bewirkt ein automatisches Speichern im EEPROM. Somit ist kein manuelles Speichern durch ein "Save Parameters"-SDO nötig.

## 8.3.4 Node-ID des Drehgebers einstellen

Das Setzen der Node-ID des Drehgebers ist mit SDO möglich. Zum Setzen der Node-ID muss das Objekt 2101h im Sub-Index 00h angepasst werden. (Nur im Pre-Operational-Status möglich!) Dazu ist ein einfacher SDO-Schreibbefehl mit der Soll-Node-ID als Datenwert nötig.

| 600h+ID | 8   | 2Fh     | 01h         | 21h      | 00h           | Node  | 00h   | 00h   | 00h   |
|---------|-----|---------|-------------|----------|---------------|-------|-------|-------|-------|
| CAN-ID  | DLC | Command | Object<br>L | Object H | Sub-<br>Index | Byte0 | Byte1 | Byte2 | Byte3 |

Tabelle 8.35: Node-ID einstellen

Ein Beispiel für eine Node-ID des Drehgebers kann sein:

| Drehgeber Nummer (d) | Node-ID des Drehgebers (h) |
|----------------------|----------------------------|
| 1                    | 01h                        |
| 2                    | 02h                        |
| 127                  | 7Fh                        |

Tabelle 8.36: Beispielwerte der Node-ID

|  | <ul> <li>Eine Änderung der Node-ID des Drehgebers über SDO wird<br/>erst nach dem manuellen Reset des Drehgebers<br/>(Spannungs-Reset oder NMT-Reset, siehe 8.3.5 NMT-Master<br/>Basisbefehle) wirksam. Das Schreiben in Objekt 2101h ist<br/>NICHT passwortgeschützt und bewirkt ein automatisches<br/>Speichern im EEPROM. Somit ist kein manuelles Speichern<br/>durch ein "Save Parameters"-SDO nötig.</li> </ul> |
|--|----------------------------------------------------------------------------------------------------|
|--|----------------------------------------------------------------------------------------------------|

|    | <ul> <li>Das Ändern der Node-ID bewirkt ein automatisches<br/>Anpassen der PDO und EMCY COB-IDs. Nach dem ersten<br/>manuellen Speichern werden diese auf ihrem derzeitigen<br/>Wert eingefroren und nicht mehr automatisch angepasst.<br/>Durch das Ausführen des "Restore Defaults" Befehls wird die<br/>automatische Anpassung wieder aktiviert.</li> </ul> |
|----|----------------------------------------------------------------------------------------------------|
| 10 | Durch das Ausführen des "Restore Defaults" Befehls wird die automatische Anpassung wieder aktiviert.                                                                                                    |

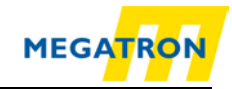

## 8.3.5 NMT-Master Basisbefehle

Im Folgenden werden verschiedene Grundbefehle, die dem NMT-Master zur Verfügung stehen, beschrieben. Grundlegende Informationen sind unter Abschnitt 5.4 zu finden.

Zum Starten des Drehgebers wird der "Start Remote Node" Befehl genutzt:

| 0      | 02h | 01h          | 0 – 127 |
|--------|-----|--------------|---------|
| CAN-ID | DLC | Command Byte | Node-ID |

Tabelle 8.37: NMT Befehl - Start Remote Node

Zum Stoppen des Drehgebers wird der "Stop Remote Node" Befehl genutzt:

| 0      | 02h | 02h          | 0 – 127 |
|--------|-----|--------------|---------|
| CAN-ID | DLC | Command Byte | Node-ID |

Tabelle 8.38: NMT Befehl - Stop Remote Node

Zum **Wechsel in den Pre-Operational-Status** wird der "Enter Pre-Operational-Status" Befehl genutzt:

| 0      | 02h | 80h          | 0 – 127 |
|--------|-----|--------------|---------|
| CAN-ID | DLC | Command Byte | Node-ID |

Tabelle 8.39: NMT Befehl - Enter Pre-Operational-Status

Ein **Reset der Kommunikation** und damit der Wechsel in den Pre-Operational-Status nach einer Neuinitialisierung wird durch den Befehl "Reset Node Communication" erreicht:

| 0      | 02h | 82h          | 0 – 127 |
|--------|-----|--------------|---------|
| CAN-ID | DLC | Command Byte | Node-ID |

Tabelle 8.40: NMT Befehl - Reset Node Communication

Der **Reset des gesamten Drehgebers** wird durch den Befehl "Reset Remote Node" erreicht. Hier springt der Drehgeber nach einer Neu-Initialisierung in den Pre-Operational Status:

| 0      | 02h | 81h          | 0 – 127 |
|--------|-----|--------------|---------|
| CAN-ID | DLC | Command Byte | Node-ID |

Tabelle 8.41: NMT Befehl - Reset Remote Node

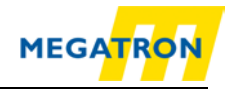

## 8.4 Heartbeateinstellungen

Der Producer-Heartbeat kann wie im folgenden Beispiel gestartet und konfiguriert werden (setzen des Heartbeats auf 5000 Millisekunden mit 5000d = 1388h über SDO auf Objekt 1017h):

| 600h+ID | 8   | 2Bh     | 17h         | 10h      | 00h           | 88h   | 13h   | 00h   | 00h   |
|---------|-----|---------|-------------|----------|---------------|-------|-------|-------|-------|
| CAN-ID  | DLC | Command | Object<br>L | Object H | Sub-<br>Index | Byte0 | Byte1 | Byte2 | Byte3 |

Tabelle 8.42: Beispiel Heartbeateinstellung

Ein ausgesendeter Heartbeat setzt sich wie folgt zusammen:

| 700h+ID | 1   | D           | NMT-Status |
|---------|-----|-------------|------------|
| CAN-ID  | DLC | Data/Remote | Byte 0     |

Tabelle 8.43: Beispiel Heartbeateinstellung

NMT-Status:

| NMT-Status      | Code |
|-----------------|------|
| Boot-up         | 00h  |
| Stopped         | 04h  |
| Pre-Operational | 7Fh  |
| Operational     | 05h  |

Tabelle 8.44: Heartbeat NMT-Status-Codierung

## 8.5 PDO-Konfiguration

## 8.5.1 PDO-Parametrierung

Es können vier PDOs parametriert werden. Jedes der PDOs ist in einer bestimmten Weise vorkonfiguriert ("gemappt"):

| Objekt | PDO  | Vor-Konfiguration (Scheduling)                | Prozessdaten        |
|--------|------|-----------------------------------------------|---------------------|
| 1800h  | PDO1 | asynchron / auf Messwertänderung              | Position-value      |
| 1801h  | PDO2 | synchron / jede SYNC-Nachricht<br>beantworten | Position-value      |
| 1802h  | PDO3 | synchron / jede SYNC-Nachricht beantworten    | HighPrecision-value |
| 1803h  | PDO4 | nicht aktiviert                               |                     |

Tabelle 8.45: PDO-Vorkonfiguration

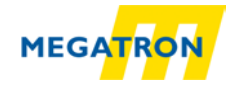

Es ist möglich ein PDO durch die Parametrierung in fünf Zustände zu setzen:

| Sub-Index 2 | Sub-Index 5 | Beschreibung                           |
|-------------|-------------|----------------------------------------|
| 01h-F0h     | n.n.        | PDO synchron / auf SYNC-Nachricht      |
| FFh         | 0000h       | PDO deaktiviert                        |
| FEh         | 0001h-FFFFh | PDO asynchron / auf internem Timer UND |
|             |             | Messwertänderung                       |
| FEh         | 0000h       | PDO asynchron / auf Messwertänderung   |
| FFh         | 0001h-FFFFh | PDO asynchron / auf internem Timer     |

Tabelle 8.46: Mögliche PDO-Zustände

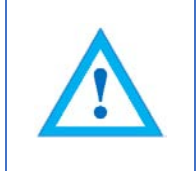

• Die Zustandsparametrierung kann nur im Pre-Operational-Status durchgeführt werden und muss gespeichert werden!

Um ein PDO vollständig zu deaktivieren, muss der Wert der PDO-COB-ID geändert werden:

| PDO | Objekt | COB-ID für aktives PDO | COB-ID für deaktiviertes PDO |
|-----|--------|------------------------|------------------------------|
| 1   | 1800h  | 4000 0181h             | C000 0181h                   |
| 2   | 1801h  | 4000 0281h             | C000 0281h                   |
| 3   | 1802h  | 4000 0381h             | C000 0381h                   |
| 4   | 1803h  | 4000 0481h             | C000 0481h                   |

Tabelle 8.47: PDO-Deaktivierung

Als Beispiel soll PDO 1 deaktiviert werden. Dazu wird folgender SDO Schreibbefehl gesendet:

| 600h+ID | 8   | 23h     | 00h         | 18h      | 01h           | 81h   | 01h   | 00h   | C0h   |
|---------|-----|---------|-------------|----------|---------------|-------|-------|-------|-------|
| CAN-ID  | DLC | Command | Object<br>L | Object H | Sub-<br>Index | Byte0 | Byte1 | Byte2 | Byte3 |

Tabelle 8.48: Beispiel PDO1 Deaktivierung

| <ul> <li>Eine weitergehende Parametrierung der PDO-COB-IDs<br/>(Objekte: 1800h-01h; 1801h-01h; 1802h-01h; 1803h-01h) ist<br/>auch möglich. Die PDO-COB-IDs werden automatisch, wie im<br/>Objektverzeichnis beschrieben, gebildet (z. B. 180h + Node-<br/>ID für Objekt 1800h).</li> <li>Eine Änderung der Node-ID wirkt sich dabei nur solange auf<br/>die PDO-COB-ID aus, solange noch KEIN "Save</li> </ul> |
|----------------------------------------------------------------------------------------------------|
| communication objects" oder "Save all parameters"<br>durchgeführt wurde. Nach dem Speichern können die PDO-<br>COB-IDs nur manuell geändert werden.                                                                                                    |

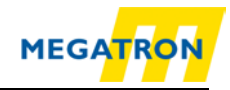

## 8.5.2 PDO in Synchronmodus setzen

Die PDO-Kommunikation kann für synchrone, d.h. auf Anforderung durchgeführte, Übertragung über SDO konfiguriert werden. Der in Sub-Index 2 geschriebene Wert definiert, nach welcher Anzahl von SYNC-Nachrichten geantwortet wird (Bsp.: Ist 05h eingetragen, wird nur auf jeden 5. SYNC geantwortet).

Beispiel für die Parametrierung von PDO1 mit Wert 01h des Sub-Index 2:

| 600h+ID | 8   | 2Fh     | 00h         | 18h      | 02h           | 01h   | 00h   | 00h   | 00h   |
|---------|-----|---------|-------------|----------|---------------|-------|-------|-------|-------|
| CAN-ID  | DLC | Command | Object<br>L | Object H | Sub-<br>Index | Byte0 | Byte1 | Byte2 | Byte3 |

Tabelle 8.49: Parametrierung von PDO1 Sub-Index 2

PDO1 ist nun im Synchronmodus. Nach dem Versetzten des Drehgebers in den Operational-Status antwortet der Drehgeber auf jede SYNC-Nachricht.

## 8.5.3 PDO in Asynchronmodus setzen

## Zyklisch (auf internem Event-Timer):

Die PDO-Kommunikation kann auf asynchron-zyklisch durchgeführte Übertragung über SDO konfiguriert werden.

Der in Sub-Index 2 geschriebene Wert muss FFh betragen. Dann kann in Sub-Index 5 die Zykluszeit in Millisekunden parametriert werden.

Beispiel für die Parametrierung von PDO1 für das PDO-Aussenden auf internem Event-Timer:

| 600h+ID | 8   | 2Fh     | 00h         | 18h      | 02h           | FFh   | 00h   | 00h   | 00h   |
|---------|-----|---------|-------------|----------|---------------|-------|-------|-------|-------|
| CAN-ID  | DLC | Command | Object<br>L | Object H | Sub-<br>Index | Byte0 | Byte1 | Byte2 | Byte3 |

Tabelle 8.50: Parametrierung von PDO1 Sub-Index 2

Beispiel für die Parametrierung von PDO1 mit Zykluszeit 30 (= 1Eh) Millisekunden:

| 600h+ID | 8   | 2Bh     | 00h         | 18h      | 05h           | 1Eh   | 00h   | 00h   | 00h   |
|---------|-----|---------|-------------|----------|---------------|-------|-------|-------|-------|
| CAN-ID  | DLC | Command | Object<br>L | Object H | Sub-<br>Index | Byte0 | Byte1 | Byte2 | Byte3 |

Tabelle 8.51: Parametrierung von PDO1 Sub-Index 5

PDO1 ist nun im Asynchronmodus und sendet, nach dem Versetzten des Drehgebers in Operational Status, alle 30 Millisekunden ein PDO aus.
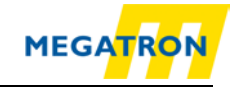

## Auf Messwertänderung:

PDO-Kommunikation für asynchrone, auf Messwertänderung getriggerte Übertragung über SDO konfigurieren. Der in Sub-Index 2 geschriebene Wert muss FEh betragen. Zusätzlich muss in Sub-Index 5 der Wert 00h geschrieben werden.

Beispiel für die Parametrierung von PDO1 für PDO-Senden auf Messwertänderung:

| 600h+ID | 8   | 2Fh     | 00h         | 18h      | 02h           | FEh   | 00h   | 00h   | 00h   |
|---------|-----|---------|-------------|----------|---------------|-------|-------|-------|-------|
| CAN-ID  | DLC | Command | Object<br>L | Object H | Sub-<br>Index | Byte0 | Byte1 | Byte2 | Byte3 |

 Tabelle 8.52: Parametrierung von PDO1 Sub-Index 2

| 600h+ID | 8   | 2Bh     | 00h         | 18h      | 05h           | 00h   | 00h   | 00h   | 00h   |
|---------|-----|---------|-------------|----------|---------------|-------|-------|-------|-------|
| CAN-ID  | DLC | Command | Object<br>L | Object H | Sub-<br>Index | Byte0 | Byte1 | Byte2 | Byte3 |

Tabelle 8.53: Parametrierung von PDO1 Sub-Index 5

| • | Nach dem Reset des Drehgebers ist PDO1 im         |
|---|---------------------------------------------------|
|   | Asynchronmodus und sendet, wenn sich der Messwert |
|   | ändert, ein PDO aus.                              |

## 8.5.4 Variables PDO-Mapping

Durch variables Mapping kann der Inhalt des geberspezifischen TPDOs nach eigenen Wünschen konfiguriert werden. Dieses Mapping muss für den Drehgeber, wie auch für den Empfänger durchgeführt werden. Als Begrenzung gilt die maximale Größe eines PDOs von acht Datenbytes. Ein PDO kann z. B. so gemappt werden, dass damit die "aktuelle Winkelposition", die "aktuelle Winkelgeschwindigkeit" und die "aktuelle Winkelbeschleunigung" in einem übertragen werden. Dies ist von Vorteil, da so, ohne mehr Buslast zu erzeugen, drei Informationen übertragen werden und kein weiterer Overhead benötigt wird.

Zur Verdeutlichung wird die Mapping-Tabelle aufgestellt.

| Objekt Nr | Sub-Index | Wert       | Größe  | Übertragener Wert    |
|-----------|-----------|------------|--------|----------------------|
| 6004h     | 00h       | Unsigned32 | 4 Byte | akt. Position        |
| 6030h     | 01h       | Integer16  | 2 Byte | akt. Geschwindigkeit |
| 6040h     | 01h       | Integer16  | 2 Byte | akt. Beschleunigung  |

Tabelle 8.54: Beispiel Mapping-Tabelle

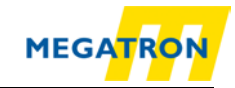

Die Informationen 1, 2 und 3 (siehe Mapping Tabelle 8.54) werden auf die 8 Datenbytes des PDOs verteilt. Dadurch wird das PDO mit einem Datenvolumen von 4 Byte + 2 Byte + 2 Byte = 8 Byte gefüllt und erreicht die volle Auslastung der 8 möglichen Nutzdatenbytes.

Das durch das Mapping resultierende PDO hat damit folgenden Aufbau.

## PDO1:

| 180h+ID | 8   | 1d    | 1c    | 1b    | 1a    | 2b    | 2a    | 3b    | 3a    |
|---------|-----|-------|-------|-------|-------|-------|-------|-------|-------|
| CAN-ID  | DLC | Byte0 | Byte1 | Byte2 | Byte3 | Byte4 | Byte5 | Byte6 | Byte7 |

Tabelle 8.55: Aufbau PDO1 (Inhalt Tabelle 8.54)

Mit 1a, 1b, 1c, 1d = 4 Bytes der Information 1; 2a, 2b = 2 Bytes der Information 2; 3a, 3b = 2 Bytes der Information 3.

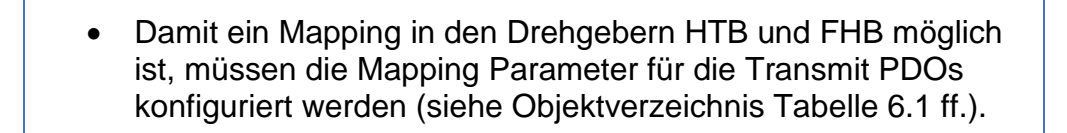

- Schritt 1 Mapping Parameter Konfiguration freischalten
- Schritt 2 Mapping des betreffenden PDOs vornehmen
- Schritt 3 Mapping Parameter Konfiguration abschließen

Zur Konfiguration des PDO1 muss z. B. Objekt 1A00h verändert werden. Zuerst muss der Sub-Index 0 auf NULL zurückgesetzt werden (damit ist die Konfiguration für das PDO freigeschaltet). *PDO1: Objekt 1A00h, Sub-Index 0=00h* 

Schritt 1 – Mapping Parameter – Konfiguration freischalten

Dazu werden folgende SDO-Befehle gesendet:

| 600h+ID | 8   | 2Fh     | 00h         | 1Ah      | 00h           | 00h   | 00h   | 00h   | 00h   |
|---------|-----|---------|-------------|----------|---------------|-------|-------|-------|-------|
| CAN-ID  | DLC | Command | Object<br>L | Object H | Sub-<br>Index | Byte0 | Byte1 | Byte2 | Byte3 |

Tabelle 8.56: Mapping Parameter – Konfiguration freischalten

Das PDO ist nun konfigurier-/mappbar.

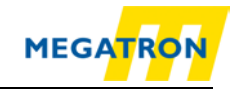

## Schritt 2 – Mapping des betreffenden PDOs vornehmen

**Positionswert mappen** (Nr.: 1 (Größe 32 Bit = 20h) in Objekt 1A00h Sub-Index 1 für PDO1):

| 600h+ID | 8   | 23h     | 00h         | 1Ah      | 01h           | 20h   | 00h   | 04h   | 60h   |
|---------|-----|---------|-------------|----------|---------------|-------|-------|-------|-------|
| CAN-ID  | DLC | Command | Object<br>L | Object H | Sub-<br>Index | Byte0 | Byte1 | Byte2 | Byte3 |

Tabelle 8.57: Positionswert mappen

Die Nutzdaten beinhalten die Informationen über das Objekt, dessen Wert per PDO geschickt werden soll, und die Größe des Wertes (Objekt 6004h Sub-Index 2 Größe 20h = 4 Byte).

**Geschwindigkeitswert mappen** (Nr.: 2 (Größe 16 Bit = 10h) auf Objekt 1A00h Sub-Index 2 für PDO1):

| 600h+ID | 8   | 23h     | 00h         | 1Ah      | 02h           | 10h   | 01h   | 30h   | 60h   |
|---------|-----|---------|-------------|----------|---------------|-------|-------|-------|-------|
| CAN-ID  | DLC | Command | Object<br>L | Object H | Sub-<br>Index | Byte0 | Byte1 | Byte2 | Byte3 |

Tabelle 8.58: Geschwindigkeitswert mappen

Die Nutzdaten beinhalten die Informationen über das Objekt, dessen Wert per PDO geschickt werden soll, und die Größe des Wertes (Objekt 6030h Sub-Index 1 Größe 10h = 2 Byte).

**Beschleunigungswert mappen** (Nr.: 3 (Größe 16 Bit = 10h) auf Objekt 1A00h Sub-Index 3 für PDO1):

| 600h+ID | 8   | 23h     | 00h         | 1Ah      | 03h           | 10h   | 01h   | 40h   | 60h   |
|---------|-----|---------|-------------|----------|---------------|-------|-------|-------|-------|
| CAN-ID  | DLC | Command | Object<br>L | Object H | Sub-<br>Index | Byte0 | Byte1 | Byte2 | Byte3 |

Tabelle 8.59: Beschleunigungswert mappen

Die Nutzdaten beinhalten die Informationen über das Objekt, dessen Wert per PDO geschickt werden soll, und die Größe des Wertes (Objekt 6040h Sub-Index 1 Größe 10h = 2 Byte).

Schritt 3 - Mapping Parameter - Konfiguration abschließen.

Um die Konfiguration zu beenden, muss das gesamte PDO-Mappingformat "gespeichert" werden (Hier werden drei Objekte gemappt, also auch drei Sub-Indices verwendet = 03h):

| 600h+ID | 8   | 2Fh     | 00h         | 1Ah      | 00h           | 03h   | 00h   | 00h   | 00h   |
|---------|-----|---------|-------------|----------|---------------|-------|-------|-------|-------|
| CAN-ID  | DLC | Command | Object<br>L | Object H | Sub-<br>Index | Byte0 | Byte1 | Byte2 | Byte3 |

Tabelle 8.60: Mapping Parameter - Konfiguration abschließen

Das Mapping des PDO1 ist nun abgeschlossen. Zum Speichern der Konfiguration siehe 8.12, Einstellungen in das EEPROM speichern.

MEGATRON Elektronik GmbH & Co. KG, V1.29

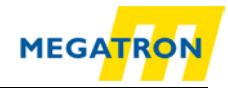

## 8.6 Auflösung und Drehsinn ändern

| <ul> <li>Um die Auflösung des Drehgebers anpassen zu können,<br/>muss die Option "Skalieren" eingeschaltet werden. Im<br/>gleichen Arbeitsgang kann die Dreh- bzw. Zählrichtung<br/>festgelegt werden, d. h. es kann definiert werden, ob ein<br/>Hochzählen der Positionen bei Drehung der Welle (Sicht auf<br/>Welle mit Flansch) im Uhrzeigersinn [CW] oder gegen den</li> </ul> |
|----------------------------------------------------------------------------------------------------|
| Uhrzeigersinn geschieht [CCW] (default = im Uhrzeigersinn).                                                                                                    |

Die Einstellungen werden im Objekt 6000h Sub-Index 00h vorgenommen. Eine Aufstellung der möglichen Konfigurationen wird im Folgenden gezeigt:

| Code Byte 0   | Skalierung | Drehsinn                |
|---------------|------------|-------------------------|
| 00h           | aus        | im Uhrzeigersinn CW     |
| 01h           | aus        | gegen Uhrzeigersinn CCW |
| 04h (default) | ein        | im Uhrzeigersinn CW     |
| 05h           | ein        | gegen Uhrzeigersinn CCW |

Tabelle 8.61: Parameter Drehsinn und Skalierung

Als Beispiel wird eine Nachricht zur Einstellung des Objekts 6000h auf "Skalieren ein" und "Drehen gegen den Uhrzeigersinn" gezeigt:

| 600h+ID | 8   | 2Bh     | 00h         | 60h      | 00h           | 05h   | 00h   | 00h   | 00h   |
|---------|-----|---------|-------------|----------|---------------|-------|-------|-------|-------|
| CAN-ID  | DLC | Command | Object<br>L | Object H | Sub-<br>Index | Byte0 | Byte1 | Byte2 | Byte3 |

Tabelle 8.62: Drehen gegen den Uhrzeigersinn

Der Drehgeber antwortet auf den Befehl mit einer Standard-SDO-Bestätigung.

Nun kann die Singleturn- und die Gesamtauflösung geändert werden.

- Die Singleturnauflösung gibt die Anzahl der Unterteilungen oder Schritte pro Umdrehung der Welle an.
- Die Gesamtauflösung besteht aus dem Produkt von Singleturnauflösung und Anzahl der maximalen Multiturnumdrehungen.

Rechenbeispiel: Singleturn: 4096 Schritte pro Umdrehung = 12 Bit = 10 00h

Gesamtauflösung: 536 870 912 Gesamt-Schritte = 29 Bit = 20 00 00 00h => Max. Multiturnumdrehungen: 29 Bit - 12 Bit = 17 Bit = 131072 Schritten (02 00 00h)

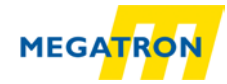

Die Singleturnauflösung wird mit einem SDO-Schreibbefehl auf Objekt 6001h geändert:

| 600h+ID | 8   | 23h     | 01h         | 60h      | 00h           | 00h   | 10h   | 00h   | 00h   |
|---------|-----|---------|-------------|----------|---------------|-------|-------|-------|-------|
| CAN-ID  | DLC | Command | Object<br>L | Object H | Sub-<br>Index | Byte0 | Byte1 | Byte2 | Byte3 |

Tabelle 8.63: Ändern der Singleturnauflösung per SDO

Hier wird als Datenpaket die Soll-Singleturnauflösung (00 00 10 00h von rechts nach links) übertragen. Der Drehgeber antwortet auf den Befehl mit einer Bestätigung.

Die Gesamtauflösung wird über SDO auf Objekt 6002h geändert. Hier wird eine Gesamtauflösung von 29 Bit eingestellt, um bei 12 Bit Singleturn eine Multiturnauflösung von 17 Bit zu erreichen:

| 600h+ID | 8   | 23h     | 02h         | 60h      | 00h           | 00h   | 00h   | 00h   | 20h   |
|---------|-----|---------|-------------|----------|---------------|-------|-------|-------|-------|
| CAN-ID  | DLC | Command | Object<br>L | Object H | Sub-<br>Index | Byte0 | Byte1 | Byte2 | Byte3 |

Tabelle 8.64: Ändern der Gesamtauflösung per SDO

Als Datenpaket wird die Soll-Gesamtauflösung (20 00 00 00h von rechts nach links) übertragen.

## 8.7 Wellen-Position setzen

Über die Einstellung des Index 6003h kann der tatsächliche Messwert angepasst werden. So kann z. B. der Nullpunkt des Drehgebers dem Nullpunkt Ihrer Anwendung angeglichen werden. Integrieren Sie dazu den Drehgeber in Ihre Anwendung, dann schreiben Sie in Objekt 6003h den gewünschten Positionswert, den der Drehgeber in der aktuellen Wellen-Position ausgeben soll.

Die Kommunikation läuft dabei wie folgt ab:

Es wird ein SDO mit den Datenbytes p1, p2, p3, p4 gesendet.

| 600h+ID | 8   | 23h     | 03h         | 60h      | 00h           | p1    | p2    | р3    | p4    |
|---------|-----|---------|-------------|----------|---------------|-------|-------|-------|-------|
| CAN-ID  | DLC | Command | Object<br>L | Object H | Sub-<br>Index | Byte0 | Byte1 | Byte2 | Byte3 |

Tabelle 8.65: Wellen-Position setzen

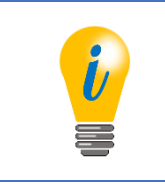

 Um den Drehgeber-Nullpunkt dem Nullpunkt Ihrer Anwendung anzugleichen ist p1, p2, p3, p4 = 00h, 00h, 00h, 00h zu wählen.

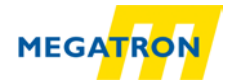

Um die aktuelle Position zu prüfen, schicken Sie einen SDO-Lesebefehl für die Position (Objekt 6004h):

| 600h+ID | 8   | 40h     | 04h         | 60h      | 00h           | 00h   | 00h   | 00h   | 00h   |
|---------|-----|---------|-------------|----------|---------------|-------|-------|-------|-------|
| CAN-ID  | DLC | Command | Object<br>L | Object H | Sub-<br>Index | Byte0 | Byte1 | Byte2 | Byte3 |

Tabelle 8.66: aktuelle Position prüfen

Der Drehgeber wird mit einer Nachricht, in dem die aktuelle Position in 4 Datenbytes verschlüsselt ist, antworten.

## 8.8 Positionswert filtern

Über den Sub-Index 1 des Objektes 2105h kann der Positionswert gefiltert werden. Der Wert des Sub-Index 1 beschreibt die Filterkonstante des internen "IIR"-Filters (infinite impulse response filter). Ein Wert von 01h schaltet den Filter aus. Es sind nur Werte zwischen 01h und 04h erlaubt. Der Positionswert ist bei höheren Werten "stabiler", die Zeit bis zur Aktualisierung eines alten Positionswertes aber steigt minimal.

## 8.9 Speed-Integration und Skalierung ändern

Die Integrationszeit, über welche der Drehgeber die Geschwindigkeit ermittelt, kann über Objekt 2105h Sub-Index 2 in ms angepasst werden. Der Defaultwert hierfür ist 1000 ms und gilt als gute Einstellung für die meisten Anwendungen. Ein Verändern des Werts lässt den ausgegeben Geschwindigkeitswert (Einheit = Inkremente pro Sekunde) träger (hohe Integrationszeit) oder schneller veränderlich (niedrige Integrationszeit) werden. Damit ist durch Sub-Index 2 quasi die Parametrierung eines Filters für die Geschwindigkeitswerte möglich.

Die **Skalierung** der anzeigbaren Geschwindigkeit kann über Objekt 2106h eingestellt werden. Die Sub-Indices 1 (= Zähler) und 2 (= Nenner) bilden dabei eine Variable (hier: "z") mit welcher der Geschwindigkeitswert skaliert wird. Als Default Einstellung ist die Variable mit dem Wert 1 beschrieben. Die Einheit der Geschwindigkeitsausgabe ist immer Inkremente/s. Das Objekt ist ein signed16-Wert und hat daher einen Bereich von  $\pm 32767$  der  $\pm 120$  U/min entspricht.

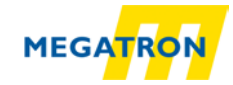

Als Beispiel soll die Geschwindigkeit auf maximal ±2500 U/min skaliert werden:

| z = Skalierungsfaktor       | $\Rightarrow z = \frac{k}{n}$      | (1) |
|-----------------------------|------------------------------------|-----|
| n = Max Drehzahl in U/min   | $\Rightarrow z = \frac{120}{2500}$ | (2) |
| k = Berechnungsfaktor = 120 | $\Rightarrow z = \frac{6}{125}$    | (3) |

Damit wäre Sub-Index 1 des Objekt 2106h mit 6d = 06h und Sub-Index 2 mit 125d = 7Dh zu beschreiben. Das bedeutet: Die Grenzen  $\pm$ 32767 entsprechen bei Skalierung mit obigen Werten somit  $\pm$ 2500 U/min.

## 8.10 Frequency-Limit

Über den Index 2107h kann die Geschwindigkeitsgrenze eingestellt werden, bei deren Überschreitung ein Warning gesetzt wird. Der zulässige Wertebereich ist 1 bis 65535 und beschreibt die maximale "Drehzahl" der Drehgeber-Welle in Umdrehungen pro Sekunde. z.B.: 2520 U/min = 42 U/s = 002Ah als Frequency-Limit-Wert.

## 8.11 CAM-Konfiguration

Es soll beispielhaft der CAM-Kanal wie folgt konfiguriert werden:

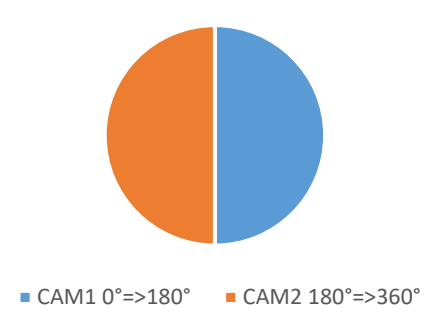

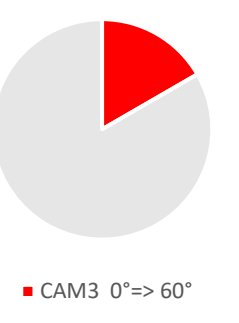

Dies bedeutet für die einzelnen CAMs:

| САМ | Winkelbereich | Wert unteres<br>CAM-Limit | Wert oberes CAM-<br>Limit | Hysterese |
|-----|---------------|---------------------------|---------------------------|-----------|
| 1   | 0°180°        | 0                         | 2048                      | 0         |
| 2   | 180°360°      | 2049                      | 4095                      | 0         |
| 3   | 0°60°         | 0                         | 682                       | 0         |

| Tabelle 8.67 | : Beispiel | CAM-Konfiguration |
|--------------|------------|-------------------|
|--------------|------------|-------------------|

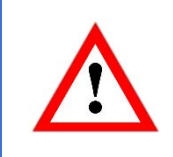

• Die Konfiguration des CAM-Kanals ist im Pre-Operational-Status durchzuführen

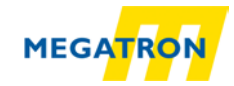

Um die Nockenschaltfunktion "anzuschalten", muss zuerst das CAM-enable-register in Objekt 6301 Sub-Index 1 beschrieben werden. In folgendem Beispiel werden nun die ersten drei CAMs "angeschaltet", indem der Wert 00000111b = 07h in das Register geschrieben wird.

| 600h+ID | 8   | 23h     | 01h         | 63h      | 01h           | 07h   | 00h   | 00h   | 00h   |
|---------|-----|---------|-------------|----------|---------------|-------|-------|-------|-------|
| CAN-ID  | DLC | Command | Object<br>L | Object H | Sub-<br>Index | Byte0 | Byte1 | Byte2 | Byte3 |

Tabelle 8.68: Nockenschaltfunktion aktivieren

Nun werden die CAM-high-limits 1, 2 und 3 nach obiger Aufstellung beschrieben:

#### CAM 1 = 2048 = 0800h

| 600h+ID | 8   | 23h     | 20h    | 63h      | 01h  | 00h   | 08h   | 00h   | 00h   |
|---------|-----|---------|--------|----------|------|-------|-------|-------|-------|
| CAN-ID  | DLC | Command | Object | Object H | Sub- | Byte0 | Byte1 | Byte2 | Byte3 |

Tabelle 8.69: CAM-High-Limit 1

#### CAM 2 = 4095 = 0FFFh

|                                                   | The second second second second second second second second second second second second second second second se |
|---------------------------------------------------|----------------------------------------------------------------------------------------------------|
| Command Object Object H Sub-<br>Byte0 Byte1 Byte2 | Byte3                                                                                                    |
| L Diject H Sub- Byteu Bytei Bytei Bytei           |                                                                                                    |

Tabelle 8.70: CAM-High-Limit 2

#### CAM 3 = 682 = 02AAh

| 600h+ID | 8   | 23h     | 23h         | 63h      | 01h           | AAh   | 02h   | 00h   | 00h   |
|---------|-----|---------|-------------|----------|---------------|-------|-------|-------|-------|
| CAN-ID  | DLC | Command | Object<br>I | Object H | Sub-<br>Index | Byte0 | Byte1 | Byte2 | Byte3 |

Tabelle 8.71: CAM-High-Limit 3

Nun werden die CAM-low-limits 1, 2 und 3 nach obiger Aufstellung beschrieben:

#### CAM 1 = 0 = 00h

| 600h+ID | 8   | 23h     | 10h         | 63h      | 01h           | 00h   | 00h   | 00h   | 00h   |
|---------|-----|---------|-------------|----------|---------------|-------|-------|-------|-------|
| CAN-ID  | DLC | Command | Object<br>L | Object H | Sub-<br>Index | Byte0 | Byte1 | Byte2 | Byte3 |

Tabelle 8.72: CAM-Low-Limit 1

#### CAM 2 = 2049 = 0801h

| 600h+ID | 8   | 23h     | 11h         | 63h      | 01h           | 01h   | 08h   | 00h   | 00h   |
|---------|-----|---------|-------------|----------|---------------|-------|-------|-------|-------|
| CAN-ID  | DLC | Command | Object<br>L | Object H | Sub-<br>Index | Byte0 | Byte1 | Byte2 | Byte3 |

Tabelle 8.73: CAM-Low-Limit 2

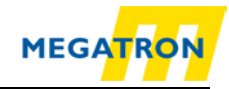

## CAM 3 = 0 = 00h

| 600h+l<br>D | 8       | 23h     | 12h         | 63h         | 01h           | 00h   | 00h   | 00h   | 00h   |
|-------------|---------|---------|-------------|-------------|---------------|-------|-------|-------|-------|
| CAN-ID      | DL<br>C | Command | Object<br>L | Object<br>H | Sub-<br>Index | Byte0 | Byte1 | Byte2 | Byte3 |

Tabelle 8.74: CAM-Low-Limit 3

Die CAM-hysteresis bleibt 0 und muss nicht neu beschrieben werden.

Über Objekt 6300 Sub-Index 1 kann nun das CAM-state-register ausgelesen werden. Das CAM-state-register ist auch PDO mapbar! Zur Interpretation des Wertes, der sich im Sub-Index 1 einstellt, siehe auch 7.5.1 CAM-state-register. Zum Speichern der Konfiguration siehe 8.12, Einstellungen in das EEPROM speichern.

## 8.12 Einstellungen in das EEPROM speichern

#### 8.12.1 Netzausfallsicheres Speichern von Parametern

| Sub-Index | Zugriff | Bedeutung                  |
|-----------|---------|----------------------------|
| 0         | CO      | Number of objects          |
| 1         | wo      | Save all parameters        |
| 2         | WO      | Save communication objects |
| 3         | wo      | Save application objects   |
| 4         | wo      | Save manufacturer objects  |

Parameter sind über den Index 1010h speicherbar.

Tabelle 8.75: Parameter-Speicheroptionen

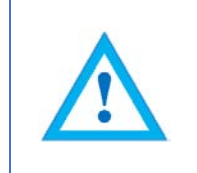

• Das Abspeichern wird ausgelöst, indem der entsprechende Sub-Index mit dem "ASCII" Wert "save" (in hex: 65766173h) beschrieben wird.

Als Beispiel wird eine "Save all parameters" Nachricht gezeigt:

| 600h+ID | 8   | 23h     | 10h         | 10h      | 01h           | 73h   | 61h   | 76h   | 65h   |
|---------|-----|---------|-------------|----------|---------------|-------|-------|-------|-------|
| CAN-ID  | DLC | Command | Object<br>L | Object H | Sub-<br>Index | Byte0 | Byte1 | Byte2 | Byte3 |

Tabelle 8.76: Beispiel – Save all parameters

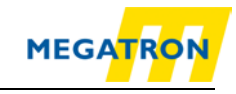

## 8.12.2 Parameter zurücksetzen auf Werkseinstellungen

Das Laden der Werkseinstellung ist über Index 1011h möglich.

| Sub-Index | Zugriff | Bedeutung                     |
|-----------|---------|-------------------------------|
| 0         | СО      | Number of objects             |
| 1         | WO      | Restore all parameters        |
| 2         | WO      | Restore communication objects |
| 3         | WO      | Restore application objects   |
| 4         | wo      | Restore manufacturer objects  |

Tabelle 8.77: Parameter-Speicheroptionen

- Das Laden der Ursprungsparameter wird ausgelöst, indem der entsprechende Sub-Index mit dem ASCII Wert "load" (in hex: 64616F6Ch) beschrieben wird.
- Achtung: Die Baudraten- und die Node-ID-Einstellungen werden hierdurch nicht zurückgesetzt! Auch das Objekt "Customer-Data" ist nicht betroffen.

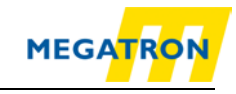

# 9 Fehler-Diagnose

## 9.1 Troubleshooting Gebereinstellungen

| Fehlerbeschreibung                                                                  | Zu prüfen                                                                                                    |
|-------------------------------------------------------------------------------------|----------------------------------------------------------------------------------------------------|
| Drehgeber funktioniert nicht,<br>es leuchtet keine LED.                             | Prüfen Sie die Anschlüsse,<br>Spannungsversorgung und<br>Anschlussbelegung.                                                                                                    |
| Drehgeber funktioniert nicht, ist aber korrekt angeschlossen.                       | Verbinden Sie ein CAN Monitoring-Tool.<br>Prüfen Sie, ob der Geber beim Start eine<br>Boot-up-Message aussendet.                                                                   |
| Es kann keine Verbindung zum<br>Geber hergestellt werden.                           | Prüfen Sie die Baudrate und die Node-ID des Gebers auf ihre Korrektheit.                                                                                                    |
| LED leuchtet orange                                                                 | Geber hängt in der Boot-up-Phase und kann<br>keine Boout-up-Message aussenden. Bitte<br>Buslast prüfen und ggf. reduzieren!                                                        |
| Die Buslast liegt über 85 Prozent.                                                  | Zu viele Error-Nachrichten auf dem Bus,<br>Abschlusswiderstände und<br>Stichleitungslänge überprüfen.                                                                              |
| Der Drehgeber geht nach Anschluss<br>an den Bus sofort Bus-passive bzw.<br>Bus-off. | Prüfen Sie die Baudrate und die Node-ID aller Geräte im Bus auf ihre Korrektheit.                                                                                                  |
| In unregelmäßigen Abständen<br>treten bei der Übertragung<br>Störungen auf.         | Prüfen Sie, ob die Abschlusswiderstände<br>korrekt angeschlossen sind und den<br>richtigen Wert haben. Nur zwei<br>Abschlusswiderstände an je einem Ende<br>dürfen vorhanden sein! |

Tabelle 9.1: Fehler-Diagnose Gebereinstellungen

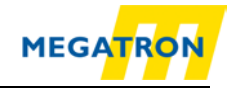

# **10 Technische Beratung**

#### **Technische Beratung**

Sie haben Fragen zu den Produkten HTB36E, FHB58?

Unsere technische Beratung hilft Ihnen gerne weiter.

 Tel.:
 +49 (0) 89 / 46 09 4 - 0

 Fax:
 +49 (0) 89 / 46 09 4 - 201

 E-Mail:
 info@megatron.de

#### Notizen: